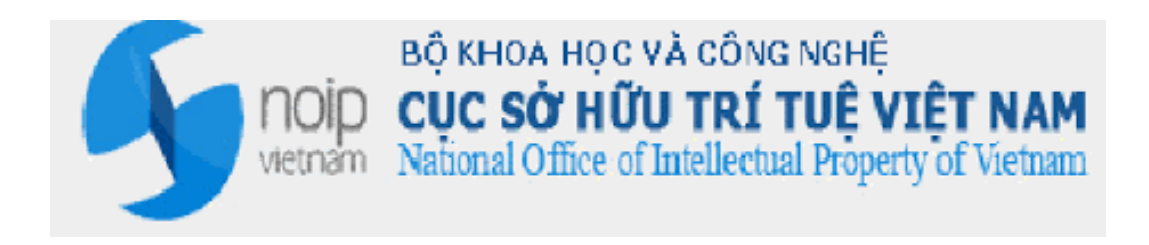

# TÀI LIỆU MÔ TẢ QUY TRÌNH KHAI BÁO VÀ TIẾP NHẬN ĐƠN

# HỆ THỐNG TIẾP NHẬN ĐƠN TRỰC TUYẾN

Hà Nội, 12/2016

# 1 QUY TRÌNH KHAI BÁO VÀ TIẾP NHẬN ĐƠN TRỰC TUYẾN

### 1.1 Thông tin chung

- Quy trình mô tả các bước thực hiện để Người nộp đơn khai báo hồ sơ lên hệ thống tiếp nhận đơn.

- Quy trình mô tả các bước thực hiện để Cán bộ phòng đăng ký tiếp nhận hồ sơ trên hệ thống tiếp nhận đơn điện tử.

## 1.2 Luồng quy trình

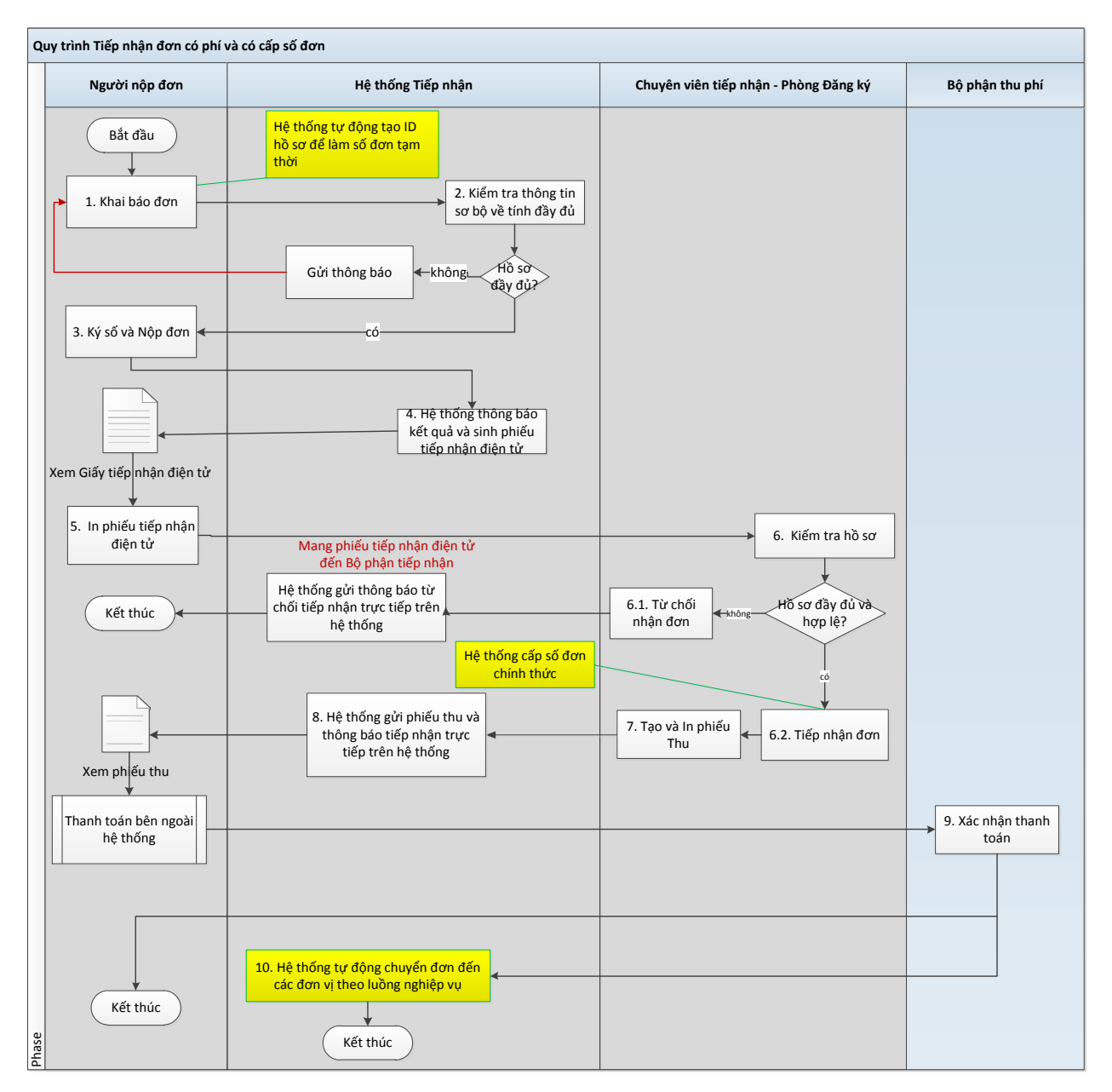

## 1.2.1 Mô tả các bước trong quy trình

Sau khi người nộp đơn đăng nhập hệ thống theo tài khoản và mật khẩu đã được cấp, người nộp đơn thực hiện khai báo hồ sơ

• **Bước 1**: Sau khi đăng nhập hệ thống hiển thị màn hình trang chính:

| aó hồ sơ: Công văn liên quan Danh mục                 |                          |                              |                                                                                                    |  |
|-------------------------------------------------------|--------------------------|------------------------------|----------------------------------------------------------------------------------------------------|--|
| Hồ sơ chờ xử lý                                       | 😋 Hồ sơ bị trả lại       | Hò sơ đang xử lý             | 🕑 Hồ sơ đã xử lý                                                                                                    |  |
| Dă từ chối tiếp nhận 5     Chờ xác nhận thanh toán 43 | • Đá từ chối tiếp nhận 5 | • Dư thảo 4<br>• Mới tạo 267 | Chờ tiếp nhận 3<br>Dă tiếp nhận 4<br>Dă từ chối tiếp nhận 5<br>Chư sự phiếu thu 3<br>Chờ chuyến phòng chuyển 31<br>màn<br>Chờ phần công 50<br>Chờ thẩm định 1 |  |

- Bước 1.1: Vào màn hình : Khai báo hồ sơ >> KHAI BÁO
- Bước 1.2:Chọn Đối tượng SHCN (Sáng chế/Kiểu dáng công nghiệp/ Nhãn hiệu/ Chỉ dẫn địa lý/ và các đối tượng khác) >> Chọn loại hồ sơ khai báo => hiển thị màn hình nhập thông tin khai báo.
- Bước 1.2.1. Khai báo Yêu cầu cấp bằng độc quyền sáng chế/GPHI
  - Thực hiện nhập thông tin hồ sơ ở các tab màn hình

## Tab Thông tin chung:

| HỆ THỐNG TIẾP NHẬN Đ                                                                                                    | ƠN ĐIỆN TỪ - ĐĂNG KÝ VÀ                                                                                                    | A CẤP VBBH QUYÈN SHCN                                                                        |                                                                                                    |                                                                                                    | Công ty Luật TNHH                                                                                                    | SWARTE        |
|----------------------------------------------------------------------------------------------------|----------------------------------------------------------------------------------------------------|----------------------------------------------------------------------------------------------|----------------------------------------------------------------------------------------------------|----------------------------------------------------------------------------------------------------|----------------------------------------------------------------------------------------------------|---------------|
| hai báo hồ sơ Công văn liên quar                                                                                                    |                                                                                                    |                                                                                              |                                                                                                    |                                                                                                    |                                                                                                    |               |
|                                                                                                    |                                                                                                    |                                                                                              |                                                                                                    |                                                                                                    |                                                                                                    |               |
| Quay lại                                                                                                    |                                                                                                    |                                                                                              |                                                                                                    |                                                                                                    | 💾 Luru                                                                                                    | ELrut         |
| ່ eu cầu cấp bằng độc quyền s                                                                                                    | sáng chế                                                                                                    |                                                                                              |                                                                                                    |                                                                                                    |                                                                                                    |               |
| Tờ khai Các tài liệu có trong đơn                                                                                                    | Phí, Lệ phí                                                                                                    |                                                                                              |                                                                                                    |                                                                                                    |                                                                                                    |               |
| Chú đơn dưới đây yêu cầu Cục Sở hữu                                                                                                    | trí tuệ xem xét đơn và cấp:                                                                                                    |                                                                                              |                                                                                                    |                                                                                                    |                                                                                                    |               |
| Bằng độc quyền sáng chế<br>Bằng độc quyền giải pháp hú                                                                                                    | ru ích                                                                                                    |                                                                                              |                                                                                                    |                                                                                                    |                                                                                                    |               |
| Đơn này được nộp trên cơ sở đơn P                                                                                                    | ст                                                                                                    |                                                                                              |                                                                                                    |                                                                                                    |                                                                                                    |               |
|                                                                                                    | TÊN SÁNG CHÊ*                                                                                                    |                                                                                              |                                                                                                    | PHẦN LOẠI SẮNG CHẾ QU<br>(chi tiết đến chí số hạng t                                                                                                    | IỔC TẾ<br>hứ ba)                                                                                                    |               |
|                                                                                                    |                                                                                                    |                                                                                              | Yêu cầu Cục SHTT phân loại (p                                                                                                    | hí 100.000 đ / 1 đối tượng)                                                                                                    |                                                                                                    |               |
|                                                                                                    |                                                                                                    |                                                                                              |                                                                                                    |                                                                                                    |                                                                                                    |               |
|                                                                                                    |                                                                                                    | CH<br>(Tố chức, cá nhân yêu cầu cấp Bằn                                                      | l <b>Ú ĐƠN</b><br>g độc quyền sáng chế/giải pháp hứu ích                                                                                                    | )                                                                                                    |                                                                                                    |               |
| Tên đầy đú:"                                                                                                    |                                                                                                    |                                                                                              |                                                                                                    | Loại người nộp đơn:"                                                                                                    | Cá nhân                                                                                                    |               |
| Địa chí:*                                                                                                    |                                                                                                    | Quốc gia:*                                                                                   | Việt Nam                                                                                                    | <ul> <li>Tính/Thành: *</li> </ul>                                                                                                    | Hà Nội                                                                                                    | •             |
| Điện thoại:*                                                                                                    |                                                                                                    | Fax:                                                                                         |                                                                                                    | E-mail.*                                                                                                    |                                                                                                    |               |
| Chú đơn này đồng thời là tác giả s                                                                                                    | iáng chế/giải pháp hữu ích                                                                                                    |                                                                                              |                                                                                                    |                                                                                                    |                                                                                                    |               |
| Ngoar chủ don này còn có chủ don                                                                                                    | TRITAC                                                                                                    |                                                                                              |                                                                                                    |                                                                                                    |                                                                                                    |               |
| <ul> <li>Là người đại diện theo pháp luật c</li> <li>Là tố chức dịch vụ đại diện sở hữu</li> </ul>                                                                                                    | :úa chú đơn<br>1 công nghiệp được uỷ quyền cúa chú (                                                                                                    | ĐẠI DIỆN CỦA C                                                                               | Ηύ ĐƠΝ                                                                                                    |                                                                                                    |                                                                                                    | MS: 1         |
| Là người đại diện theo pháp luật c<br>Là tổ chức dịch vụ đại diện sở hứu<br>Là người khác được uỷ quyền của<br>Tên đây đủ:*                                                                                                    | của chủ đơn<br>3 công nghiệp được uỷ quyền của chủ đ<br>chủ đơn<br>Công ty Luật TNHH SMARTLAW                                                                                                    | ĐẠI DIỆN CỦA C                                                                               | Ηὐ Φαν                                                                                                    |                                                                                                    |                                                                                                    | MS: 12        |
| Là người đại diện theo pháp luật c<br>Là tổ chức địch vụ đại diện sơ hữn<br>Là người khác được uỷ quyền của<br>Tên đây đủ: <sup>*</sup><br>Địa chi:                                                                                                    | xúa chủ đơn<br>u công nghiệp được uỷ quyền của chủ n<br>chủ đơn<br>Công ty Luật TNHH SMARTLAW<br>Số 22A, ngách 2/2, Phố Phương Mai,                                                                                                    | ĐẠI DIỆN CỦA C<br>đơn<br>phường Phương Mai, quận Đống Đạ, T                                  | P Hà Nội                                                                                                    |                                                                                                    |                                                                                                    | MS: 12        |
| Là người đại diện theo pháp luật c<br>Là tổ chức địch vụ đại diện sở hữn<br>Là người khác được uỳ quyền của<br>Tên đầy đủ:*<br>Địa chí:<br>Địện thoại:                                                                                                    | của chủ đơn<br>u công nghiệp được uỷ quyền của chủ r<br>chủ đơn<br>Công ty Luật TNHH SMARTLAW<br>Số 22A, ngách 2/2, Phố Phương Mai,<br>01689980316                                                                                                    | ĐẠI DIỆN CỦA C<br>đơn<br>, phường Phương Mai, quận Đống Đạ, T<br>Fa                          | PHà Nội<br>xc                                                                                                    | E-mail:                                                                                                    | law@gmail.com                                                                                                    | MS: 12        |
| Là người đại diện theo pháp luật c<br>Là tổ chức dịch vụ đại diện sở hứu<br>Là người khác được uỷ quyền của<br>Tên đây đủ:*<br>Địa chi:<br>Điện thoại:                                                                                                    | của chủ đơn<br>u công nghiệp được uỷ quyền của chủ i<br>ichủ đơn<br>Công ty Luật TNHH SMARTLAW<br>Số 22A, ngách 2/2, Phố Phương Mai,<br>01689980316                                                                                                    | ĐẠI DIỆN CỦA C<br>đơn<br>, phường Phương Mai, quận Đống Đạ, T<br>Fa<br>T/                    | Ή ὑ Đơn<br>'P Hà Nội<br>tx:<br>AC GIÁ                                                                                                    | E-mail:                                                                                                    | law@gmail.com                                                                                                    | MS: 12        |
| Là người đại diện theo pháp luật c<br>Là tổ chức dịch vụ đại diện sở hữn<br>Là người khác được uỷ quyền của<br>Tên đây đủ:*<br>Địa chí:<br>Điện thoại:<br>Tên đây đủ:*                                                                                                    | của chủ đơn<br>u công nghiệp được uỷ quyền của chủ (<br>chủ đơn<br>Công ty Luật TNHH SMARTLAW<br>Số 22A, ngách 2/2, Phố Phương Mai,<br>01689980316                                                                                                    | ĐẠI DIỆN CỦA C<br>đơn<br>, phường Phương Mai, quận Đống Đa, T<br>Ft<br>T <i>I</i>            | PHàNội<br>m<br>AC GIÁ                                                                                                    | E-mail:                                                                                                    | law@gmail.com                                                                                                    | MS: 12        |
| Là người đại diện theo pháp luật c<br>Là tổ chức địch vụ đại diện sơ hứn<br>Là người khác được uỷ quyền của<br>Tên đây đủ: <sup>4</sup><br>Địa chi:<br>Diện thoại:<br>Tên đây đủ: <sup>4</sup><br>Địa chi:<br>Địa chi:<br>Địa chi:                                                                                                    | của chủ đơn<br>u công nghiệp được uỷ quyền của chủ n<br>chủ đơn<br>Công ty Luật TNHH SMARTLAW<br>Số 22A, ngách 2/2, Phố Phương Mai,<br>01689980316                                                                                                    | ĐẠI DIỆN CỦA C<br>đơn<br>, phường Phương Mai, quận Đống Đạ, T<br>Fa<br>T/                    | P Hà Nội<br>c Giả                                                                                                    | E-mail:<br>Quốc tịch."<br>E-mail:                                                                                                    | law@gmail.com<br>Việt Nam                                                                                                | MS: 12        |
| Là người đại diện theo pháp luật c<br>Là tố chức cịch vụ đại diện sở hữn<br>Là người khác được uỷ quyền của<br>Tên đây đủ:*<br>Điạ chi:<br>Điện thoại:<br>Dia chi:<br>Điện thoại:<br>Diện thoại:<br>Diện thoại:                                                                                                    | của chủ đơn<br>u công nghiệp được uỷ quyền của chủ r<br>chủ đơn<br>Công ty Luật TNHH SMARTLAW<br>Số 22A, ngách 2/2, Phố Phương Mai<br>01689980316<br>Cô những tắc giả khác                                                                             | ĐẠI DIỆN CỦA C<br>đơn<br>                                                                    | P Hà Nội<br>xc<br>kc GIA<br>xc                                                                                                    | E-mail:<br>Quốc tịch:"<br>E-mail:                                                                                                    | law@gmail.com<br>Việt Nam                                                                                                | MS: 12        |
| Là người đại diện theo pháp luật c<br>Là tổ chức dịch vụ đại diện sở hữn<br>Là người khác được uỷ quyền của<br>Tên đây đủ:*<br>Điạ chi:<br>Điện thoại:<br>Diện thoại:<br>Diện thoại:<br>Diện thoại:<br>Diện thoại:<br>Diện thoại:                                                                                                    | của chủ đơn<br>u công nghiệp được uỷ quyền của chủ i<br>ichủ đơn<br>Công ty Luật TNHH SMARTLAW<br>Số 22A, ngách 2/2, Phố Phương Mai,<br>01689980316<br>có những tắc giả khác                                                                           | ĐẠI DIỆN CỦA C<br>đơn<br>, phường Phương Mai, quân Đống Đa, T<br>Fr<br>T/<br>Fa              | HÚ ĐƠN<br>P Hà Nội<br>w:<br>ΔC GIÁ<br>p:                                                                                                    | E-mail:<br>Quốc tịch."<br>E-mail:<br>CHI DÂN VÊ ĐƠN (CÁC Đ                                                                                                    | Iaw@gmail.com<br>Việt Nam                                                                                                | MS: 12        |
| Là người đại diện theo pháp luật c Là tổ chức địch vụ đại diện sở hứn Là người khác được uỷ quyền của Tên đây đủ:* Địa chi: Điện thoại: Ngoài tác giả khai tại mục này còn YEU CÂU HƯỚNG QUYÊN ƯU TIÊ                                                                                                    | của chủ đơn<br>u công nghiệp được uỷ quyền của chủ v<br>chủ đơn<br>Công ty Luật TNHH SMARTLAW<br>Số 22A, ngách 2/2, Phố Phương Mai,<br>01689980316<br>có những tác giả khác<br>N<br>ai Việt Nam                                                        | ĐẠI DIỆN CỦA C<br>đơn<br>, phường Phương Mai, quận Đống Đa, 1<br>Fr<br>T <i>I</i><br>Fa      | P Hà Nội           IP Hà Nội           IX           IX                                                                                                    | E-mail:<br>Quốc tịch."<br>E-mail:<br>CHI DĂN VĚ ĐƠN (CÁC T<br>A CĂN CỨ ĐẾ XÁC ĐỊNH NGĂ                                                                                                    | law@gmail.com<br>Việt Nam<br>Việt Nam<br>Việt Nam                                                                        | MS: 12        |
| Là người đại diện theo pháp luật c<br>Là tổ chức địch vụ đại diện sở hứn<br>Là người khác được uỷ quyền của<br>Tên đây đủ:*<br>Địa chí:<br>Điện thoại:<br>Tên đây đủ:*<br>Địa chí:<br>Điện thoại:<br>Ngoài tác giả khai tại mục này còn<br><b>YÉU CÂU HƯỚNG QUYÊN ƯƯ TIỆ</b><br>Theo đơn (các đơn) nập theo Công<br>Theo đườn (các đơn) nập theo Công<br>Theo thờa thuận khái                                                                                                    | của chủ đơn<br>u công nghiệp được uỷ quyền của chủ<br>chủ đơn<br>Công ty Luật TNHH SMARTLAW<br>Số 22A, ngách 2/2, Phố Phương Mai,<br>01689980316<br>Có những tắc giả khác<br>N<br>ji Việt Nam<br>1 ước Paris                                           | ĐẠI DIỆN CỦA C<br>dơn<br>phường Phương Mai, quận Đống Đạ, T<br>Fr<br>T/                      | PHàNội<br>PHàNội<br>xc<br>ACGIĂ<br>TT Số đơn<br>U Thêm mới                                                                                                    | E-mail:<br>Quốc tịch."<br>E-mail:<br>CHÍ DÂN VỀ ĐƠN (CÁC t<br>À CĂN CỨ ĐẾ XÁC ĐINH NGÀ<br>Ngày nộp đơn                                                                                          | Iaw@gmail.com<br>Việt Nam<br>Việt Nam<br>Việt Nam<br>Việt Nam<br>Nước nộp đơn                                            | MS: 12<br>Xóa |
| Là người đại diện theo pháp luật c Là tố chức cịch vụ đại diện sơ hứn Là người khác được uỷ quyền của Tên đây đủ:* Dia chi: Diện thoại: Diện thoại: D | của chủ đơn<br>u công nghiệp được uỷ quyền của chủ r<br>chủ đơn<br>Công ty Luật TNHH SMARTLAW<br>Số 22A, ngách 2/2, Phố Phương Mai,<br>01689980316<br>có những tắc giả khác<br>N<br>şi Việt Nam<br>1 ước Paris                                         | ĐẠI DIỆN CỦA C<br>đơn<br>.phường Phương Mai, quận Đống Đạ, T<br>Fa<br>T/                     | HÚ ĐƠN<br>P Hà Nội<br>ac<br>AC GIA<br>ac<br>TT Số đơn<br>L Thêm mới                                                                                                    | E-mail:<br>Quốc tịch:"<br>E-mail:<br>CHI ĐĂN VĚ ĐƠN (CÁC F<br>À CĂN CỨ ĐẾ XÁC ĐINH NGÀ<br>Ngày nộp đơn<br>CHUYÊN ĐỔI ĐƠN                                                                        | law@gmail.com<br>Việt Nam<br>Việt Nam<br>VUT TIÊN<br>Nước nộp đơn                                                        | MS: 12<br>Xóa |
| Là người đại diện theo pháp luật c Là tố chức địch vụ đại diện sở hứn Là người khác được uỷ quyền của Tên đây đủ:* Dia chí: Diện thoại: Tên đây đủ:* Dia chí: Diện thoại: Diện thoại: Diệ | của chủ đơn<br>u công nghiệp được uỷ quyền của chủ r<br>chủ đơn<br>Công ty Luật TNHH SMARTLAW<br>Số 22A, ngách 2/2, Phố Phương Mai,<br>01689980316<br>Có những tắc giả khác<br>N<br>ai Việt Nam<br>g ước Paris                                         | ĐẠI DIỆN CỦA C<br>đơn<br>                                                                    | P Hà Nội<br>xc<br>AC GIA<br>xc<br>L<br>L<br>Dề nghị chuyến thành đơn đăn<br>không đáp ứng điều kiện về trình đ                                                                                                    | E-mail:<br>Quốc tịch:"<br>E-mail:<br>CHI DÂN VÊ ĐƠN (CÁC t<br>À CÂN CỨ ĐẾ XÁC ĐỊNH NGÀ<br>Ngày nộp đơn<br>CHUYÊN ĐỔI ĐƠN<br>CHUYÊN ĐỔI ĐƠN                                                      | Iaw@gmail.com<br>Việt Nam<br>Việt Nam<br>Việt Nam<br>Vước nộp đơn<br>Mước nộp đơn                                        | MS: 12<br>Xóa |
| Là người đại diện theo pháp luật c Là tổ chức cịch vụ đại diện sở hứn Là tổ chức cịch vụ đại diện sở hứn Là người khác được uỷ quyền của Tên đây đủ:* Dia chi: Diện thoại: Diện thoại: Di | của chủ đơn<br>u công nghiệp được uỷ quyền của chủ<br>chủ đơn<br>Công ty Luật TNHH SMARTLAW<br>Số 22A, ngách 2/2, Phố Phương Mai,<br>01689980316<br>có những tắc giả khác<br>N<br>sĩ Wa<br>sĩ Wa<br>nh thường<br>số tháng                              | ĐẠI DIỆN CỦA C<br>đơn<br>, phường Phương Mai, quận Đống Đạ, T<br>Fr<br>T/<br>Fr<br>Fr<br>Fr  | P Hà Nội<br>x:<br>XC GIÁ<br>TT Số đơn<br>L<br>THể mối<br>Dề nghị chuyến thành đơn đấn<br>không đáp ứng điều kiện về trình đ                                                                                                    | E-mail:<br>Ouốc tịch:*<br>E-mail:<br>CHÍ ĐĂN VE ĐƠN (CÁC F<br>À CĂN CỨ ĐẾ XÁC ĐỊNH NGÀ<br>Ngày nộp đơn<br>CHUYÊN ĐỔI ĐƠN<br>g kỳ tiống chế có yêu cầu cấp Bằng<br>ộ sáng tạo                    | Việt Nam<br>Việt Nam<br>Y Ưỹ TIÊN<br>Nước nộp đơn<br>độc quyền giải pháp hữu ích nếu ç                                   | MS: 12        |
| Là người đại diện theo pháp luật c Là tổ chức cịch vụ đại diện sở hứn Là người khác được uỷ quyền của Tên đây đủ:* Dia chi: Diện thoại: Diện thoại: D | zúa chủ đơn<br>u công nghiệp được uỷ quyền của chủ -<br>chủ đơn<br>Công ty Luật TNHH SMARTLAW<br>Số 22A, ngách 2/2, Phố Phương Mai<br>01689980316<br>có những tắc giả khác<br>N<br>si Việt Nam<br>g ước Paris<br>có nhằng<br>có () Không               | ĐẠI DIỆN CỦA C<br>đơn<br>, phường Phương Mai, quận Đống Đạ, T<br>Fr<br>T/<br>P               | P Hà Nội<br>x:<br>XC GIÁ<br>x:<br>TT Số đơn<br>L<br>TT Số đơn<br>L<br>Tếm mới<br>Dễ nghị chuyến thành đơn đấn<br>không đấp ứng điều kiện về trình đ                                                                                                    | E-mail:<br>Quốc tịch."<br>E-mail:<br>CHI DÂN VÊ ĐƠN (CÁC Đ<br>À CÂN CỨ ĐỂ XÁC ĐỊNH NGÀ<br>Ngày nộp đơn<br>CHUYÊN ĐỔI ĐƠN<br>g kỹ sáng chế có yêu cầu cấp Bằng<br>ộ sáng tạo                     | Việt Nam<br>Việt Nam<br>Yiết Nam<br>Y ƯU TIÊN<br>Nước nộp đơn<br>độc quyền giải pháp hữu ích nếu g                       | MS: 12<br>Xóa |
| Là người đại diện theo pháp luật c Là tổ chức địch vụ đại diện sở hữn Là người khác được uỷ quyền của Tên đây đủ:* Diện thoại: Diện thoại: Diện thoại | của chủ đơn<br>u công nghiệp được uỷ quyền của chủ -<br>chủ đơn<br>Công ty Luật TNHH SMARTLAW<br>Số 22A, ngách 2/2, Phố Phương Mai,<br>01689980316<br>có những tác giả khác<br>N<br>sĩ Việt Nam<br>g ước Paris<br>inh thường<br>số tháng<br>Có 🔾 Không | ĐẠI DIỆN CỦA C<br>đơn<br>, phường Phương Mai, quận Đống Đạ, T<br>T/<br>T/<br>Fi              | P Hà Nội<br>∞<br>XC GIA<br>x:<br>TT Số đơn<br>U Thêm mới<br>Dê nghị chuyến thành đơn đấn<br>không đấp ứng điều kiện về trình đ                                                                                                    | E-mail:<br>Quốc tịch:"<br>E-mail:<br>CHI DÂN VÊ ĐƠN (CÁC E<br>À CÂN CỬ ĐỂ XÁC ĐINH NGÀ<br>Ngày nộp đơn<br>CHUYÊN ĐỔI ĐƠN<br>g kỹ sáng chế có yêu cầu cấp Bằng<br>ộ sáng tạo                     | Iaw@gmail.com       Việt Nam       Yiệt Nam       YƯU TIÊN       Nước nộp đơn       độc quyền giải pháp hữu ích nếu giải | MS: 12<br>Xón |
| Là người đại diện theo pháp luật c Là tổ chức địch vụ đại diện sở hữn Là người khác được uỷ quyền của Tên đây đủ:* Địa chi: Điện thoại: Tên đây đủ:* Đia chi: Điện thoại: Ngoài tác giả khai tại mục này côn YếU CÂU HƯỚNG QUYÊN ƯU TIÊ Theo đơn (các đơn) đầu tiên nộp tạ Theo đơn (các đơn) đầu tiên nộp tạ Theo đơn (các đơn) đầu tiên nộp tạ CÂU HƯỚNG QUYÊN VU TIÊ Theo đơn (các đơn) đầu tiên nộp tạ Côn thai thiến thái: YếU CÂU thấm định nột hởi hơn bi Yếu cầu thấm định nhanh, cụ thế tr Số điểm yêu cầu bào hộ độc lệp:* Yếu cầu thấm định nội dung:                                                                                                    | của chủ đơn<br>u công nghiệp được uỷ quyền của chủ r<br>chủ đơn<br>Công tự Luật TNHH SMARTLAW<br>Số 22A, ngách 2/2, Phố Phương Mai,<br>01689980316<br>có những tác giả khác<br>N<br>sĩ Việt Nam<br>g ước Paris<br>số tháng<br>Có () Không              | ĐẠI DIỆN CỦA C<br>đơn<br>, phường Phương Mai, quân Đống Đa, T<br>Fr<br>T<br>P<br>P<br>P<br>P | HỦ ĐƠN<br>P Hà Nội<br>a:<br>XC GIÁ<br>                                                                                                    | E-mail:         Quốc tịch."         E-mail:         CHI DÂN VỀ ĐƠN (CÁC Đ<br>À CÂN CỨ ĐẾ XÁC ĐỊNH NGÀ         Ngày nộp đơn         CHUYÊN ĐỔI ĐƠN         CHUYÊN ĐỔI ĐƠN         CHUYÊN ĐỔI ĐƠN | Iaw@gmail.com       Việt Nam       Việt Nam       Y ƯU TIÊN       Nước nộp đơn       độc quyền giải pháp hữu ích nếu ş   | MS: 12<br>Xóa |
| Là người đại diện theo pháp luật c<br>Là tổ chức cịch vụ đại diện sở hứn<br>Là người khác được uỷ quyền của<br>Tên đây đủ:*<br>Địa chi:<br>Điện thoại:<br>Tên đây đủ:*<br>Đia chi:<br>Điện thoại:<br>Ngoài tác giả khai tại mục này côn<br>YếU CÂU HƯỚNG QUYÊN ƯU TIỆ<br>Theo đơn (các đơn) nộp theo Công<br>Theo thiế thuận khải<br>YếU CÂU HƯỚNG QUYÊN ƯU TIỆ<br>Theo đơn (các đơn) nộp theo Công<br>Theo thiế thuận khải<br>YếU CÂU HƯỚNG QUYÊN UU TIỆ<br>Số điểm yêu cầu bảo hộ độc lập:*<br>Yêu cầu thấm định nội dung:                                                                                                    | của chủ đơn<br>u công nghiệp được uỷ quyền của chủ ri<br>công tự Luật TNHH SMARTLAW<br>Số 22A, ngách 2/2, Phố Phương Mai,<br>01689980316<br>có những tắc giả khác<br>N<br>gi Việt Nam<br>gước Paris<br>inh thường<br>số tháng<br>Có () Không           | ĐẠI DIỆN CỦA C<br>đơn<br>                                                                    | P Hà Nội         IP Hà Nội         IXC GIÁ         IXC GIÁ         IXC DIA         IXC DIA                                                                                                    | E-mail:<br>Quốc tịch:"<br>E-mail:<br>CHI DĂN VĚ ĐƠN (CÁC F<br>À CĂN CỨ ĐẾ XÁC ĐỊNH NGÀ<br>Ngày nộp đơn<br>CHUYÊN ĐỔI ĐƠN<br>G HỤYÊN ĐỔI ĐƠN<br>G hế có yêu cầu cấp Bằng<br>ộ sáng tạo           | Iaw@gmail.com       Việt Nam       Việt Nam       VƯƯ TIÊN       Nước nộp đơn       độc quyền giải pháp hữu ích nếu giải | MS: 12        |
| Là người đại diện theo pháp luật c Là tổ chức dịch vụ đại diện sơ hứn Là người khác được uỷ quyền của Tên đây đủ:* Dia chi: Diện thoại: Diện thoại: Ngoài tác giả khai tại mục này còn <b>YÊU CÂU HƯỚNG QUYÊN ƯƯ TẾ</b> Theo đơn (các đơn) đầu tiên ứp tr<br>Theo thờa thuận khác <b>YÊU CÂU HƯỚNG QUYÊN ƯƯ TẾ</b> Theo đơn (các đơn) độ theo Công Theo thờa thuận khác <b>YÊU CÂU THÂM ĐỊNH NỘI DUNG</b> Yêu cầu thấm định nhanh, cụ thể tả Số điểm yêu cầu bào hộ độc lập:*                                                                                                    | của chủ đơn<br>u công nghiệp được uỷ quyền của chủ r<br>chủ đơn<br>Công ty Luật TNHH SMARTLAW<br>Số 22A, ngách 2/2, Phố Phương Mai<br>01689980316<br>                                                                                                  | ĐẠI DIỆN CỦA C<br>đơn<br>. phường Phương Mai, quận Đống Đa, T<br>T/                          | P Hà Nội<br>xc<br>kC QIÁ<br>TT Số đơn<br>L<br>TT Số đơn<br>L<br>Dê nghị chuyến thành đơn đăn<br>không đấp ứng điều kiện về trình đ                                                                                                    | E-mail:<br>Quốc tịch:*<br>E-mail:<br>CHI ĐĂN VE ĐƠN (CÁC F<br>À CĂN CỨ ĐẾ XÁC ĐỊNH NGÀ<br>Ngày nộp đơn<br>CHUYÊN ĐỔI ĐƠN<br>g kỹ sáng chế có yêu cầu cấp Bằng<br>ş sáng tạo                     | Iaw@gmail.com       Việt Nam       Việt Nam       VIỆT Nam       Nước nộp đơn       độc quyền giải pháp hữu ích nếu giải | MS: 12<br>Xós |
| Là người đại diện theo pháp luật c Là tố chức địch vụ đại diện sở hứn Là người khác được uỷ quyền của Tên đây đủ:* Địa chí: Địa chí: Địa chí: Địa chí: Địa chí: Địa chí: Địa chí: Địa chí: Địa chí: Địa chí: Địa chí: Địa chí: Địa chí: Địa chí: Địa chí: Địa chí: Địa chí: Địa chí: Địa chí: Địa chí: Địa chí: Địa thoại: Dịa chí: Địa chí: Địa chí: Địa chí: Địa chí: Địa chí: Địa chí: Địa chí: Địa chí: Địa chí: Dia chí: Địa chí: Dia chí: Dia chí:<                                                                                                    | của chủ đơn<br>u công nghiệp được uỷ quyền của chủ -<br>chủ đơn<br>Công ty Luật TNHH SMARTLAW<br>Số 22A, ngách 2/2, Phố Phương Mai<br>01689980316<br>                                                                                                  | ĐẠI DIỆN CỦA C<br>đơn<br>. phường Phương Mai, quân Đống Đa, 1<br>                            | P Hà Nội<br>IXC GIÁ<br>IXC GIÁ<br>I | E-mail:<br>Quốc tịch."<br>E-mail:<br>CHI ĐĂN VĚ ĐƠN (CÁC F<br>À CĂN CỬ ĐỂ XÁC ĐỊNH NGÀ<br>Ngày nộp đơn<br>CHUYÊN ĐỔI ĐƠN<br>G ký tiếng chế có yêu cầu cấp Bằng<br>ộ sáng tụo                    | Iaw®gmail.com       Việt Nam       Yiệt Nam       YUỹ TIÊN       Nước nộp đơn       độc quyền giải pháp hữu ích nếu giải | MS: 12        |

- Thông tin Chủ đơn/Đại diện chủ đơn được tự động thêm vào từ thông tin tài khoản đăng ký (nếu có)
- Phân loại sáng chế quốc tế: Chọn 1 trong 2 thông tin:
  - Yêu cầu Cục SHTT phân loại : Nếu tích chọn sẽ tính thêm phí phân loại

 Tự phân loại: tự nhập bằng tay hoặc nhập từ danh mục bằng cách nhấn chuột vào icon wà chọn phân loại từ danh mục IPC.

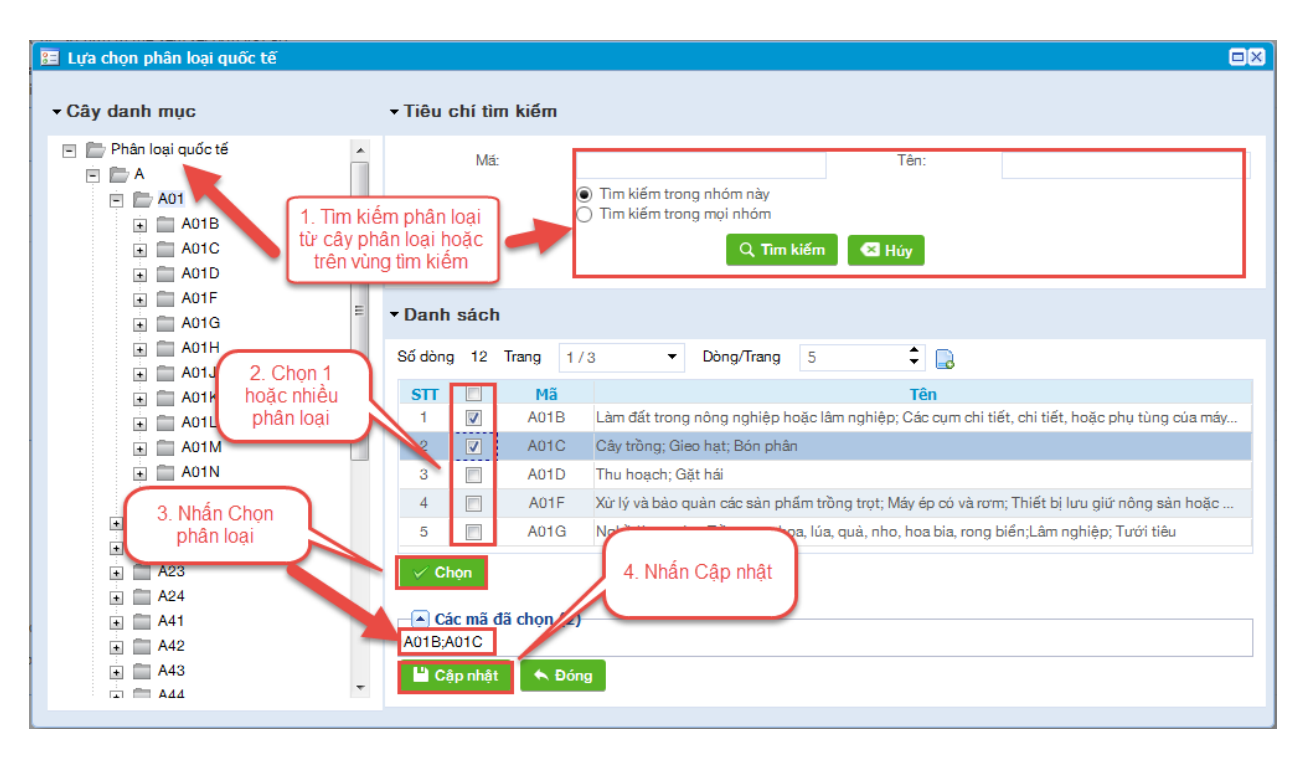

- Loại NNĐ: Nếu chọn là Cá nhân thì NNĐ có thể chọn checkbox "Chủ đơn này đồng thời là tác giả sáng chế/giải pháp hữu ích"
  - Nếu tích chọn checkbox "Chủ đơn này đồng thời là tác giả sáng chế/giải pháp hữu ích" thì thông tin TÁC GIẢ tự động hiển thị chính là thông tin CHỦ ĐƠN.
- Thêm mới Chủ đơn khác: Tích chọn "Ngoài chủ đơn này còn có chủ đơn khác", hệ thống hiển thị màn hình nhập thông tin Chủ đơn khác.

| 📰 Chủ   | i đơn khác               |                                    |            |                               |                                     |       |                      |         |     | ۵×  |
|---------|--------------------------|------------------------------------|------------|-------------------------------|-------------------------------------|-------|----------------------|---------|-----|-----|
|         |                          |                                    | (Ng        | CHỦ ĐƠ<br>oài chủ đơn thứ nhấ | ƠN KHÁC<br>t đã khai tại tờ khai ch | iính) |                      |         |     |     |
|         | Tên đầy đủ:*             |                                    |            |                               |                                     |       | Loại người nộp đơn:* | Công ty |     | •   |
|         | Địa chỉ:*                |                                    | a          | tuốc gia:*                    | Việt Nam                            | •     | Tỉnh/Thành: *        | Hà Nội  |     | •   |
|         | Điện thoại:*             |                                    | F          | ax:                           |                                     |       | E-mail:*             |         |     |     |
|         | Chủ đơn này đồng thời là | i tác giả sáng chế/giải pháp hữu í | ch         |                               |                                     |       |                      |         |     |     |
|         | Có yêu cầu cấp Phó bản l | bằng độc quyền sáng chế/giải ph    | áp hữu ích |                               |                                     |       |                      |         |     |     |
|         |                          |                                    |            | 😮 Thêm mớ                     | ới 😝 Đóng                           |       |                      |         |     |     |
| Danh sa | ách chủ đơn khác         |                                    |            |                               |                                     |       |                      |         |     |     |
| Π       | Tên đầy đủ               | Địa chi                            | Quốc gia   | Tinh thành                    | Điện thoại                          | Fax   | Email                | Ghi chú | Sừa | Xóa |

- Thêm mới tác giả khác: chọn "Ngoài tác giả khai tại mục này còn có những tác giả khác", hệ thống hiển thị màn hình nhập thông tin Tác giả khác.

| 📒 Tác giả   | ı khác       |                |                                              |            |            |          |     |     |
|-------------|--------------|----------------|----------------------------------------------|------------|------------|----------|-----|-----|
|             |              | (Ngoài tác giả | TÁC GIẢ KHÁC<br>I thứ nhất đã khai tại tờ ki | hai chính) |            |          |     |     |
| Tê          | ên đầy đủ:*  |                |                                              |            |            |          |     |     |
| Đị          | ia chỉ:      |                |                                              |            | Quốc tịch* | Việt Nam |     | •   |
| Đi          | iện thoại:   |                | Fax:                                         |            | E-mail:    |          |     |     |
|             |              | G              | Thêm mới 🛛 😂 Đóng                            |            |            |          |     |     |
| Danh sách t | tác giả khác |                |                                              |            |            |          |     |     |
| Π           | Tên đầy đủ   | Địa chi        | Quốc tịch                                    | Điện thoại | Fax        | Email    | Sửa | Xóa |

 Thêm mới Yêu cầu hưởng quyền ưu tiên: Nếu tích chọn sẽ tính thêm phí yêu cầu hưởng quyền ưu tiên đối với mỗi yêu cầu

| YÊU CẦU HƯỚNG QUYỀN ƯU TIÊN                                                                | 3. Nhập thông tin        |   | LÀ CA    | CHÍ DÂN VỀ ĐƠN (CÁC<br>ÌN CỨ ĐỂ XÁC ĐỊNH NG | C ĐƠN)<br>GÀY ƯU TIÊN |   |     |
|--------------------------------------------------------------------------------------------|--------------------------|---|----------|---------------------------------------------|-----------------------|---|-----|
| Theo đơn (các đơn) đầu tiên nộp tại Việt Nam<br>Theo đơn (các đơn) nộp theo Công ước Paris |                          | Π | Số đơn   | Ngày nộp đơn                                | Nước nộp đơn          | х | Kóa |
| Theo thóa thuận khác                                                                       |                          | 1 | I        |                                             | Việt Nam 👻            |   | Î   |
| 1. Tích chọn YC                                                                            | 2. nhấn icon để thêm yêu | 2 |          |                                             | Việt Nam 👻            |   | Î   |
| hưởng quyền ưu tiên                                                                        | cau hoong quyen ou tien  | ۳ | Thêm mới |                                             |                       |   |     |

Lưu ý: các trường đánh dấu (\*) là các trường bắt buộc nhập

## Tab: Các tài liệu có trong đơn

| 🗲 HỆ THÔNG TIẾP NHẬN HỎ SƠ CỤC SỞ HỮU TRÍ                                                                        | τuệ                         |                       |                      |                     |               | 👤 Công       | ty TNHH Hài |
|----------------------------------------------------------------------------------------------------|-----------------------------|-----------------------|----------------------|---------------------|---------------|--------------|-------------|
| -<br>Khai báo hồ sơ Công văn liên quan Danh mục                                                                  |                             |                       |                      |                     |               |              |             |
| RHAI BÁO DANH SÁCH HỒ SƠ                                                                                         |                             |                       |                      |                     |               |              |             |
| 😋 Quay lại 🛛 🖹 Lưu 🤍 Lưu tạm                                                                                     |                             |                       |                      |                     |               |              |             |
| ✓ Yêu cầu cấp bằng độc quyền sáng chế                                                                            |                             |                       |                      |                     |               |              |             |
| Từ khai Các tài liêu cá trong đợp Dhí Là phí                                                                     |                             |                       |                      |                     |               |              |             |
| Cac tai liệu có trong dơn Phi, Lệ phi                                                                            |                             |                       |                      |                     |               |              |             |
| * Khuyên cảo:                                                                                                    | o thứ tự trận (để thứ tự cị | hính vác han cần Cli  | k chọn tận đính kà   | m theo thứ tự trận) |               |              |             |
| - Doann nghiệp, ca nhân, tổ chức đại điện thực hiện tai tái liệu dinh kên thể<br>- Tên tài liêu yêu cầu rõ ràng. | y thủ tự trên (dê thủ tự cr | ninin xac bạn can cin | K Chộn tệp tinh Kếi  | n theo tha tạ trên) |               |              |             |
| <ul> <li>Các tài liệu ko nêu rõ chi cần bản sao, yêu cầu scan bản gốc.</li> </ul>                                |                             |                       |                      |                     |               |              |             |
| - Tất cả các loại tài liệu yêu cầu scan màu, rõ ràng, có thể đọc được, đặc bi                                    | ệt nhăn in ra cần đọc đượ   | rc nếu không hồ sơ s  | ẽ cần SĐBS để cập    | nhật lại nhãn.      |               |              |             |
| - Các loại tài liệu theo chuẩn sau: .pdf, .xls, .xlsx, .doc, .docx, .ppt, .pptx, .jp                             | з, .png, .bmp, .jpeg;       |                       |                      |                     |               |              |             |
| - Dung lượng tài liệu đính kèm giới hạn 20M.                                                                     |                             |                       |                      |                     |               |              |             |
| Tên tài liệu                                                                                                    | Đã nộp theo đơn số          | Số trang              | Số bản               | Ngôn ngữ            | File đính kèm | Đính kèm tệp | Xóa         |
| a Tài liệu tối thiểu                                                                                             |                             |                       |                      |                     |               |              |             |
| 📄 Tờ khai                                                                                                    |                             |                       |                      |                     |               | Chọn tệp     |             |
| 📄 Bán mô tả                                                                                                    |                             |                       |                      | Tiếng Việt 🔻        |               | Chọn tệp     |             |
| 📄 Yêu cầu bảo hộ                                                                                                 |                             |                       |                      |                     |               | Chọn tệp     |             |
| 📄 Bàn vẽ                                                                                                    |                             |                       |                      |                     |               | Chọn tệp     |             |
| a Hình công bố 降                                                                                                 |                             |                       |                      |                     |               |              |             |
| 🧧 Tài liệu khác                                                                                                  |                             |                       |                      |                     |               |              |             |
| 📄 Bản tóm tắt                                                                                                    |                             |                       |                      | Tiếng Việt 🔻        |               | Chọn tệp     |             |
| 📄 Bản dịch tiếng Việt                                                                                            |                             |                       |                      |                     |               | Chọn tệp     |             |
| 🧧 Giấy ủy quyền                                                                                                  |                             |                       |                      |                     |               |              |             |
| Giấy ủy quyền (Scan bản gốc + bản dịch)                                                                          |                             |                       |                      | Tiếng Việt ▼        |               | Chọn tệp     |             |
| Giấy ủy quyền bản sao. Bản gốc đã nộp theo đơn số                                                                |                             |                       |                      |                     |               | Chọn tệp     |             |
| Giấy ủy quyền nộp sau. (Bổ sung tài liệu lý do nộp sau)                                                          |                             |                       |                      |                     |               | Chọn tệp     |             |
| iên Tài liệu chứng minh quyền ưu tiên                                                                            |                             |                       |                      |                     |               |              |             |
| Bàn sao đơn đầu tiên (Bàn sao đơn gốc + Bàn dịch)                                                                |                             |                       |                      |                     |               | Chọn tệp     |             |
| Giấy chuyển nhượng quyền ưu tiên (nếu thụ hưởng từ người khác)                                                   |                             |                       |                      |                     |               | Chọn tệp     |             |
| Tài liệu xác nhận quyền đăng ký (nếu thụ hưởng từ người khác)                                                    |                             |                       |                      |                     |               | Chọn tệp     |             |
| 📄 Tài liệu bổ trợ khác                                                                                           |                             |                       |                      |                     |               | Chọn tệp     |             |
| Công văn trà lời cho đơn gốc                                                                                     |                             |                       |                      |                     |               | Chọn tệp     |             |
| Công văn chuyển đổi đơn                                                                                          |                             |                       |                      |                     |               | Chọn tệp     |             |
| 😢 Thêm mới                                                                                                    |                             |                       |                      |                     |               |              |             |
|                                                                                                    |                             |                       |                      |                     |               |              |             |
| 🔾 Quay lại 🛛 🖄 Lưu 🛛 🏹 Lưu tạm                                                                                   |                             |                       |                      |                     |               |              |             |
|                                                                                                    |                             |                       |                      |                     |               |              |             |
|                                                                                                    | Hệ thống tiếp nhận hồ sơ t  | trực tuyến mức độ 3 - | Cục Sở Hữu Trí Tuệ \ | /iệt Nam            |               |              |             |

- Úng với mỗi loại hồ sơ, hệ thống yêu cầu đính kèm 1 số giấy tờ bắt buộc theo quy định (các tài liệu có dấu \*).
- NNĐ đính kèm các tài liệu bằng cách nhấn nút "Chọn tệp" sau đó chọn tệp đính kèm lên hệ thống. Số trang sẽ được tự động tính đối với các tài liệu có định dạng pdf, doc, docx.
- Thêm mới
   Thêm mới
   => một dòng trống sẽ được thêm vào cuối bảng => điền thông tin tài liệu và đính kèm tệp

|                                                                   |   |                     |  | - |   |
|-------------------------------------------------------------------|---|---------------------|--|---|---|
| 🖢 Tài liệu chứng minh quyền ưu tiên                               |   |                     |  |   |   |
| 💾 Bàn sao đơn đầu tiên (Bàn sao đơn gốc i Bàn dịch)               | ( | nhập thông tin thêm |  | 9 |   |
| Giấy chuyển nhượng quyền ưu tiên (nếu thụ hướng từ người<br>khác) |   | mới 1 tài liệu      |  | Ð |   |
| 💾 Tài liệu xác nhận quyền đăng ký (nếu thụ hướng từ người khác)   |   |                     |  | 9 |   |
| h Tài liêu bố trơ khác                                            |   |                     |  | 9 |   |
|                                                                   |   |                     |  | Ð | Î |
| + Thêm mới                                                        |   |                     |  |   |   |

 Đối với 1 số tài liệu có tài liệu con (Ví dụ Hình công bố) để thêm hình công bố, NNĐ nhấn vào icon nh để thêm các hình công bố.

| Tên tài liệu               | Đã nộp theo đơn<br>số | Số trang | Số bàn | Ngôn ngữ     | File đính kèm | Đính kèm tệp | Xóa |
|----------------------------|-----------------------|----------|--------|--------------|---------------|--------------|-----|
| 🔚 Tài liệu tối thiểu       |                       |          |        |              |               |              |     |
| 🖺 Tờ khai 🛛 🔹 nhấn icon để |                       |          |        |              |               | 9            |     |
| Bản mô tả* thêm hình công  |                       |          |        | Tiếng Việt 👻 |               | 9            |     |
| Yêu cầu bảo hộ*            |                       |          |        |              |               | 9            |     |
| 🖺 Bàn vế*                  |                       |          |        |              |               | 9            |     |
| 🖿 Hình công bố 歳           |                       |          |        |              |               |              |     |
| hình 1                     |                       |          |        |              |               | Ð            | Î   |
|                            |                       |          |        |              |               | 9            | Î   |
| 🖿 Tài liệu khác            |                       |          |        |              |               |              |     |

Tab Phí, lệ phí: Hệ thống tự động hiển thị thông tin phí, lệ phí cần phải nộp hồ sơ theo thông tin vừa khai báo.

Màn hình chỉ cho xem, không sửa hoặc thao tác được trên màn hình

| ΗÊ      | THÔNG TIẾP NHẬN ĐƠN ĐIỆN TỪ - ĐĂNG KÝ VÀ CẤP VBBH QUYỀN SHON |         |       |                  | 💄 Công ty Luật TNHH SM |
|---------|--------------------------------------------------------------|---------|-------|------------------|------------------------|
| hai báo | hồ sơ Công văn liên quan Danh mục                            |         |       |                  |                        |
| IAI BÁO | DANI I SÁCITI IÓ SƠ                                          |         |       |                  |                        |
| Quay lậ |                                                              |         |       |                  | 💾 Lưu 🛛 🗎              |
| êu cầi  |                                                              |         |       |                  |                        |
| Từ khại | Cán tài liâu nó trong đực                                    |         |       |                  |                        |
| 10 1010 | Loai phí, lê phí                                             | Mức thu | Số đố | i tương tính phí | Số tiền                |
|         | Lệ phí nộp đơn                                               | 150.000 |       | 1                | 150.000                |
|         | Phí thấm định hình thức                                      | 180.000 |       | 1                | 180.000                |
|         | Phí thấm định hình thức từ trang bản mô tà thứ 7 trở đi      | 8.000   |       |                  | 0                      |
|         | Phí thấm định yêu cầu hướng quyền ưu tiên                    | 600.000 |       |                  | 0                      |
|         | Phí công bố đơn                                              | 120.000 |       | 1                | 120.000                |
|         | Phí công bố đơn từ hình thứ 2 trở đi                         | 60.000  |       | 1                | 60.000                 |
|         | Phí tra cứu thông tin nhằm phục vụ việc thấm định            | 600.000 |       | 1                | 600.000                |
|         | Phí thấm định nội dung                                       | 720.000 |       | 1                | 720.000                |
|         | Phí thẩm định nội dụng từ trang bào mô tà thứ 7 trứ đị       | 32.000  |       |                  | 0                      |
|         |                                                              |         |       |                  |                        |

- Bước 1.2.2. Khai báo đơn đăng ký kiểu dáng công nghiệp
  - Thực hiện nhập thông tin hồ sơ ở các tab màn hình

| hồ sơ Công văn liên                                                                                                    | ouan Danh muc                                                                |                                 |                                  |                                                                                      |                                                      |           |
|----------------------------------------------------------------------------------------------------|------------------------------------------------------------------------------|---------------------------------|----------------------------------|--------------------------------------------------------------------------------------|------------------------------------------------------|-----------|
| =                                                                                                    |                                                                              |                                 |                                  |                                                                                      |                                                      |           |
| DANI I SÁCI I I IÔ SƠ                                                                                                   |                                                                              |                                 |                                  |                                                                                      |                                                      |           |
| lai                                                                                                    |                                                                              |                                 |                                  |                                                                                      |                                                      | 💾 Lưu 🛛 🗧 |
| ý kiểu dáng công ng                                                                                                    | hiệp                                                                         |                                 |                                  |                                                                                      |                                                      |           |
| i Các tài liệu có trong đ                                                                                               | ion Phí, Lệ phí                                                              |                                 |                                  |                                                                                      |                                                      |           |
|                                                                                                    | TÊN KIẾU DÁNG CÔNG N                                                         | GHIỆP                           |                                  | Phân loại quốc tế                                                                    | KDCN                                                 |           |
|                                                                                                    |                                                                              |                                 | Tự phân loại                     | an loại (phi 100.000 d.7.1 doi tượn)                                                 | 3)                                                   |           |
|                                                                                                    |                                                                              |                                 | CHÚ ĐƠN                          |                                                                                      |                                                      |           |
| Tên đầy đủ*                                                                                                    |                                                                              | (To chuc, carman yeu cau c      | sap bang dộc quyển kiếu dàng côn | l osi narriti nên đơn.*                                                              | Cá nhân                                              | -         |
| Pia chí*                                                                                                    |                                                                              |                                 | Viật Nam                         | Típh/Thành: *                                                                        | Hà NAI                                               | <b>_</b>  |
| Dia di la                                                                                                    |                                                                              | Gube gia.                       | Viçtivan                         |                                                                                      | nanor                                                |           |
| biện thoại:"                                                                                                    |                                                                              | Fax:                            |                                  | E-mail:"                                                                             |                                                      |           |
| Chủ đơn nay đóng tr                                                                                                    | iời là tác giả kiểu dàng công nghiệp                                         |                                 |                                  |                                                                                      |                                                      |           |
| Ngoai chu don nay c                                                                                                    | on co chu don khác                                                           |                                 |                                  |                                                                                      |                                                      |           |
|                                                                                                    |                                                                              | ĐẠI DIỆN C                      | ÚA CHÚ ĐƠN                       |                                                                                      |                                                      | MS: 122   |
| Là người đại diện th                                                                                                    | eo pháp luật của chủ đơn                                                     |                                 |                                  |                                                                                      |                                                      |           |
| Là tố chức dịch vụ đ                                                                                                    | i diện sở hữu công nghiệp được uỳ quy                                        | ền của chủ đơn                  |                                  |                                                                                      |                                                      |           |
| Là người khác được                                                                                                    | uý quyên của chủ đơn                                                         |                                 |                                  |                                                                                      |                                                      |           |
| lên đây đú:*                                                                                                    | Cöng ty Luật INHH SMARTI                                                     | LAW                             |                                  |                                                                                      |                                                      |           |
| Địa chí:                                                                                                    | Số 22A, ngách 2/2, Phố Phư                                                   | ơng Mai, phường Phương Mai, quậ | n Đống Đa, TP Hà Nội             |                                                                                      |                                                      |           |
|                                                                                                    | 01689980316                                                                  |                                 | Fax:                             | E-mail:                                                                              | law@gmail.com                                        |           |
| Điện thoại:                                                                                                    |                                                                              |                                 | TÁC GIẢ                          |                                                                                      |                                                      |           |
| Điện thoại:                                                                                                    |                                                                              |                                 | TAC CIA                          |                                                                                      |                                                      |           |
| Điện thoại:<br>Tên đầy đủ:*                                                                                             |                                                                              |                                 |                                  |                                                                                      |                                                      |           |
| Điện thoại:<br>Tên đầy đủ:"<br>Địa chí:                                                                                 |                                                                              |                                 |                                  | Quốc tịch:*                                                                          | Việt Nam                                             | -         |
| Điện thoại:<br>Tên đây đủ:*<br>Địa chí:<br>Điện thoại:                                                                  |                                                                              |                                 | Fax:                             | Quốc tịch:*<br>E-mail:                                                               | Việt Nam                                             | •         |
| Điện thoại:<br>Tên đầy đủ:*<br>Địa chi:<br>Điện thoại:<br>Mgoài tác giả khai tại                                        | mục này còn có những tác giả khác                                            |                                 | Fax:                             | Quốc tịch:"<br>E-mail:                                                               | Việt Nam                                             | •         |
| Điện thoại:<br>Tên đây đủ: <sup>+</sup><br>Điạ chỉ:<br>Diện thoại:<br>Ngoài tác giả khai tại<br><b>YÊU CÂU HƯƠNG QU</b> | mục này còn có những tắc giả khác<br><b>rÊN ƯU TIÊN</b>                      |                                 | Fax:                             | Quốc tịch:*<br>E-mail:<br>CHÍ DÂN VỀ ĐƠN ((<br>LÀ CĂN CỨ ĐẾ XÁC ĐINH                 | Việt Nam<br>CÁC ĐƠN)<br>NGÂY ƯU TIÊN                 | •         |
| Điện thoại:<br>Tên đây đủ: <sup>+</sup><br>Địa chỉ:<br>Diện thoại:<br>Ngoài tác giả khai tạ<br>YÊU CÂU HƯỚNG QU         | mục này còn có những tắc giả khác<br>YÊN ƯU TIÊN<br>ầu tiên nộp tại Việt Nam |                                 | Fax:                             | Quốc tịch."<br>E-mail:<br>CHỉ DÂN VỀ ĐƠN ((<br>LÀ CĂN CỨ ĐẾ XÁC ĐỊNH<br>Ngày nộp đơn | Việt Nam<br>CÁC ĐƠN)<br>NGÀY ƯU TIÊN<br>Nước nôp đơn | ×         |

Tab Thông tin chung:

- Thông tin Chủ đơn/Đại diện chủ đơn được tự động thêm vào từ thông tin tài khoản đăng ký (nếu có)
- Phân loại sáng chế quốc tế: Chọn 1 trong 2 thông tin:
  - Yêu cầu Cục SHTT phân loại : Nếu tích chọn sẽ tính thêm phí phân loại
  - Tự phân loại: tự nhập bằng tay hoặc nhập từ danh mục bằng cách nhấn chuột vào icon wà chọn phân loại từ danh mục IPC.

Lưu ý: Chỉ được chọn 1 phân loại quốc tế cho kiểu dáng công nghiệp

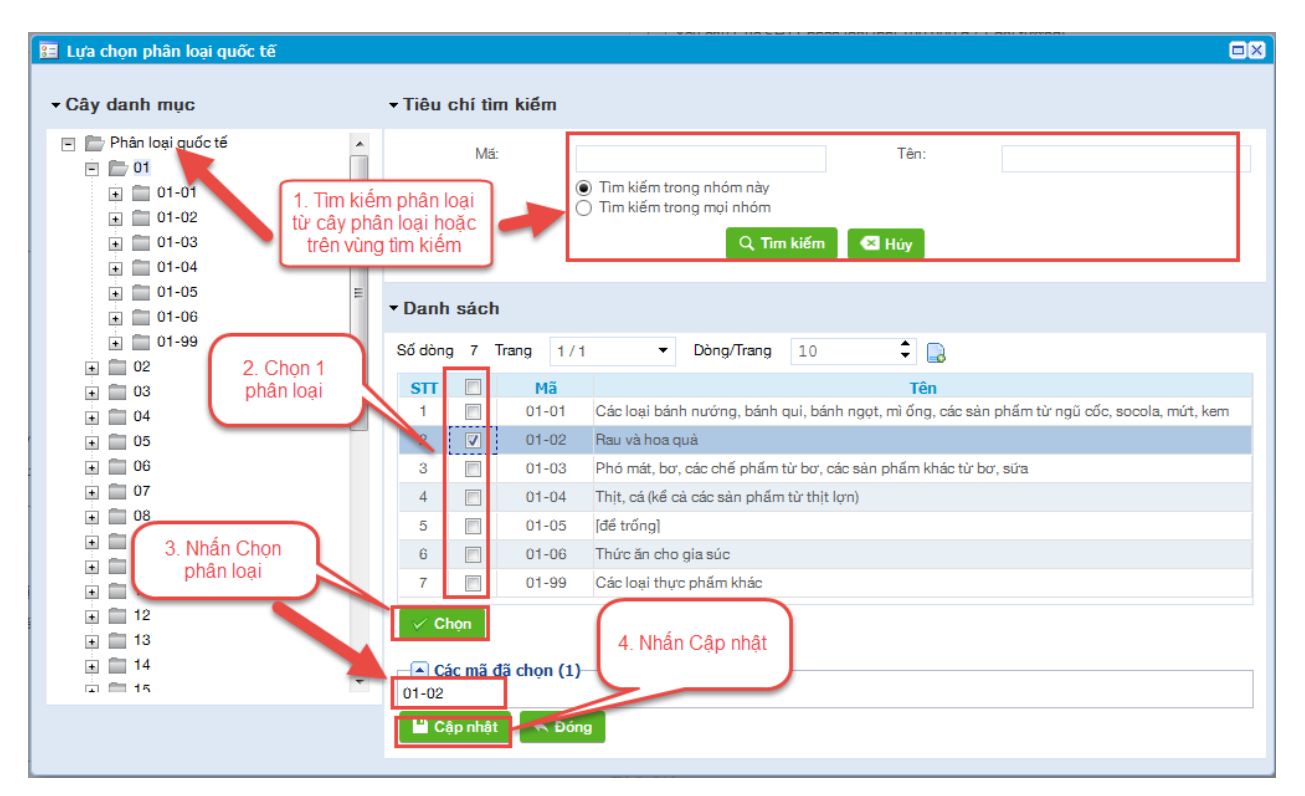

- Loại NNĐ: Nếu chọn là Cá nhân thì NNĐ có thể tích chọn checkbox "Chủ đơn này đồng thời là tác giả kiểu dáng công nghiệp"
  - Nếu tích chọn checkbox "Chủ đơn này đồng thời là tác giả kiểu dáng công nghiệp" thì thông tin TÁC GIẢ tự động hiển thị chính là thông tin CHỦ ĐƠN.
- Thêm mới Chủ đơn khác: Tích chọn "Ngoài chủ đơn này còn có chủ đơn khác", hệ thống hiển thị màn hình nhập thông tin Chủ đơn khác.

| 📰 Ch | ủ đơn khác                   |                                 |          |                              |                                   |        |                      |         |     |     |
|------|------------------------------|---------------------------------|----------|------------------------------|-----------------------------------|--------|----------------------|---------|-----|-----|
|      |                              |                                 | (Ngc     | CHÚ Đ<br>bài chú đơn thứ nhậ | ƠN KHÁC<br>ít đã khai tại tờ khai | chính) |                      |         |     |     |
|      | Tên đầy đú:*                 |                                 |          |                              |                                   |        | Loại người nộp đơn:* | Cá nhân |     | •   |
|      | Địa chí:*                    |                                 | Q        | uốc gia:*                    | Việt Nam                          | -      | Tính/Thành: *        | Hà Nội  |     | •   |
|      | Điện thoại:*                 |                                 | Fi       | ax:                          |                                   |        | E-mail:*             |         |     |     |
|      | Chú đơn này đồng thời là tác | già kiểu dáng công nghiệp       |          |                              |                                   |        |                      |         |     |     |
|      | Có yêu cầu cấp Phó bản bằn   | g độc quyền kiểu dáng công nghi | ę́p      |                              |                                   |        |                      |         |     |     |
|      |                              |                                 |          | + Thêm mớ                    | ri 🔺 Đóng                         |        |                      |         |     |     |
| Danh | sách chủ đơn khác            |                                 |          |                              |                                   |        |                      |         |     |     |
| Π    | Tên đầy đú                   | Địa chí                         | Quốc gia | Tinh thành                   | Điện thoại                        | Fax    | Email                | Ghi chú | Sừa | Xóa |

- Thêm mới tác giả khác: Tích chọn "Ngoài tác giả khai tại mục này còn có những tác giả khác", hệ thống hiển thị màn hình nhập thông tin Tác giả khác.

| 📰 Tác   | giả khác         |                |                                              |            |            |          |     | ۵×  |
|---------|------------------|----------------|----------------------------------------------|------------|------------|----------|-----|-----|
|         |                  | (Ngoài tác giá | TÁC GIẢ KHÁC<br>ả thứ nhất đã khai tại tờ ki | hai chính) |            |          |     |     |
|         | Tên đầy đủ:*     |                |                                              |            |            |          |     |     |
|         | Địa chỉ:         |                |                                              |            | Quốc tịch* | Việt Nam |     | •   |
|         | Điện thoại:      |                | Fax:                                         |            | E-mail:    |          |     |     |
| Danh sá | ich tác giả khác | Q              | Thêm mới 🛛 8 Đóng                            |            |            |          |     |     |
| π       | Tên đầy đủ       | Địa chi        | Quốc tịch                                    | Điện thoại | Fax        | Email    | Sửa | Xóa |

 Thêm mới Yêu cầu hưởng quyền ưu tiên: Nếu tích chọn sẽ tính thêm phí yêu cầu hưởng quyền ưu tiên đối với mỗi yêu cầu

| YÊU CẦU HƯỚNG QUYỀN ƯU TIÊN                                                                | 3. Nhập thông tin        |   | LÀ CĂ      | CHÍ DẦN VỀ ĐƠN (CÁC<br>IN CỨ ĐỂ XÁC ĐỊNH NO | ; đơn)<br>Sày ưu tiên |     |  |
|--------------------------------------------------------------------------------------------|--------------------------|---|------------|---------------------------------------------|-----------------------|-----|--|
| Theo đơn (các đơn) đầu tiên nộp tại Việt Nam<br>Theo đơn (các đơn) nộp theo Công ước Paris |                          | Π | Số đơn     | Ngày nộp đơn                                | Νước nộp đơn          | Xóa |  |
| Theo thóa thuận khác                                                                       |                          | 1 | I          |                                             | Việt Nam 👻            |     |  |
| 1. Tích chọn YC                                                                            | 2. nhấn icon để thêm yêu | 2 |            |                                             | Việt Nam 👻            |     |  |
| hưởng quyền ưu tiên                                                                        | cau hương quyen ưu tiên  |   | 💾 Thêm mới |                                             |                       |     |  |

Lưu ý: các trường đánh dấu (\*) là các trường bắt buộc nhập

## Tab: Các tài liệu có trong đơn

| iểu dán<br>Các tài l | ng công nghiệp                                                                                                    |                                              |                                            |                                   |                                               |                                          |              |     |
|----------------------|----------------------------------------------------------------------------------------------------|----------------------------------------------|--------------------------------------------|-----------------------------------|-----------------------------------------------|------------------------------------------|--------------|-----|
| Các tài l            |                                                                                                    |                                              |                                            |                                   |                                               |                                          |              |     |
|                      | liệu có trong đơn Phí, Lệ phí                                                                                                    |                                              |                                            |                                   |                                               |                                          |              |     |
|                      | * Khuyến cảo: - Doanh nghiệp, cá nhân, tổ chức đại diện thực hiện tài tài liệu c - Tên tài liệu yêu cầu rở ràng Các tài liệu kọ nêu rở chỉ cần bản sao, yêu cầu scan bản gốc Tất cả các loại tài liệu yêu cầu scan màu, rở ràng, có thể đọc đ - Dung lượng tài liệu dình kêm giới hạn 20M.                                                                                                    | tính kèm theo thứ tự<br>ược, đặc biệt nhăn i | r trên (để thứ tự ch<br>in ra cần đọc được | ính xác bạn cần<br>nếu không hồ s | t Click chọn tệp đỉnh<br>tơ sẽ cần SĐBS để cị | kèm theo thứ tự tre<br>ập nhật lại nhăn. | iπ)          |     |
|                      | Tên tài liệu                                                                                                    | Đă nộp theo                                  | Số trang                                   | Số bàn                            | Naôn naữ                                      | File đính kèm                            | Đính kèm têp | Xóa |
|                      | Tài liệu tối thiểu                                                                                                    | dơn so                                       | ~                                          |                                   |                                               |                                          |              |     |
|                      | 🗎 Tờ khai                                                                                                    |                                              |                                            |                                   |                                               |                                          | 9            |     |
|                      | Bàn mô tà*                                                                                                    |                                              |                                            |                                   | Tiếng Việt 👻                                  |                                          | 9            |     |
|                      | 🔚 Bộ ành chụp, bản vế                                                                                                    |                                              |                                            |                                   |                                               |                                          |              |     |
|                      | 🖿 Phương án 1• ≡• 📩                                                                                                    |                                              |                                            |                                   |                                               |                                          |              |     |
|                      | 🔚 Tài liệu khác                                                                                                    |                                              |                                            |                                   |                                               |                                          |              |     |
|                      | 🚡 Giấy úy quyền*                                                                                                    |                                              |                                            |                                   |                                               |                                          |              |     |
|                      | Giấy úy quyền (Scan bản gốc + bản dịch)                                                                                                    |                                              |                                            |                                   | Tiếng Việt 👻                                  |                                          | Ð            |     |
|                      | Giấy úy quyền bàn sao. Bàn gốc đã nộp theo đơn<br>số                                                                                                    |                                              |                                            |                                   |                                               |                                          | 9            |     |
|                      | Giấy úy quyền nộp sau. (Bố sung tài liệu lý do<br>nộp sau)                                                                                                    |                                              |                                            |                                   |                                               |                                          | 9            |     |
|                      | 👕 Tài liệu chứng minh quyền ưu tiên                                                                                                    |                                              |                                            |                                   |                                               |                                          |              |     |
|                      | IN THE ACCOUNT OF A DECISION OF A DECISIONO OF A DECISIONO OF A DECISIONO OF A DECISIONO OF A DECISIONO OF A DECISIONO OF A DECISIONO OF A DECISIONO OF A DECISIONO OF A DECISIONO OF A DECISIONO OF A |                                              |                                            |                                   |                                               |                                          | 9            |     |
|                      | Bán sao đơn đầu tiên (Bán sao đơn göc i Bán<br>dịch)                                                                                                    |                                              |                                            |                                   |                                               |                                          | Ø            |     |
|                      | Bán sao đơn đầu tiên (Bán sao đơn gốc i Bán<br>dịch) Giấy chuyển nhượng quyền ưu tiên (nếu thụ                                                                                                    |                                              |                                            |                                   |                                               |                                          | 0            |     |
|                      | <ul> <li>Bán sao đơn đầu tiên (Bán sao đơn gốc i Bản<br/>dịch)</li> <li>Giấy chuyển nhượng quyền ưu tiên (nếu thụ<br/>hướng từ người khác)</li> <li>Tải liệu xác nhận quyền đăng ký (nếu thụ hướng từ</li> </ul>                                                                                                    |                                              |                                            |                                   |                                               |                                          | 9            |     |
|                      | <ul> <li>Ban sao đơn đầu tiên (Bản sao đơn gôc i Bản dịch)</li> <li>Giáy chuyến nhượng quyền ưu tiên (nếu thụ hưởng từ người khác)</li> <li>Tài liêu xác nhận quyền đăng ký (nếu thụ hưởng từ người khác)</li> <li>Tài liêu xác nhận quyền đăng ký (nếu thụ hưởng từ người khác)</li> </ul>                                                                                                    |                                              |                                            |                                   |                                               |                                          | 9            |     |

- Úng với mỗi loại hồ sơ, hệ thống yêu cầu đính kèm 1 số giấy tờ bắt buộc (các tài liệu có dấu \*).
- NNĐ đính kèm các tài liệu bằng cách nhấn nút "Chọn tệp" sau đó chọn tệp đính kèm lên hệ thống. Số trang sẽ được tự động tính đối với các tài liệu có định dạng pdf, doc, docx.
- Thêm mới tài liệu khác: nhấn nút 
   Thêm mới => một dòng trống sẽ được thêm vào cuối bảng => điền thông tin tài liệu và đính kèm tệp

| - ·                                                             |   |                     |  |   | - |   |
|-----------------------------------------------------------------|---|---------------------|--|---|---|---|
| 🖢 Tài liệu chứng minh quyền ưu tiên                             |   |                     |  |   |   |   |
| 붬 Bàn sao đơn đầu tiên (Bàn sao đơn gốc + Bàn dịch)             | ( | nhận thông tin thêm |  | 9 |   |   |
| Giấy chuyển nhượng quyền ưu tiên (nếu thụ hướng từ người khác)  |   | mới 1 tài liệu      |  |   | I |   |
| 💾 Tài liệu xác nhận quyền đăng ký (nếu thụ hướng từ người khác) |   |                     |  |   | 9 |   |
| h Tài liêu bố trơ khác                                          |   |                     |  |   | 9 |   |
|                                                                 |   |                     |  |   | I | Ĩ |
| + Thêm mới                                                      |   |                     |  |   |   |   |

 Với Bộ ảnh chụp bản vẽ, NNĐ nhấn vào icon ■ để thêm số phương án cho bộ ảnh chụp. Nhấn vào icon ♣ để thêm tài liệu con cho mỗi phương án.

| Tên tài liệu                  | Đã nộp theo<br>đơn số | Số trang        | Số bàn | Ngôn ngữ     | File đính kèm | Đính kèm tệp | Xóa |
|-------------------------------|-----------------------|-----------------|--------|--------------|---------------|--------------|-----|
| 🖿 Tài liệu tối thiểu 🚺 1 thêm | n mới                 |                 |        |              |               |              |     |
| 🖺 Tờ khai 🔰 phương            | án cho                |                 |        |              |               | 9            |     |
| 🖺 Bàn mô tà* 🛛 🕹 bộ ảnh       | chụp                  |                 |        | Tiếng Việt 👻 |               | 9            |     |
| 🗁 Bộ ành chụp, bàn vế         | 2                     | . thêm mới hình | cho    |              |               |              |     |
| 🗁 Phương án 1* 💷 🛱            |                       | pnương an       |        |              |               |              |     |
| hình 1                        |                       |                 |        |              |               | 9            |     |
| phương án 2 🗐 📩 🖌             |                       |                 |        |              |               |              | Î   |
| hinh 1                        |                       |                 |        |              |               | 9            | Ĩ   |
| hình 2                        |                       |                 |        |              |               | 9            | Î   |
| 🖢 Tài liệu khác               |                       |                 |        |              |               |              |     |
| 🔚 Giấy úy quyền*              |                       |                 |        |              |               |              |     |

Tab Phí, lệ phí: Hệ thống tự động hiển thị thông tin phí, lệ phí cần phải nộp hồ sơ theo thông tin vừa khai báo.

Màn hình chỉ cho xem, không sửa hoặc thao tác được trên màn hình

| 🕤 hệ thống                     | TIẾP NHẬN ĐƠN ĐIỆN TỪ - ĐĂNG KÝ VÀ CẤP VBBH QUYỀN SHON |         |       |                  | 💄 Công ty Luật TNHH SMA |  |  |  |  |
|--------------------------------|--------------------------------------------------------|---------|-------|------------------|-------------------------|--|--|--|--|
| Khai báo hồ sơ                 |                                                        |         |       |                  |                         |  |  |  |  |
|                                | αι πό sσ                                               |         |       |                  |                         |  |  |  |  |
| 🔸 Quay lai                     |                                                        |         |       |                  |                         |  |  |  |  |
| ▼Đăng ký kiểu dáng công nghiệp |                                                        |         |       |                  |                         |  |  |  |  |
| Tờ khai Các tài                | liệu có trong đơn Phí, Lệ phí                          |         |       |                  |                         |  |  |  |  |
|                                | Loại phí, lệ phí                                       | Mức thu | Số đố | i tượng tính phí | Số tiền                 |  |  |  |  |
| Lệ phí nộp                     | ว ดีชาก                                                | 150.000 |       | 1                | 150.000                 |  |  |  |  |
| Phí thấm ở                     | định yêu cầu hướng quyền ưu tiên                       | 600.000 |       |                  | 0                       |  |  |  |  |
| Phí tra cúu                    | u thông tin nhằm phục vụ việc thấm định                | 480.000 |       | 2                | 960.000                 |  |  |  |  |
| Phí thấm ở                     | định đơn                                               | 700.000 |       | 2                | 1.400.000               |  |  |  |  |
| Phí công b                     | Phí công bố đơn                                        |         |       | 1                | 120.000                 |  |  |  |  |
| Phí công b                     | số đơn từ hình thứ 2 trở đi                            | 60.000  |       | 2                | 120.000                 |  |  |  |  |
| Tống số p                      | phí, lệ phí phải nộp theo đơn là :                     |         |       |                  | 2.750.000               |  |  |  |  |

- Bước 1.2.3. Khai báo đơn đăng ký nhãn hiệu
  - Thực hiện nhập thông tin hồ sơ ở các tab màn hình
  - > Tab Thông tin chung:

| 🕤 HỆ THỐNG TIẾP NH                                                                                     | IẬN ĐƠN ĐIỆN TỪ - ĐĂNG KÝ                                                                                         | VÀ CẤP VBBH QUYỀN SHƠN               | ı                                                                                                    |                                                    | 🚊 Công ty Luật TN | HH SMARTLAW |
|----------------------------------------------------------------------------------------------------|----------------------------------------------------------------------------------------------------|--------------------------------------|----------------------------------------------------------------------------------------------------|----------------------------------------------------|-------------------|-------------|
| Khai báo hồ sơ Công văn li                                                                             |                                                                                                    |                                      |                                                                                                    |                                                    |                   |             |
|                                                                                                    |                                                                                                    |                                      |                                                                                                    |                                                    |                   |             |
| 🔦 Quay lại                                                                                             |                                                                                                    |                                      |                                                                                                    |                                                    | 💾 Luru            | 🗐 Lưu tậm   |
| → Đăng ký nhân hiệu                                                                                    |                                                                                                    |                                      |                                                                                                    |                                                    |                   |             |
| Tờ khai Phân nhóm hàng h                                                                               | óa, dịch vụ Các tài liệu có trong đơn                                                                             | Phí, Lệ phí                          |                                                                                                    |                                                    |                   |             |
|                                                                                                    |                                                                                                    | N                                    | HĂN HIỆU                                                                                                    |                                                    |                   |             |
|                                                                                                    | Munhán hiệu                                                                                                    |                                      | Loại nhăn hiệu vêu cầu đăng<br>Vhăn hiệu thông thường<br>Nhăn hiệu tập thế<br>Nhăn hiệu liên kết<br>Nhăn hiệu chứng nhận | 2<br>₩<br>₽                                        |                   |             |
|                                                                                                    |                                                                                                    |                                      | Mô tả nhấn hiệu                                                                                                    | Có mhu                                             |                   |             |
|                                                                                                    | a starting                                                                                                    |                                      | Màu sắc*: Đen, trắng                                                                                                    | CO man                                             |                   |             |
| Kích thước chiều                                                                                       | rộng ảnh quá lớn, theo tiêu chuẩn phải lớn                                                                        | hơn 8mm và nhó hơn 80mm;             | Mô tà* :                                                                                                    |                                                    |                   |             |
| Kich thước chiều                                                                                       | i cao ành quá lớn, theo tiêu chuẩn phải lớn                                                                       | hơn 8mm và nhó hơn 80mm;             |                                                                                                    | Mô tả tóm tắt và chí rõ file đính kè               | <br>m (nếu có)    |             |
|                                                                                                    |                                                                                                    | (                                    | CHÚ ĐƠN                                                                                                    | biâu)                                              |                   |             |
| Tân đầu đủ t                                                                                           |                                                                                                    | (To chuc, carman yeu cau ca          | p diay chung nhạn dang kỳ nhan                                                                                           | l oni nauriti nên được*                            | Cá shâs           |             |
| Teri day du.                                                                                           |                                                                                                    |                                      |                                                                                                    | Loại người nộp dòn.                                | Carman            |             |
| Địa chí:*                                                                                              |                                                                                                    | Quốc gia:*                           | Việt Nam                                                                                                    | <ul> <li>Tính/Thành: *</li> </ul>                  | Hà Nội            | -           |
| Điện thoại:*                                                                                           | c này còn có những chủ đựn khác                                                                                   | Fax:                                 |                                                                                                    | E-mail:*                                           |                   |             |
|                                                                                                    | and control many one contrate                                                                                     |                                      |                                                                                                    |                                                    |                   |             |
| Là người đại diện theo phả<br>Là tổ chức địch vụ đại diện<br>Là người khác được uỳ quy<br>Tên đây đủ:* | ắp luật của chủ đơn<br>1 sở hữu công nghiệp được uỷ quyền của cl<br>yền của chủ đơn<br>Công tự Luật TNHH SMARTLAW | ĐẠI DIỆN CỦA                         | ι Chu θαν                                                                                                    |                                                    |                   | M3.122      |
| Địa chí:                                                                                               | Số 22A, ngách 2/2, Phố Phương N                                                                                   | Mai, phường Phương Mai, quân Đống Đa | . TP Hà Nôi                                                                                                    |                                                    |                   |             |
| Điên thoại:*                                                                                           | 01689980316                                                                                                    | Fax:                                 |                                                                                                    | E-mail:*                                           | law@gmail.com     |             |
| YÊU CÂU HƯỚNG QUYÊN I                                                                                  | ưu tiên                                                                                                    |                                      |                                                                                                    | CHÍ DẦN VỀ ĐƠN (CÁC Đ<br>LÀ CĂN CỨ ĐỂ XÁC ĐỊNH NGÀ | OƠN)<br>Y ƯU TIÊN |             |
| Theo đơn (các đơn) đầu tiê<br>Theo đơn (các đơn) nộp the<br>Theo thóa thuận khác                       | n nộp tại Việt Nam<br>eo Công ước Paris                                                                           |                                      | TT Số đơn                                                                                                    | Ngày nộp đơn                                       | Νước nộp đơn      | Xóa         |
|                                                                                                    |                                                                                                    |                                      |                                                                                                    |                                                    |                   |             |
| 🔦 Quay lại                                                                                             |                                                                                                    |                                      |                                                                                                    |                                                    | 💾 Lưu             | 🗐 Lưu tạm   |
|                                                                                                    |                                                                                                    | l lệ thống tiếp nhận hồ sơ trực tuy  | rốn mức độ 3 - Cục Sở Hữu Tri Tuộ V                                                                                      | iệt Nam                                            |                   |             |

- NNĐ upload mẫu nhãn hiệu bằng cách nhấn nút Chọn tệp.
- Lưu ý: Mẫu nhãn hiệu chỉ cho phép các định dạng ảnh jpg, png, ...
- Thông tin Đại diện chủ đơn được tự động thêm vào từ thông tin tài khoản đăng ký
- Thêm mới Chủ đơn khác: Tích chọn "Ngoài chủ đơn này còn có chủ đơn khác",
   hệ thống hiển thị màn hình nhập thông tin Chủ đơn khác.

| 🔚 Ch | ủ đơn khác                    |                              |          |                                |                                   |        |               |         |     |     |
|------|-------------------------------|------------------------------|----------|--------------------------------|-----------------------------------|--------|---------------|---------|-----|-----|
|      |                               |                              | (Nga     | CHÚ ĐƠ<br>bài chủ đơn thứ nhất | ŬN KHÁC<br>tđã khai tại tờ khai ( | chính) |               |         |     |     |
|      | Tên đầy đú:*                  |                              |          |                                |                                   |        |               | Cá nhân |     | •   |
|      | Địa chí:*                     |                              | Q        | uốc gia:*                      | Việt Nam                          | •      | Tính/Thành: * | Hà Nội  |     | •   |
|      | Điện thoại:*                  |                              | Fa       | BX:                            |                                   |        | E-mail:*      |         |     |     |
|      | Có yêu cầu cấp Phó bản Giấy c | chứng nhận đăng ký nhăn hiệu |          |                                |                                   |        |               |         |     |     |
|      |                               |                              |          | + Thêm mớ                      | i 🐟 Đóng                          |        |               |         |     |     |
| Danh | sách chú đơn khác             |                              |          |                                |                                   |        |               |         |     |     |
| Π    | Tên đầy đú                    | Địa chí                      | Quốc gia | Tinh thành                     | Điện thoại                        | Fax    | Email         | Ghi chú | Sửa | Xóa |

 Thêm mới Yêu cầu hưởng quyền ưu tiên: Nếu tích chọn sẽ tính thêm phí yêu cầu hưởng quyền ưu tiên đối với mỗi yêu cầu

| YÊU CÂU HƯỚNG QUYỆN ƯƯ TIÊN 3. Nhập thông tin                                              |                         | CHÍ DÀN VỀ ĐƠN (CÁC ĐƠN)<br>LÀ CĂN CỬ ĐỂ XÁC ĐỊNH NGÀY ƯU TIÊN |          |              |              |   |     |  |  |
|--------------------------------------------------------------------------------------------|-------------------------|----------------------------------------------------------------|----------|--------------|--------------|---|-----|--|--|
| Theo đơn (các đơn) đầu tiên nộp tại Việt Nam<br>Theo đơn (các đơn) nộp theo Công ước Paris |                         | Π                                                              | Số đơn   | Ngày nộp đơn | Nước nộp đơn | X | (óa |  |  |
|                                                                                            | 2 nhấn icon để thêm vậu | 1                                                              |          |              | Việt Nam -   |   |     |  |  |
| 1. Tích chọn YC<br>hưởng quyền ưu tiên                                                     | cầu hưởng quyển ưu tiên | Ľ                                                              | Thêm mới |              | Việt Năm     |   |     |  |  |

Lưu ý: các trường đánh dấu (\*) là các trường bắt buộc nhập

Tab: Phân nhóm hàng hóa, dịch vụ

| <b>9</b> нё т    | HÔNG TIẾP NHẬ            | N ĐƠN ĐIỆN TỪ - ĐĂNG KÝ VÀ CẤP VBBH QUYỂN SHƠN                                                                                                    | 🚊 Công ty l                     | uật TNHH SMARTLAW |  |  |  |  |  |  |  |
|------------------|--------------------------|----------------------------------------------------------------------------------------------------|---------------------------------|-------------------|--|--|--|--|--|--|--|
| Khai báo hà      | ) sơ Công văn liên       |                                                                                                    |                                 |                   |  |  |  |  |  |  |  |
| KI IAI BÁO       | DANI I SÁCI I I IÔ SƠ    |                                                                                                    |                                 |                   |  |  |  |  |  |  |  |
| 🔦 Quay lại       | Quay lại 🔛 Lưu 🗎 Lưu tạm |                                                                                                    |                                 |                   |  |  |  |  |  |  |  |
| <b>-</b> Đăng ký | nhãn hiệu                |                                                                                                    |                                 |                   |  |  |  |  |  |  |  |
| Tờ khai          | Phân nhóm hàng hóa       | dịch vụ Các tài liệu có trong đơn Phí, Lệ phí                                                                                                    |                                 |                   |  |  |  |  |  |  |  |
|                  | (Ghi tuần tự từng nhóm   | heo bàng phân loại quốc tế về hàng hóa, dịch vụ theo Thóa ước Ni-xơ; sử dụng dấu ";" giữa các sản phẩm, dịch vụ trong nhóm; kết thúc mỗi nhóm ghi | tổng số hoàng hóa / dịch vụ tro | ng nhóm đó)       |  |  |  |  |  |  |  |
| STT              | Mă nhóm                  | Tên hàng hóa dịch vụ                                                                                                    | Tống số hoàng hóa /<br>dịch vụ  | Xóa               |  |  |  |  |  |  |  |
| 1                | 01                       |                                                                                                    |                                 |                   |  |  |  |  |  |  |  |
| 2                | 02                       |                                                                                                    |                                 | Ĩ                 |  |  |  |  |  |  |  |
| Chọ              | n từ danh mục Nice       | * Thêm mới nhóm                                                                                                    |                                 |                   |  |  |  |  |  |  |  |

- NNĐ nhập nhóm hàng hóa dịch vụ bằng 2 cách: chọn từ Danh mục Nice nhấn vào nút 
   Chọn từ danh mục Nice hoặc nhấn vào nút 
   Thêm mới nhóm để thêm mới bằng tay
  - + Chọn từ danh mục Nice

| 📰 Danh mục      | c phân loại | Nice                                                        |  |  |  |  |  |  |  |
|-----------------|-------------|-------------------------------------------------------------|--|--|--|--|--|--|--|
| + Điều kiệ      | n tìm kiếr  | 1                                                           |  |  |  |  |  |  |  |
|                 | Mă danh r   | ục: Tên danh mục:                                           |  |  |  |  |  |  |  |
|                 |             | Q Tim kiếm                                                  |  |  |  |  |  |  |  |
| ▼ Danh mục Nice |             |                                                             |  |  |  |  |  |  |  |
| Số dòng 4       | 46 Trang    | 1/10 ▼ Dòng/Trang 5 \$ 1. Tim kiêm                          |  |  |  |  |  |  |  |
| STT             |             | Mă Tên Tên tiếng anh                                        |  |  |  |  |  |  |  |
| 1               | V 01        | Của chấc boá học dùng cho công nghiệp, khoa Class 01        |  |  |  |  |  |  |  |
| 2               | <b>V</b> 02 | 2. Chọn 1 hoặc vecni; chất chống rí và bào q Class 02       |  |  |  |  |  |  |  |
| 3               | 03          | nnieu nnom nang<br>p và chất khác để giặt; chất để Class 03 |  |  |  |  |  |  |  |
| 4               | 04          | nghiệp; chất bôi trơn, chất để h Class 04                   |  |  |  |  |  |  |  |
| 5               | 05          | Class 05                                                    |  |  |  |  |  |  |  |
| ✓ Chọn          |             | 3. Nhấn nút Chọn                                            |  |  |  |  |  |  |  |

- NNĐ nhập tên hàng hóa dịch vụ: chú ý mỗi hàng hóa cách nhau bởi dấu ";". Ví dụ nhập 3 hàng hóa như sau "Phân lân; Phân kali; Phân đạm"
- Hệ thống sẽ hỗ trợ tự động đếm tổng số hàng hóa dịch vụ.
- Nhấn icon Xóa nếu muốn xóa nhóm hàng hóa dịch vụ
  - Tab: Các tài liệu có trong đơn

| 🗲 HỆ THÔNG TIẾP NHẬN HỎ SƠ CỤC SỞ HỮU TRÍ                                                                                                    | тиệ                                                                          |                                                |                                          |                                   |               | 👤 Công ty T  | NHH Hài Mỹ |
|----------------------------------------------------------------------------------------------------|------------------------------------------------------------------------------|------------------------------------------------|------------------------------------------|-----------------------------------|---------------|--------------|------------|
| Khai báo hồ sơ Công văn liên quan Danh mục                                                                                                    |                                                                              |                                                |                                          |                                   |               |              |            |
|                                                                                                    |                                                                              |                                                |                                          |                                   |               |              |            |
| KHAI BÁO DANH SÁCH HÒ SƠ                                                                                                    |                                                                              |                                                |                                          |                                   |               |              |            |
| Ouay lại 📉 Lưu 🖉 Lưu tạm                                                                                                    |                                                                              |                                                |                                          |                                   |               |              |            |
| • Dalig ký filial filigu                                                                                                    |                                                                              |                                                |                                          |                                   |               |              |            |
| Tờ khai Phân nhóm hàng hóa, dịch vụ Các tài liệu có trong đơn                                                                                                    | Phí, Lệ phí                                                                  |                                                |                                          |                                   |               |              |            |
| <ul> <li>Khuyến cáo:</li> <li>Doanh nghiệp, cả nhân, tố chức đại diện thực hiện tải tài liệu đinh kẻm theo</li> <li>Tên tài liệu yêu cầu rõ ràng.</li> <li>Các tài liệu ko nêu rõ chỉ cần bán sao, yêu cầu scan bán gốc.</li> <li>Tất cả các loại tài liệu yêu cầu scan màu, rõ ràng, có thể đọc được, đặc biệt</li> <li>Các tại tài liệu theo chuẩn sau: pdf, xi, xisx, doc, .docx, .ppt., .pptx, .jpg,</li> <li>Dung lượng tài liệu dinh kẻm giới hạn 20M.</li> </ul> | thứ tự trên (để thứ tự chír<br>nhân in ra cần đọc được<br>.png, .bmp, .jpeg; | nh xác bạn cần Click c<br>nếu không hồ sơ sẽ c | thọn tập đính kèm t<br>ần SĐBS để cập nh | heo thứ tự trên)<br>hật lại nhân. |               |              |            |
| Tên tài liệu                                                                                                    | Đã nộp theo đơn số                                                           | Số trang                                       | Số bản                                   | Ngôn ngữ                          | File đính kèm | Đính kèm tệp | Xóa        |
| 📄 Tờ khai                                                                                                    | [                                                                            |                                                |                                          |                                   |               | Chọn tệp     |            |
| 🧧 Giấy ủy quyền                                                                                                    |                                                                              |                                                |                                          |                                   |               |              |            |
| Giấy ủy quyền (Scan bản gốc + bản dịch)                                                                                                    |                                                                              |                                                |                                          | Tiếng Việt ▼                      |               | Chọn tệp     |            |
| 📄 Giấy ủy quyền bản sao. Bản gốc đã nộp theo đơn số                                                                                                    |                                                                              |                                                |                                          |                                   |               | Chọn tệp     |            |
| Giấy ủy quyền nộp sau. (Bổ sung tài liệu lý do nộp sau)                                                                                                    |                                                                              |                                                |                                          |                                   |               | Chọn tệp     |            |
| I ai liệu xác nhận được phép sử dụng các dấu hiệu đặc biệt (biểu<br>tượng, cờ, huy hiệu, con dấu)                                                                                                    |                                                                              |                                                |                                          |                                   |               | Chọn tệp     |            |
| Tài liệu xác nhận quyền đăng ký nhăn hiệu                                                                                                    |                                                                              |                                                |                                          |                                   |               | Chọn tệp     |            |
| Tài liệu xác nhận thụ hưởng quyền đăng ký từ người khác                                                                                                    |                                                                              |                                                |                                          |                                   |               | Chọn tệp     |            |
| Quy chế sử dụng NH tập thế/chứng nhận                                                                                                    |                                                                              |                                                |                                          |                                   |               | Chọn tệp     |            |
| 🥃 Tài liệu chứng minh quyền ưu tiên                                                                                                    |                                                                              |                                                |                                          |                                   |               |              |            |
| Bản sao đơn đầu tiên (Bản sao đơn gốc + Bản dịch)                                                                                                    |                                                                              |                                                |                                          |                                   |               | Chọn tệp     |            |
| Giấy chuyển nhượng quyền ưu tiên (nếu thụ hưởng từ người khác)                                                                                                    |                                                                              |                                                | -                                        |                                   |               | Chọn tập     |            |
| Bản dịch tiếng Việt                                                                                                    |                                                                              |                                                |                                          |                                   |               | Chọn tập     |            |
| Tai liệu bó trợ khác                                                                                                    |                                                                              |                                                |                                          |                                   |               | Chọn tẹp     |            |
| I al liệu tách đơn CV trả lời nổi dung đúng hạn theo quy định (trình bày rõ chứng cứ                                                                                                    |                                                                              |                                                |                                          |                                   |               |              |            |
| lập luận)                                                                                                    |                                                                              |                                                |                                          |                                   |               | Chọn tẹp     |            |
| CV tach (tach phan nao sang don moi, phan nao trong don cu)                                                                                                    |                                                                              |                                                |                                          |                                   |               | Chọn tập     |            |
| Dann mục (phan được tách)                                                                                                    |                                                                              |                                                |                                          |                                   |               | Chộn tẹp     |            |
|                                                                                                    |                                                                              |                                                |                                          |                                   |               |              |            |
| 😋 Quay lại 🛛 🖄 Lưu 🧪 Lưu tạm                                                                                                    |                                                                              |                                                |                                          |                                   |               |              |            |
|                                                                                                    |                                                                              | and the second state of the                    |                                          |                                   |               |              |            |
|                                                                                                    | nẹ thong tiep nhận hỏ sở ti                                                  | rực tuyên mức độ 3 - C                         | μα ασπιστα τη τυ¢ Vi∢                    | pt ivalli                         |               |              |            |

- Úng với mỗi loại hồ sơ, hệ thống yêu cầu đính kèm 1 số giấy tờ bắt buộc (các tài liệu có dấu \*).
- NNĐ đính kèm các tài liệu bằng cách nhấn nút "Chọn tệp" sau đó chọn tệp đính kèm lên hệ thống. Số trang sẽ được tự động tính đối với các tài liệu có định dạng pdf, doc, docx.
- Thêm mới tài liệu khác: nhấn nút 
   Thêm mới => một dòng trống sẽ được thêm vào cuối bảng => điền thông tin tài liệu và đính kèm tệp

|                                                                 |                     |                |   | - |   |
|-----------------------------------------------------------------|---------------------|----------------|---|---|---|
| 👕 Tài liệu chứng minh quyền ưu tiên                             |                     |                |   |   |   |
| Bàn sao đơn đầu tiên (Bàn sao đơn gốc + Bàn dịch)               | nhận thông tin thêm |                | 9 |   |   |
| Giấy chuyển nhượng quyền ưu tiên (nếu thụ hướng từ người khác)  |                     | mới 1 tài liệu |   | G |   |
| 💾 Tài liệu xác nhận quyền đăng ký (nếu thụ hướng từ người khác) |                     |                |   | 9 |   |
| h Tài liêu bố trơ khác                                          |                     |                |   | 6 | 6 |
|                                                                 |                     |                |   | G |   |
| + Thêm mới                                                      |                     |                |   |   |   |

Tab Phí, lệ phí: Hệ thống tự động hiển thị thông tin phí, lệ phí cần phải nộp hồ sơ theo thông tin vừa khai báo.

Màn hình chỉ cho xem, không sửa hoặc thao tác được trên màn hình

| 歺 hệ thống tiếp nhận đơn điện từ - đằng ký và cấp vbbh quy                | YÈN SHCN |        | <u>•</u>         | Công ty Luật TNHH SMARTLAW |
|---------------------------------------------------------------------------|----------|--------|------------------|----------------------------|
| Khai báo hồ sơ Công văn liên quan Danh mục                                |          |        |                  |                            |
| 月<br>ICIAIBAO DANIISACIIIOSO                                              |          |        |                  |                            |
| 🔦 Quay lại                                                                |          |        |                  | 💾 Lưu 🗐 Lưu tậm            |
| ▼Đăng ký nhãn hiệu                                                        |          |        |                  |                            |
| Từ khai Phân nhóm hàng hóa, dịch vụ Các tài liệu có trong đơn Phi, Lệ phí |          |        |                  |                            |
| Loại phí, lệ phí                                                          | Mức thu  | Số đối | i tượng tính phí | Số tiền                    |
| Lệ phí nộp đơn                                                            | 150.000  |        | 1                | 150.000                    |
| Phí thấm định yêu cầu hướng quyền ưu tiên                                 | 600.000  |        |                  | 0                          |
| Phí phân loại quốc tế về nhăn hiệu                                        | 100.000  |        |                  | 0                          |
| Phí phân loại quốc tế từ sản phẩm/dịch vụ thứ 7 trở đi                    | 20.000   |        |                  | 0                          |
| Phí tra cứu thông tin nhằm phục vụ việc thẩm định                         | 180.000  |        | 2                | 360.000                    |
| Phí tra cứu thông tin từ sàn phẩm/dịch vụ thứ 7 trở đi                    | 30.000   |        | 0                | 0                          |
| Phí thấm định đơn                                                         | 550.000  |        | 2                | 1.100.000                  |
| Phí thẩm định đơn nhân hiệu từ sàn phẩm/dịch vụ thứ 7 trở đi              | 120.000  |        | 0                | 0                          |
| Phí công bổ đơn                                                           | 120.000  |        | 1                | 120.000                    |
| Tổng số phi, lệ phi phải nộp theo đơn là :                                |          |        |                  | 1.730.000                  |

- Bước 1.2.4. Khai báo đơn chỉ dẫn địa lý
  - Thực hiện nhập thông tin hồ sơ ở các tab màn hình
  - Tab Thông tin chung:

| HỆ THÔNG TIẾP NHẬN HỎ SƠ                            | d cục sở Hữu TR                                           | í tuệ                                 |                                                     |                                   | L Công ty TNHH Hài I                  |
|-----------------------------------------------------|-----------------------------------------------------------|---------------------------------------|-----------------------------------------------------|-----------------------------------|---------------------------------------|
| i báo hồ sơ Công văn liên quan Danh mục             |                                                           |                                       |                                                     |                                   |                                       |
| NI BÁO DANH SÁCH HỜ SƠ                              |                                                           |                                       |                                                     |                                   |                                       |
| Quay lại 🛛 🖄 Lưu 🛛 🌫 Lưu tạm                        |                                                           |                                       |                                                     |                                   |                                       |
| ing ký chỉ dẫn địa lý                               |                                                           |                                       |                                                     |                                   |                                       |
| Tờ khai Các tài liệu có trong đơn Phí, l            | Lệ phí                                                    |                                       |                                                     |                                   |                                       |
|                                                     | ~                                                         | TÊN CH                                | Í DĂN ĐỊA LÝ                                        |                                   |                                       |
|                                                     | Chỉ dân đĩa lý                                            |                                       |                                                     | Chú thích                         |                                       |
|                                                     | Chọn tệp                                                  |                                       | Chỉ dẫn địa lý đã được bảo                          | hộ ở nước xuất xứ, cụ thể là:     |                                       |
| (Kích thước ảnh không lớn hơn<br>Định dạng file ảnh | 80mm x 80mm và không n<br>*.jpg,*.jpeg,*.jpe,*.png,*.gif, | hó hơn 20mm x 20mm<br>*.tif,*.bmp)    | Đăng ký số:                                         |                                   |                                       |
|                                                     |                                                           |                                       | Ngày:                                               | Nước:                             | · · · · · · · · · · · · · · · · · · · |
|                                                     |                                                           |                                       |                                                     |                                   |                                       |
|                                                     |                                                           |                                       | Chí dân địa lý chưa được đ                          | àng kỳ                            |                                       |
|                                                     |                                                           | CH<br>(Tổ chức, cá nhân yêu cầu cấp G | I <b>Ủ ĐƠN</b><br>ấy chứng nhận đăng ký chỉ dẫn địa | lý)                               |                                       |
| Tên đầy đủ:* Công ty                                | TNHH Hài Mỹ                                               |                                       |                                                     | Loại người nộp đơn:*              | Công ty 👻                             |
| Địa chỉ* Ba Đình                                    | - Hà Nôi                                                  | Quốc gia*                             | Viêt Nam                                            | <ul> <li>Tînh/Thành: *</li> </ul> | Hà Nội 🔻                              |
| Diên thoại:*                                        |                                                           | Eav:                                  |                                                     | E-mail*                           | constyle@tenmion.com                  |
|                                                     | ••••                                                      |                                       |                                                     | L-man.                            | congryb@rennien.com                   |
| 🗾 Là người đại diện theo nhận luật của ch           | น้ำ ดังก                                                  | ĐẠI DIỆN CI                           | JA CHU ĐƠN                                          |                                   |                                       |
| Là tổ chức dịch vụ đại diện sở hữu công             | a nahiêp được uỷ quyền củ                                 | a chủ đơn                             |                                                     |                                   |                                       |
| Là người khác được uỷ quyền của chủ                 | đơn                                                       |                                       |                                                     |                                   |                                       |
| Tên đầy đủ:* Bùi Tran                               | g                                                         |                                       |                                                     |                                   |                                       |
| Chức vụ: Chủ cơ s                                   | sở 👻                                                      | ]                                     |                                                     |                                   |                                       |
| Địa chỉ:                                            |                                                           | ]                                     |                                                     |                                   |                                       |
|                                                     | 5070                                                      |                                       |                                                     | C mailet                          |                                       |
| Diện thoại." 0912345                                | 00/8                                                      |                                       |                                                     | E-mail."                          | conglyb@lenmien.com                   |
| Tên đầy đủ:*                                        |                                                           | IO CHUC QUAN                          | LET ON DAM DIA ET                                   |                                   |                                       |
| Die ski                                             |                                                           | Quốc cia                              | \ 624 N =                                           | - Tink (Th às h                   | 112 812:                              |
| Địa chi:                                            |                                                           | Quoc gia:                             | Việt Nam                                            | IInn/Inann:                       | Ha Nọi 🗸 🗸                            |
| Điện thoại:                                         |                                                           | Fax:                                  |                                                     | E-mail:                           |                                       |
|                                                     |                                                           | SÁN PHẨM MA                           | NG CHI DĂN ĐỊA LÝ                                   |                                   |                                       |
| Ten san phäm:*                                      |                                                           |                                       |                                                     |                                   |                                       |
| Tóm tắt tính chất/chất lượng đặc thù và/hoặc        | c danh tiếng của sản phẩm                                 | **                                    |                                                     |                                   |                                       |
| Quay lai 👔 Lưu 🏾 🖉 Lưu tam                          |                                                           |                                       |                                                     |                                   |                                       |
|                                                     |                                                           |                                       |                                                     |                                   |                                       |
|                                                     |                                                           | Hệ thống tiếp nhận hồ sơ trực tuyến   | n mức độ 3 - Cục Sở Hữu Trí Tuệ Việt N              | am                                |                                       |

- NNĐ upload mẫu nhãn bằng cách nhấn nút Chọn tệp.
- Lưu ý: Mẫu nhãn chỉ cho phép các định dạng ảnh jpg, png, tif...
- Thông tin Đại diện chủ đơn được tự động thêm vào từ thông tin tài khoản đăng ký (nếu có)
- Lưu ý: các trường đánh dấu (\*) là các trường bắt buộc nhập
  - Tab: Các tài liệu có trong đơn

| 5 HỆ THÔNG TIẾ                                           | P NHẬN HỒ SƠ CỤC SỞ HỮU TRÍ TUỆ                                                                                                    |                                                                       |                                                        |                                   |                                             |                                         |              | 💄 Công ty TNHH Hà | ai Mỹ |
|----------------------------------------------------------|----------------------------------------------------------------------------------------------------|-----------------------------------------------------------------------|--------------------------------------------------------|-----------------------------------|---------------------------------------------|-----------------------------------------|--------------|-------------------|-------|
| Khai báo hồ sơ Công văn li                               | liên quan Danh mục                                                                                                    |                                                                       |                                                        |                                   |                                             |                                         |              |                   | 1226  |
| KHAI BÁO DANH SÁCH HỜ S                                  | sa                                                                                                    |                                                                       |                                                        |                                   |                                             |                                         |              |                   |       |
| 😋 Quay lại 🛛 🖄 Lưu                                       | 😕 Lưu tạm                                                                                                    |                                                                       |                                                        |                                   |                                             |                                         |              |                   |       |
| → Đăng ký chỉ dẫn địa lý                                 |                                                                                                    |                                                                       |                                                        |                                   |                                             |                                         |              |                   |       |
| Tờ khai Các tài liệu c                                   | có trong đơn Phí, Lệ phí                                                                                                    |                                                                       |                                                        |                                   |                                             |                                         |              |                   |       |
| - Doar<br>- Tên 1<br>- Các<br>- Tất c<br>- Các<br>- Dung | nh nghiệp, cá nhân, tổ chức đại diện thực hiện tải tài liệu đi<br>tài liệu yêu cầu rõ ràng.<br>tài liệu ko nêu rõ chi cần bản sao, yêu cầu scan bản gốc.<br>cả cái coi tài liệu yêu cầu scan mâu, rõ ràng, có thể đọc đu<br>loại tài liệu theo chuẩn sau: "pdi, "xls, "xlsx, doc, .docx, .pp<br>g lượng tài liệu đính kêm giới hạn 20M. | nh kèm theo thứ tự<br>rợc, đặc biệt nhãn i<br>t, .pptx, .jpg, .png, . | trên (để thứ tự ch<br>n ra cần đọc được<br>bmp, .jpeg; | ính xác bạn cần<br>nếu không hồ s | Click chọn tập đỉnh :<br>ơ sẽ cần SĐBS đế c | kèm theo thứ tự tr<br>ập nhật lại nhãn. | ên)          |                   |       |
|                                                          | Tên tài liệu                                                                                                    | Đã nộp theo đơn<br>số                                                 | Số trang                                               | Số bản                            | Ngôn ngữ                                    | File đính kèm                           | Đính kèm tập | Xóa               |       |
|                                                          | Tài liệu tối thiểu                                                                                                    |                                                                       |                                                        |                                   |                                             |                                         |              |                   |       |
|                                                          | 📄 Tờ khai                                                                                                    |                                                                       |                                                        |                                   | ]                                           |                                         | Chọn tệp     |                   |       |
|                                                          | Bàn mô tà tính chất/chất lượng/danh tiếng của sản<br>phẩm                                                                                                    |                                                                       |                                                        |                                   | ]                                           |                                         | Chọn tệp     |                   |       |
|                                                          | Bàn đồ khu vực địa lý                                                                                                    |                                                                       |                                                        |                                   | ]                                           |                                         | Chọn tệp     |                   |       |
| <b>a</b>                                                 | Tài liệu khác                                                                                                    |                                                                       |                                                        |                                   |                                             |                                         |              |                   |       |
|                                                          | Bàn dịch Tiếng Việt                                                                                                    |                                                                       |                                                        |                                   |                                             |                                         | Chọn tệp     |                   |       |
|                                                          | Tài liệu chứng minh CDĐL đang được bảo hộ ở                                                                                                    |                                                                       |                                                        |                                   |                                             |                                         | Chọn tệp     |                   |       |
|                                                          | Giấy ủy quyền                                                                                                    |                                                                       |                                                        |                                   |                                             |                                         |              |                   |       |
|                                                          | 📄 Giấy ủy quyền (Scan bản gốc + bản dịch)                                                                                                    |                                                                       |                                                        |                                   | Tiềng Việt ▼                                |                                         | Chọn tệp     |                   |       |
|                                                          | Giấy ủy quyền bản sao. Bản gốc đã nộp theo đơn số                                                                                                    |                                                                       |                                                        |                                   |                                             |                                         | Chọn tệp     |                   |       |
|                                                          | Giấy ủy quyền nộp sau. (Bổ sung tài liệu lý do nộp<br>sau)                                                                                                    |                                                                       |                                                        |                                   |                                             |                                         | Chọn tệp     |                   |       |
|                                                          | 📄 Tài liệu bổ trợ khác                                                                                                    |                                                                       |                                                        |                                   |                                             |                                         | Chọn tệp     |                   |       |
| 1                                                        | Thêm mới                                                                                                    |                                                                       |                                                        |                                   |                                             |                                         |              |                   |       |

- Úng với mỗi loại hồ sơ, hệ thống yêu cầu đính kèm 1 số giấy tờ bắt buộc (các tài liệu có dấu \*).
- NNĐ đính kèm các tài liệu bằng cách nhấn nút "Chọn tệp" sau đó chọn tệp đính kèm lên hệ thống. Số trang sẽ được tự động tính đối với các tài liệu có định dạng pdf, doc, docx.
- Thêm mới tài liệu khác: nhấn nút + Thêm mới => một dòng trống sẽ được thêm vào cuối bảng => điền thông tin tài liệu và đính kèm tệp

| -                                                                 |   |                     |  | - |   |
|-------------------------------------------------------------------|---|---------------------|--|---|---|
| 🖢 Tài liệu chứng minh quyền ưu tiên                               |   |                     |  |   |   |
| 🖺 Bàn sao đơn đầu tiên (Bàn sao đơn gốc + Bàn dịch)               | ( | nhập thông tin thêm |  | 9 |   |
| Giấy chuyển nhượng quyền ưu tiên (nếu thụ hướng từ người<br>khác) |   | mới 1 tài liệu      |  | Ð |   |
| 💾 Tài liệu xác nhận quyền đăng ký (nếu thụ hướng từ người khác)   |   |                     |  | 9 |   |
| 🖺 Tài liêu bố trơ khác                                            |   |                     |  | 9 |   |
|                                                                   |   |                     |  | Ð | Î |
| + Thêm mới                                                        |   |                     |  |   |   |

Tab Phí, lệ phí: Hệ thống tự động hiển thị thông tin phí, lệ phí cần phải nộp hồ sơ theo thông tin vừa khai báo. Màn hình chỉ cho xem, không sửa hoặc thao tác được trên màn hình

| <b>9</b> нệ     | THÔNG TIẾP NHẬN ĐƠN ĐIỆN TỪ - ĐĂNG KÝ VÀ CẤP VBBH QUYỀN SHON |           |       |                  | 💄 Công ty Luật TNHH SM | MARTLAW   |
|-----------------|--------------------------------------------------------------|-----------|-------|------------------|------------------------|-----------|
| Khai báo        | hồ sơ Công văn liên quan Danh mục                            |           |       |                  |                        |           |
| KI IAI BÁO      | DANII SÁCIT HÓ SƠ                                            |           |       |                  |                        |           |
| 🔦 Quay l        | ai                                                           |           |       |                  | 💾 Lưu 📃                | 🛿 Lưu tậm |
| <b>▼</b> Đăng k | ý chỉ dẫn địa lý                                             |           |       |                  |                        |           |
| Tờ khai         | Các tài liệu có trong đơn Phí, Lệ phí                        |           |       |                  |                        |           |
|                 | Loại phí, lệ phí                                             | Mức thu   | Số đố | i tượng tính phí | Số tiền                |           |
|                 | Lệ phí nộp đơn                                               | 150.000   |       | 1                | 150.000                |           |
|                 | Phí tra cứu thông tin nhằm phục vụ việc thấm định            | 180.000   |       | 1                | 180.000                |           |
|                 | Phí thấm định đơn                                            | 1.200.000 |       | 1                | 1.200.000              |           |
|                 | Phí công bố đơn                                              | 120.000   |       | 1                | 120.000                |           |
|                 | Tổng số phí, lệ phí phải nộp theo đơn là :                   |           |       |                  | 1.650.000              |           |

- Bước 1.2.5. Khai báo đơn Thiết kế bố trí mạch tích hợp bán dẫn
  - Thực hiện nhập thông tin hồ sơ ở các tab màn hình
  - > Tab Thông tin chung:

| 9   | HỆ THÔNG TIẾP N <u>H</u> ận             | N HỒ SƠ CỤC SỞ HỮ <u>U</u> TR        | ίτυ <u></u>                          |                                       |                           |                      | 🔔 Công ty T          | NHH Hài Mỹ |
|-----|-----------------------------------------|--------------------------------------|--------------------------------------|---------------------------------------|---------------------------|----------------------|----------------------|------------|
| Kh  | ai báo hồ sơ Công văn liên quan         | Danh mục                             |                                      |                                       |                           |                      |                      |            |
| ĸ   |                                         |                                      |                                      |                                       |                           |                      |                      |            |
| G   | 🕽 Quay lại 🛛 🖄 Lưu 🖉 Lưu tạn            | n                                    |                                      |                                       |                           |                      |                      |            |
| ₹ E | ờăng ký thiết kế bố trí mạch tích hợp b | án dẫn                               |                                      |                                       |                           |                      |                      |            |
| Γ   | Tờ khai Các tài liệu có trong đơn       | n Phí, Lệ phí                        |                                      |                                       |                           |                      |                      |            |
|     |                                         |                                      | MÔ TẢ MẠCH TÍCH HỢP BÁN DẦI          | N SẢN XUẤT THEO THIẾ                  | <mark>T KÉ B</mark> Ó TRÍ |                      |                      | <u> </u>   |
|     |                                         | Tên gọi/Ký hiệu:*                    |                                      | Ngày tạo ra thiết kế<br>bố trí:       |                           |                      |                      |            |
|     |                                         |                                      |                                      | Khai thác thương mại<br>lần đầu tiên: |                           |                      |                      |            |
|     |                                         |                                      |                                      | Tại nước:                             | Việt Nam                  | -                    | Ngày:                |            |
|     | Phân loại:                              |                                      |                                      |                                       |                           |                      |                      |            |
|     | (1) Chức năng                           | Nhớ                                  | Logic                                | Chức năng khác:                       |                           |                      |                      |            |
|     | (2) Cấu trúc                            | Lưỡng cực                            | MOS                                  | Bi-MOS                                |                           | 📃 Quang - Điện tử    |                      |            |
|     |                                         | Cấu trúc khác:                       |                                      |                                       |                           |                      |                      |            |
|     | (3) Công nghệ                           | TTL TIL                              | DTL                                  | ECL                                   |                           | 🔲 ITL                | CMOS                 |            |
|     |                                         | NMOS                                 | PMOS                                 | Công nghệ khác:                       |                           |                      |                      |            |
|     | Mo ta van tat (cac dạc diem phan biệ    | ệt với các mặch tích hợp bán dân khá | c tren thị trường):"                 |                                       |                           |                      |                      |            |
|     |                                         |                                      | CHỦ<br>(Tổ chức, cá nhận vậu cầu cấn | J ĐƠN<br>Giấy chứng nhận đặng k       |                           |                      |                      |            |
|     | Tên đầy đủ:"                            | Công tự TNHH Hải Mỹ                  | (To that, ta mair yeu tau tap        | olay chung hiện dàng k                | y IKOT)                   | Loai người nộp đơn:* | Công tự              | <b>-</b>   |
|     | Địa chỉ*                                | Ba Đình - Hà Nội                     | Ομός σία*                            | Việt Nam                              | <b>.</b>                  | Tỉnh/Thành: *        | Hà Nội               |            |
|     | Diân thoairt                            | 0126254111                           | East                                 | viçti kalılı                          |                           | E mail/              | constrib@tonmion.com |            |
|     | Chủ đơn này đồng thời là tác g          | nið thiết kế hổ trí                  | FdA.                                 |                                       |                           | E-man.               | congryb@rennien.com  |            |
|     | Ngoài chủ đơn này còn có chủ            | iðon khác                            |                                      |                                       |                           |                      |                      |            |
|     |                                         |                                      | ĐẠI DIỆN CỦ                          | A CHỦ ĐƠN                             |                           |                      |                      |            |
|     | 📝 Là người đại diện theo pháp lư        | lật của chủ đơn                      |                                      |                                       |                           |                      |                      |            |
|     | Là tổ chức dịch vụ đại diện sở          | hữu công nghiệp được uỷ quyền của    | a chủ đơn                            |                                       |                           |                      |                      |            |
|     | Là người khác được uỷ quyền             | của chủ đơn                          |                                      |                                       |                           |                      |                      | _          |
|     | Tên đầy đủ:*                            | Bùi Trang                            |                                      |                                       |                           |                      |                      |            |
|     | Chức vụ:                                | Chủ cơ sở 🔹 🔻                        |                                      |                                       |                           |                      |                      |            |
|     | Địa chỉ:                                |                                      |                                      |                                       |                           |                      |                      |            |
|     | Điện thoại:                             | 0912345678                           | Fax                                  |                                       |                           | E-mail:              | congtyb@tenmien.com  |            |
|     |                                         |                                      | TÁ                                   | C GIẢ                                 |                           |                      |                      |            |
|     | Tên đầy đủ:*                            |                                      |                                      |                                       |                           |                      |                      |            |
|     | Địa chỉ:                                |                                      |                                      |                                       |                           | Quốc tịch:*          | Việt Nam             | •          |

- Thông tin Chủ đơn/Đại diện chủ đơn được tự động thêm vào từ thông tin tài khoản đăng ký (nếu có)
- Loại NNĐ: Nếu chọn là Cá nhân thì NNĐ có thể tích chọn checkbox "Chủ đơn này đồng thời là tác giả sáng chế/giải pháp hữu ích"
  - Nếu tích chọn checkbox "Chủ đơn này đồng thời là tác giả sáng chế/giải pháp hữu ích" thì thông tin TÁC GIẢ tự động hiển thị chính là thông tin CHỦ ĐƠN.

Thêm mới Chủ đơn khác: Tích chọn "Ngoài chủ đơn này còn có chủ đơn khác",
 hệ thống hiển thị màn hình nhập thông tin Chủ đơn khác.

| 🔚 Chủ đơn khác                 |                                |          |                            |                                    |        |                      |         |     |     |
|--------------------------------|--------------------------------|----------|----------------------------|------------------------------------|--------|----------------------|---------|-----|-----|
|                                |                                | (Ngc     | CHÚ Đơ<br>chủ đơn thứ nhất | ƠN KHÁC<br>t đã khai tại tờ khai ( | chính) |                      |         |     |     |
| Tên đầy đú:*                   |                                |          |                            |                                    |        | Loại người nộp đơn:* | Cá nhân |     | •   |
| Địa chí:*                      |                                | G        | )uốc gia:*                 | Việt Nam                           | -      | Tính/Thành: *        | Hà Nội  |     | •   |
| Điện thoại:*                   |                                | F        | ax:                        |                                    |        | E-mail:*             |         |     |     |
| Chú đơn này đồng thời là tác g | ià thiết kế bố trí             |          |                            |                                    |        |                      |         |     |     |
| Có yêu cầu cấp Phó bàn Giấy c  | chứng nhận đăng ký thiết kế bố | i trí    |                            |                                    |        |                      |         |     |     |
|                                |                                |          | + Thêm mớ                  | i 🔦 Đóng                           |        |                      |         |     |     |
| Danh sách chủ đơn khác         |                                |          |                            |                                    |        |                      |         |     |     |
| TT Tên đầy đú                  | Địa chí                        | Quốc gia | Tính thành                 | Điện thoại                         | Fax    | Email                | Ghi chú | Sừa | Xóa |

- Thêm mới tác giả khác: Tích chọn "Ngoài tác giả khai tại mục này còn có những tác giả khác", hệ thống hiển thị màn hình nhập thông tin Tác giả khác.

| 📒 Tác   | giả khác         |              |                                                |            |            |          |     |     |
|---------|------------------|--------------|------------------------------------------------|------------|------------|----------|-----|-----|
|         |                  | (Ngoài tác g | TÁC GIẢ KHÁC<br>liả thứ nhất đã khai tại tờ kl | nai chính) |            |          |     |     |
|         | Tên đầy đủ:*     |              |                                                |            |            |          |     |     |
|         | Địa chỉ:         |              |                                                |            | Quốc tịch* | Việt Nam |     | •   |
|         | Điện thoại:      |              | Fax:                                           |            | E-mail:    |          |     |     |
|         |                  |              | Thêm mới Số Đóng                               |            |            |          |     |     |
| Danh sa | ách tác giả khác |              |                                                |            |            |          |     |     |
| Π       | Tên đầy đủ       | Địa chi      | Quốc tịch                                      | Điện thoại | Fax        | Email    | Sừa | Xóa |

Lưu ý: các trường đánh dấu (\*) là các trường bắt buộc nhập

Tab: Các tài liệu có trong đơn

| 🗲 НÊ ТНО       | ÔNG TIẾP NHẬN Đ                                                                            | ƠN ĐIỆN TỪ - ĐĂNG KÝ VÀ CẤP VB                                                                                                    | BH QUYÈN S                                  | HCN                                        |                                       |                                              |                                          |              | 💄 Công | y ty Luật TNHH SMARTLAW |
|----------------|--------------------------------------------------------------------------------------------|----------------------------------------------------------------------------------------------------|---------------------------------------------|--------------------------------------------|---------------------------------------|----------------------------------------------|------------------------------------------|--------------|--------|-------------------------|
| Khai báo hồ sơ | r Công văn liên quar                                                                       |                                                                                                    |                                             |                                            |                                       |                                              |                                          |              |        |                         |
|                |                                                                                            |                                                                                                    |                                             |                                            |                                       |                                              |                                          |              |        |                         |
| 🔦 Quay lại     |                                                                                            |                                                                                                    |                                             |                                            |                                       |                                              |                                          |              |        | 💾 Lưu 🗐 Lưu tạm         |
| ▼ Đăng ký thiê | ết kế bố trí mạch tíc                                                                      | :h hợp bán dẫn                                                                                                    |                                             |                                            |                                       |                                              |                                          |              |        |                         |
| Tờ khai C      | Các tài liệu có trong đơn                                                                  | Phí, Lệ phí                                                                                                    |                                             |                                            |                                       |                                              |                                          |              |        |                         |
|                |                                                                                            |                                                                                                    |                                             |                                            |                                       |                                              |                                          |              |        |                         |
|                | Khuyến c<br>- Doanh ngh<br>- Tên tài liệu<br>- Các tài liệu<br>- Tất củ các<br>- Dung lượn | <mark>sio:</mark><br>lệp, cá nhân, tổ chức đại diện thực hiện tài tài liệu đ<br>yêu cầu rở rằng.<br>ko nêu rồ chỉ cần bản sao, yêu cầu scan bản gốc.<br>loại tài liệu yêu cầu scan màu, rở ràng, có thể đọc đu<br>g tài liệu đỉnh kêm giới hạn 20M. | ĩnh kèm theo thứ tự<br>rực, đặc biệt nhấn l | ự trên (để thứ tự ci<br>in ra cần đọc được | hính xác bạn cần<br>: nếu không hồ sư | Click chọn tệp định .<br>r sẽ cần SĐBS để cậ | kèm theo thứ tự trẻ<br>ềp nhật lại nhăn. | ân)          |        |                         |
|                |                                                                                            | Tên tài liệu                                                                                                    | Đã nộp theo<br>đơn số                       | Số trang                                   | Số bản                                | Ngôn ngữ                                     | File đính kèm                            | Đính kèm tệp | Xóa    |                         |
|                | 🗁 Tài li                                                                                   | iệu tối thiếu                                                                                                    | 4011 00                                     |                                            |                                       |                                              |                                          |              |        |                         |
|                | le Ta                                                                                      | r khai                                                                                                    |                                             |                                            |                                       |                                              |                                          | Ð            |        |                         |
|                | li Ba                                                                                      | àn mô tà*                                                                                                    |                                             |                                            |                                       | Tiếng Việt 👻                                 |                                          | 9            |        |                         |
|                | 🍙 B                                                                                        | ộ ành chụp/bàn vẽ* 👪                                                                                                    |                                             |                                            |                                       |                                              |                                          |              |        |                         |
|                | <b>≞</b> M                                                                                 | ẫu mạch tích hợp*                                                                                                    |                                             |                                            |                                       |                                              |                                          | 9            |        |                         |
|                | 🗁 H                                                                                        | inh công bố* 👪                                                                                                    |                                             |                                            |                                       |                                              |                                          |              |        |                         |
|                | 🖢 Tài li                                                                                   | ệu khác                                                                                                    |                                             |                                            |                                       |                                              |                                          |              |        |                         |
|                | 🍃 G                                                                                        | iấy úy quyền*                                                                                                    |                                             |                                            |                                       |                                              |                                          |              |        |                         |
|                | E C                                                                                        | Giấy úy quyền (Scan bàn gốc + bàn dịch)                                                                                                    |                                             |                                            |                                       | Tiếng Việt 👻                                 |                                          | Ð            |        |                         |
|                | li số                                                                                      | Giấy úy quyền bàn sao. Bàn gốc đã nộp theo đơn                                                                                                    |                                             |                                            |                                       |                                              |                                          | I            |        |                         |
|                | là nô                                                                                      | Giấy úy quyền nộp sau. (Bố sung tài liệu lý do<br>n sau)                                                                                                    |                                             |                                            |                                       |                                              |                                          | 9            |        |                         |
|                | 💾 Ta                                                                                       | i liệu xác nhận quyền đăng ký (nếu thụ hướng từ                                                                                                    |                                             |                                            |                                       |                                              |                                          | 9            |        |                         |
|                | inguo<br>Illa Tà                                                                           | i liêu bố trơ khác                                                                                                    |                                             |                                            |                                       |                                              |                                          | a            |        |                         |
|                | + Thèm i                                                                                   | nới                                                                                                    |                                             |                                            |                                       |                                              |                                          | 0            |        |                         |
| 🔦 Quay lại     |                                                                                            |                                                                                                    |                                             |                                            |                                       |                                              |                                          |              |        | 💾 Lưu 🗐 Lưu tậm         |
|                |                                                                                            | l lệ thố                                                                                                    | ng tiếp nhận hồ sơ tr                       | ực tuyến mức độ 3 ·                        | - Cục Sở Hữu Tri Ti                   | uộ Việt Nam                                  |                                          |              |        |                         |

- Úng với mỗi loại hồ sơ, hệ thống yêu cầu đính kèm 1 số giấy tờ bắt buộc (các tài liệu có dấu \*).
- NNĐ đính kèm các tài liệu bằng cách nhấn nút "Chọn tệp" sau đó chọn tệp đính kèm lên hệ thống. Số trang sẽ được tự động tính đối với các tài liệu có định dạng pdf, doc, docx.
- Thêm mới tài liệu khác: nhấn nút + Thêm mới => một dòng trống sẽ được thêm vào cuối bảng => điền thông tin tài liệu và đính kèm tệp

| 🖺 Bàn sao đơn đầu tiên (Bàn sao đơn gốc i Bàn dịch)             | ( nhập thông tin thêm ) | I |
|-----------------------------------------------------------------|-------------------------|---|
| Giấy chuyển nhượng quyền ưu tiên (nếu thụ hướng từ người khác)  | mới 1 tài liệu          | Ø |
| 💾 Tài liệu xác nhận quyền đăng ký (nếu thụ hướng từ người khác) |                         | I |
| Tài liêu bố trơ khác                                            |                         | Ø |
|                                                                 |                         | 9 |

Đối với 1 số tài liệu có tài liệu con (Ví dụ Hình công bố, Bộ ảnh chụp bản vẽ)
 để thêm hình con NNĐ nhấn vào icon 
 <sup>th</sup> để thêm các tài liệu con.

| Tên tài liệu           | Đã nộp theo<br>đơn số | Số trang | Số bàn | Ngôn ngữ     | File đính kèm | Đính kèm tệp | Xóa |
|------------------------|-----------------------|----------|--------|--------------|---------------|--------------|-----|
| 🖿 Tài liệu tối thiểu   | Nhấn icon để          |          |        |              |               |              |     |
| 💾 Tờ khai              | thêm tài liệu         |          |        |              |               | 9            |     |
| 🖺 Bàn mô tả*           | con                   |          |        | Tiếng Việt 👻 |               | 9            |     |
| 🗁 Bộ ành chụp/bàn vế 🤬 |                       |          |        |              |               |              |     |
| hình 1                 | Nhấn icon để          |          |        |              |               | 9            |     |
| 💾 Mẫu mạch tích hợp*   | thêm tài liệu         |          |        |              |               | 9            |     |
| 🖢 Hình công bố* 🚵      | con                   |          |        |              |               |              |     |
| hình 1                 |                       |          |        |              |               | 9            | Î   |
| 🚡 Tài liệu khác        |                       |          |        |              |               |              |     |
| 🔚 Giấy úy quyền*       |                       |          |        |              |               |              |     |

Tab Phí, lệ phí: Hệ thống tự động hiển thị thông tin phí, lệ phí cần phải nộp hồ sơ theo thông tin vừa khai báo.

Màn hình chỉ cho xem, không sửa hoặc thao tác được trên màn hình

| 🕤 HỆ THÔNG TIẾP NHẬN ĐƠN ĐIỆN TỪ - ĐĂNG KÝ VÀ CẤP VBBH QUYỀN SHO | N .     |       |                | 💄 Công ty Luật TNHH SM |
|------------------------------------------------------------------|---------|-------|----------------|------------------------|
| Khai báo hồ sơ Công văn liên quan Danh mục                       |         |       |                |                        |
|                                                                  |         |       |                |                        |
| ፍ Quay lại                                                       |         |       |                | 💾 Luru 🛛 🗐             |
| Đăng ký thiết kế bố trí mạch tích hợp bán dẫn                    |         |       |                |                        |
| Từ khai Các tài liệu có trong đơn Phí, Lệ phí                    |         |       |                |                        |
| Loại phí, lệ phí                                                 | Mức thu | Số đố | tượng tính phí | Số tiền                |
| Lệ phí nộp đơn                                                   | 150.000 |       | 1              | 150.000                |
| Phí thẩm định đơn                                                | 180.000 |       | 1              | 180.000                |
| Phí công bố đơn                                                  | 120.000 |       | 1              | 120.000                |
| Phí công bố đơn từ hình thứ 2 trở đi                             | 60.000  |       | 0              | 0                      |
| Tống số phí, lệ phí phải nộp theo đơn là :                       |         |       |                | 450.000                |

- <u>Bước 2</u>: Sau khi khai báo các thông tin hồ sơ, NNĐ nhấn Lưu để hoàn tất khai báo. Có 2 chức năng Lưu hồ sơ
  - Lưu tạm: Hệ thống thực hiện lưu nháp hồ sơ đang khai báo. Hệ thống không ràng buộc thông tin và tài liệu, có thể hỗ trợ cho người dùng trong trường hợp khai báo nhiều hồ sơ hoặc khai báo chưa xong hồ sơ.

 Lưu: Hệ thống chính thức lưu hồ sơ, kiểm tra ràng buộc thông tin và các tài liệu. Nếu thông tin nhập chưa đầy đủ hệ thống hiển thị thông báo cho người nộp đơn để sửa.

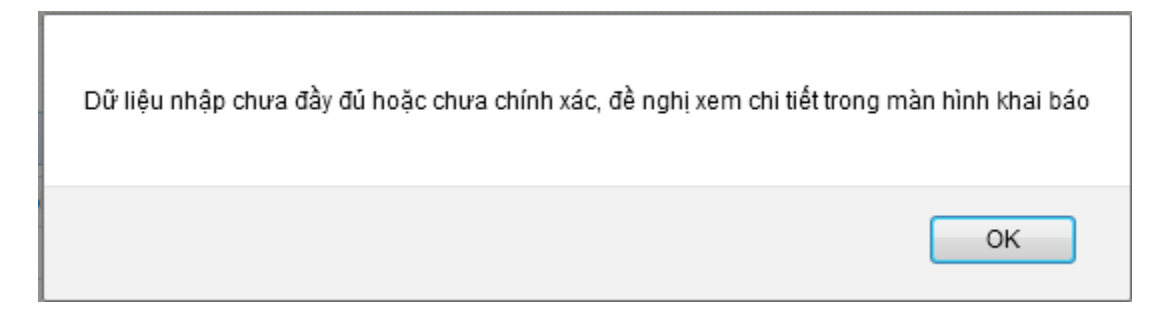

 Nếu thực hiện Lưu chính thức, Hệ thống hiển thị thông báo xác nhận mã hóa hồ sơ với mục đích bào mật các thông tin mà NNĐ đã khai báo

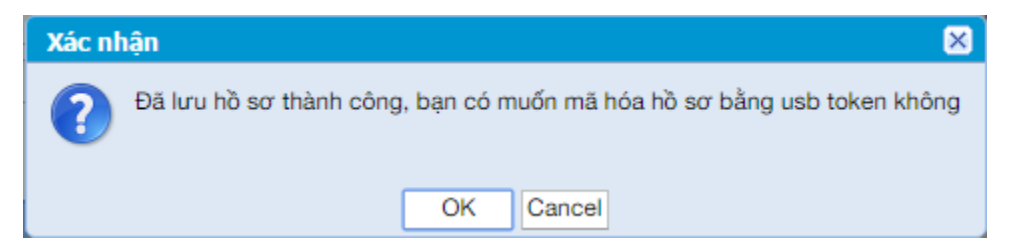

<u>Bước 3:</u> Sau khi NNĐ khai báo hồ sơ, để đảm bảo tính pháp lý về thông tin khai báo lên Cục SHTT, NNĐ phải tiến hành Ký điện tử bằng Chữ ký số của mình.

Với hồ sơ đã ký điện tử, NNĐ không được phép sửa đổi thông tin lên hệ thống nữa. trường hợp có sai khác với hồ sơ đã ký, NNĐ chịu trách nhiệm về thông tin của mình.

Bước 3.1: Trên màn hình Trang chủ, chọn Khai báo hồ sơ >> Danh sách hồ sơ. Hệ thống hiển thị danh sách hồ sơ đã khai báo

| <b>∮</b> ⊧                | 🖢 HỆ THỔNG TIẾP NHẬN ĐƠN ĐIỆN TỪ - ĐĂNG KÝ VÀ CẤP VBBH QUYỀN SHON |          |             |        |                |                 |                                     |                         |                      |            |                   |                |                            |
|---------------------------|-------------------------------------------------------------------|----------|-------------|--------|----------------|-----------------|-------------------------------------|-------------------------|----------------------|------------|-------------------|----------------|----------------------------|
| Khai b                    | áo hồ                                                             | so       |             |        |                |                 |                                     |                         |                      |            |                   |                |                            |
| 园                         |                                                                   |          |             |        |                |                 |                                     |                         |                      |            |                   |                |                            |
| KI IAI B                  | ÁO D                                                              | ANH SÁ   | CI I I Ó SƠ |        |                |                 |                                     |                         |                      |            |                   |                |                            |
|                           | т                                                                 | ít cá    |             |        | Sáng chế       | Kiốu đ          | áng CN Nhã                          | ın hiệu                 | Chí dẫn địa lý       | Thi        | ết kế bố trí mạch |                | Dối tượng khác             |
| + Điều                    | ▼Điều kiện tìm kiếm                                               |          |             |        |                |                 |                                     |                         |                      |            |                   |                |                            |
|                           |                                                                   |          |             |        | ID đơn         |                 |                                     |                         | Ső                   | đơn        |                   |                |                            |
|                           |                                                                   |          |             | CH     | iú đơn         |                 |                                     |                         | Địa chí chú          | đơn        |                   |                |                            |
|                           |                                                                   |          |             | Trại   | ng thái Tất cà |                 |                                     | •                       | Tên loại             | đơn Tất cà |                   |                | -                          |
| Ngày tạo từ ngày Đến ngày |                                                                   |          |             |        |                |                 |                                     |                         |                      |            |                   |                |                            |
|                           | 🔍 Tim kiếm 🛛 🗳 Hủy                                                |          |             |        |                |                 |                                     |                         |                      |            |                   |                |                            |
| - Danh                    | r Danh sách đơn Kiểu dáng công nghiệp                             |          |             |        |                |                 |                                     |                         |                      |            |                   |                |                            |
| Số dòn                    | g 78                                                              | Trang    | 1/4         | •      | Dòng/Trang 2   | 0 🗘 🗖           |                                     |                         |                      |            |                   |                |                            |
| STT                       |                                                                   | Xem      | Hàn         | h động | ID đơn         | Số đơn          | Loại đơn                            | Chú đơn                 | Điện thoại           | Ngày tạo   | Ngày nộp          | Ngày tiếp nhận | Trạng thái                 |
| 1                         |                                                                   | в        | ı           | 10     | 348101         |                 | Chấm dứt hiệu lực văn bằng b        | KDCN 1                  | 021212121212         | 23/12/2016 |                   | 0011           | Mới tạo                    |
| 2                         |                                                                   | Ľ        | đ           | 10     | 347950         |                 | Sửa đối văn bằng bảo hộ             | KDCN new                | 213141242            | 23/12/2016 |                   |                | Mới tạo                    |
| 3                         |                                                                   | Ľ        | Ì           | 10     | 347777         |                 | Sửa đối văn bằng bào hộ             | KDCN new                | 213141242            | 22/12/2016 |                   |                | Mới tạo                    |
| 4                         |                                                                   |          | Ì           | 10     | 347766         |                 | Đăng ký kiểu dáng công nghiệp       | trangbth2 test phí      | 1232131423           | 22/12/2016 |                   |                | Mới tạo                    |
| 5                         |                                                                   | Ľ        | đ           | 10     | 347765         |                 | Đăng ký kiểu dáng công nghiệp       | Tên đầy đú              | 2112312312           | 22/12/2016 |                   |                | Mới tạo                    |
| 6                         |                                                                   | ħ        |             | 20     | 347764         |                 | Đăng ký kiểu dáng công nghiệp       | vũ mạnh hà              | 091283213            | 22/12/2016 |                   |                | Mới tạo                    |
| 7                         |                                                                   | Ľ        | Ì           | 10     | 347763         |                 | Sừa đối văn bằng bào hộ             | KDCN                    | 1231231              | 22/12/2016 |                   |                | Mới tạo                    |
| 8                         |                                                                   | ħ        | 6           |        | 347762         | SB3-2016-00087; | Sừa đối văn bằng bảo hộ             | KDCN                    | 1231231              | 22/12/2016 | 23/12/2016        | 23/12/2016     | Chờ xác nhận thanh<br>toán |
| 9                         |                                                                   | Ľ        | Ì           | 10     | 347801         |                 | Sửa đối văn bằng bào hộ             | KDCN                    | 1231231312           | 22/12/2016 |                   |                | Mới tạo                    |
| 10                        |                                                                   | Ľ        | Ì           | 10     | 347761         |                 | Sừa đối văn bằng bào hộ             | KDCN                    | 1231231312           | 22/12/2016 |                   |                | Mới tạo                    |
| 11                        |                                                                   | <b>B</b> | 6           |        | 347760         | SB3-2016-00086  | Sừa đối văn bằng bào hộ             | KDCN                    | 1231231312           | 22/12/2016 | 22/12/2016        | 22/12/2016     | Chờ xác nhận thanh<br>toán |
| 12                        |                                                                   | B        | Î           | 10     | 347757         |                 | Sửa đối văn bằng bào hộ             | KDCN                    | 1231231312           | 22/12/2016 |                   |                | Mới tạo                    |
| 13                        |                                                                   | 8        | Ì           | 10     | 347800         |                 | Sừa đối văn bằng bào hộ             | KDCN                    | 1231231312           | 22/12/2016 |                   |                | Mới tạo                    |
| 14                        |                                                                   | B        |             | 6      | 347755         |                 | Sửa đối văn bằng bào hộ             | KDCN                    | 1231231312           | 22/12/2016 |                   |                | Mới tạo                    |
| 15                        |                                                                   | Ľ        | 6           |        | 347560         | SB3-2016-00081  | Sửa đối văn bằng bảo hộ             | test sừa đối VBBH       | 123131231            | 21/12/2016 | 21/12/2016        | 21/12/2016     | Chờ chuyển đơn             |
| 16                        |                                                                   | Ľ        | i C         | 10     | 347107         |                 | Đăng ký kiểu dáng công nghiệp       | test                    | 11111111111111       | 19/12/2016 |                   |                | Mới tạo                    |
| 17                        |                                                                   | Ľ.       | 6           |        | 346859         | 3-2016-00086    | Đăng ký kiểu dáng công nghiệp       | Tên đầy đú:"Tên đầ      | 1111111111111        | 17/12/2016 | 19/12/2016        | 19/12/2016     | Chờ phân công              |
| 18                        |                                                                   | ħ        | ß           | 6      | 346858         |                 | Đăng ký kiểu dáng công nghiệp       | Tên đầy đú:"Tên đầ      | 1111111111111        | 17/12/2016 |                   |                | Mới tạo                    |
| 19                        |                                                                   | Ľ        | 6           |        | 346851         | 3-2016-00108    | Đăng ký kiểu dáng công nghiệp       | Tên đầy đú              | 2112312312           | 17/12/2016 | 22/12/2016        | 22/12/2016     | Chờ phân công              |
| 20                        |                                                                   | B        | 6           |        | 346850         | 3-2016-00106    | Đăng ký kiểu dáng công nghiệp       | Tên đầy đú              | 2112312312           | 17/12/2016 | 22/12/2016        | 22/12/2016     | Chờ chuyển đơn             |
| Bi H                      | úy đơ                                                             | n        |             |        |                |                 |                                     |                         |                      |            |                   |                |                            |
|                           |                                                                   |          |             |        |                |                 |                                     |                         |                      |            |                   |                |                            |
|                           |                                                                   |          |             |        |                |                 | l lộ thống tiếp nhận hồ sơ trực tuy | ến mức độ 3 - Cục Sở Hi | iru Tri Tuộ Việt Nam |            |                   |                |                            |
|                           |                                                                   |          |             |        |                |                 |                                     |                         |                      |            |                   |                |                            |

• **Bước 3.2**: Nhấn vào nút ký CA 🗷 để tiến hành ký điện tử, hiển thị màn hình yêu cầu kết nối

| 🔚 Ký số                                                        | × |
|----------------------------------------------------------------|---|
| ▼ <u>Thông tin</u>                                             |   |
| Vui lòng kết nối USB Token vào máy tính, thực hiện kí kiểm tra |   |
| 🖌 Ký số 😫 Đóng                                                 |   |

- Bước 3.3: Thực hiện kết nối USB Token vào máy tính và nhấn button Ký số
- Bước 3.4: Màn hình hiển thị thông tin Chứng thư số

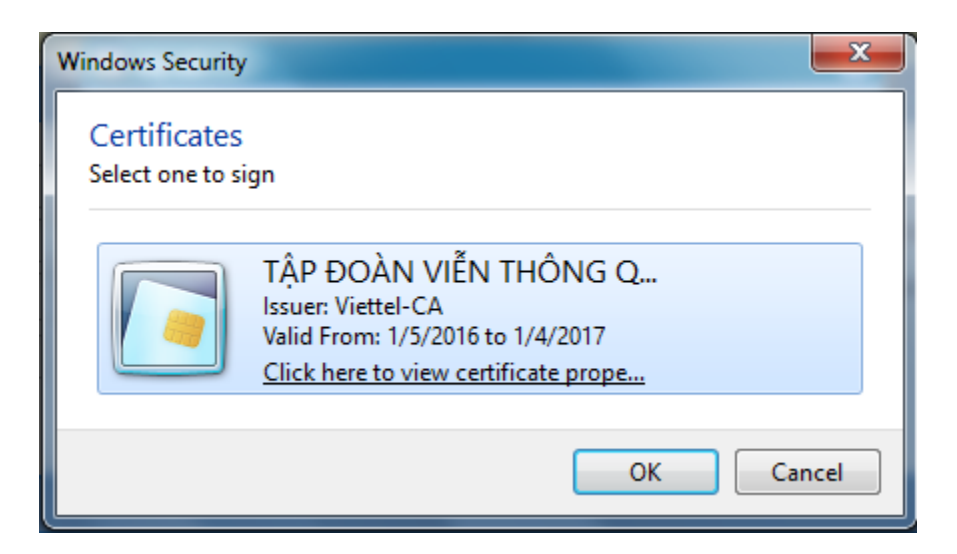

- Bước 3.5: Nhấn OK
- Bước 3.6: Màn hình Ký điện tử được mở ra, nhập Mã PIN đã được cấp vào để xác thực

| Verify Us | er PIN    | ×                       |
|-----------|-----------|-------------------------|
| <u>.</u>  | Now nee   | d verify your User PIN: |
|           | User PIN: | 1                       |
|           |           | Enable soft keyboard    |
|           |           | Login Cancel            |

- Bước 3.7: Nhấn Login đẻ thực hiện ký số
- **<u>Bước 4</u>**: Hệ thống thông báo ký điện tử thành công.

Hệ thống hiển thị thông báo thành công kèm hồ sơ tài liệu mà NNĐ đã khai báo. Ngoài ra hệ thống còn sinh phiếu tiếp nhận điện tử để tiếp nhận hồ sơ.

| 😑 Thông   | báo                                           |                                            |                       |                              |                            | × |  |  |
|-----------|-----------------------------------------------|--------------------------------------------|-----------------------|------------------------------|----------------------------|---|--|--|
| CHÚ       | IC MỪNG BẠN ĐÃ KHA                            | I BÁO VÀ GỬI ĐƠI                           | N THÀNH C             | ÔNG                          | MÃ ĐĂNG KÝ: 337301         |   |  |  |
| •<br>trên | Chúc mừng bạn đã ho<br>hệ thống tiếp nhận đơi | àn thành khai báo h<br>n điện từ về bảo hộ | ồ sơ Đăng<br>quyền Sở | ký đối tượng<br>hữu công ngh | Sở hữu công nghiệp<br>liệp |   |  |  |
|           | Hồ sơ bạn đã khai báo                         | gồm có:                                    |                       |                              |                            |   |  |  |
| Tống      | Tổng số dòng 4 Trang 1/1 🔻 Dòng/Trang 10 🖨 📑  |                                            |                       |                              |                            |   |  |  |
| STT       | T                                             | ên tài liệu                                |                       |                              | Link tài liệu              |   |  |  |
| 1         | Tờ khai                                       |                                            |                       | <u>337301.pdf</u>            |                            |   |  |  |
| 2         | Bàn mô tả                                     |                                            |                       | Hydrangeas.jpg               |                            |   |  |  |
| 3         | Yêu cầu bảo hộ                                |                                            |                       | Lighthouse.jpg               |                            |   |  |  |
| 4         | Phiếu tiếp nhận đơn đ                         | iện tử                                     |                       | phieu tiep n                 | han dien tu.pdf            |   |  |  |
| Sau       | 72 giờ (giờ hành chính)                       | bạn phải đến Cục S                         | SHT theo              | địa chi Cục sở               | r hữu Trí tuệ, 386         |   |  |  |
| Nł        | nấn vào đây để tải<br>hiếu tiếp nhận điện     | về in<br>n tử                              | n tất hồ sơ,<br>Đóng  | nếu quá thời                 | hạn thì mã hồ sơ sẽ tự     |   |  |  |

 <u>Bước 5</u>: In phiếu tiếp nhân điện tử bằng cách nhấn vào Link Phiếu tiếp nhận điện tử trên thông báo

Mẫu phiếu tiếp nhận điện tử

#### BỘ KHOA HỌC CÔNG NGHỆ CỤC SỞ HỮU TRÍ TUỆ

#### CỘNG HÒA XÃ HỘI CHỦ NGHĨA VIỆT NAM Độc lập – Tự do – Hạnh phúc

#### PHIẾU TIẾP NHẬN ĐƠN ĐIỆN TỬ

#### Kinh gửi: CÔNG TY CÔ PHÂN ĐẦU TƯ PHÁT TRIÊN NGA - VIỆT

Quý khách đã hoàn thành khai báo hồ sơ ĐK đối tượng SHCN trên hệ thống tiếp nhận đơn điện tử về bảo hộ quyền SHCN.

Chủ đơn: CÔNG TY CỔ PHẦN ĐẦU TƯ PHÁT TRIỂN NGA - VIỆT

Địa chỉ: Xã An Khánh, huyện Hoài Đức, Thành phố Hà Nội

Đại diện của chủ đơn: Công ty Luật TNHH SMARTLAW

Số đơn tạm: 336304

Ngày nộp đơn điện tử: 11/10/2016

Hồ sơ đã khai báo gồm có:

| TT | Tên tài liệu                              |
|----|-------------------------------------------|
| 1  | Tờ khai                                   |
| 2  | Giấy ủy quyền (Scan bản gốc + bản dịch)   |
| 3  | Tài liệu xác nhận quyền đăng ký nhãn hiệu |

Sau 72giờ (giờ hành chính) Quý khách phải đến Cục SHTT theo địa chỉ Cục sở hữu Trí tuệ, 386 Nguyễn Trãi, Thanh Xuân Trung, Hà Nội để hoàn tất hồ sơ, nếu quá thời hạn thì mã hồ sơ sẽ tự động hủy.

(Khi đi nhớ mang theo phiếu này).

Hà Nội, ngày 11 tháng 10 năm 2016

#### CỤC SỞ HỮU TRÍ TUỆ

## - Một số lưu ý:

i)Với các giao dịch trực tuyến có phí/lệ phí:

Khi đơn được khởi tạo thì NNĐ phải nhập dữ liệu về đơn vào hệ thống. Hệ thống sẽ kiểm tra các tài liệu tối thiểu phải đính kèm, kiểm tra các dữ liệu tối thiểu cần khai báo đầy đủ, đúng định dạng như các bảng dữ liệu chuẩn. Hiện tại, tài nguyên CNTT của Cục SHTT cho phép lưu giữ các đơn từ khi khởi tạo đến khi hoàn tất để sẵn sàng Ký và Gửi đến máy chủ tiếp nhận đơn để nhận lại Phiếu tiếp nhận đơn điện tử có số đơn tạm. Người nộp đơn cần tới các địa điểm nhận đơn của Cục tại HN, HCM, ĐN để Nôp chính thức trực tiếp và nộp phí/lê phí như đơn giấy truyền thống. Đơn sau khởi tao được lưu trên hệ thống 01 tuần, đơn sau khi gửi được lưu trên hệ thống 03 ngày (72h). Sau thời gian đó đơn nháp sẽ bị xóa tư động trên hệ thống để giải phóng tài nguyên. Nếu muốn lưu giữ nội dung đơn, NNĐ có thể sử dụng tính năng xuất và tải thông tin của đơn về máy tính cá nhân. Thời điểm tiếp nhận và cấp số đơn (trực tuyến cấp độ 3) là thời điểm nộp phí/lệ phí trực tiếp tại các địa điểm nhận đơn. Nếu muốn, NNĐ có thể sử dụng chức năng "ký quỹ" để nạp tiền vào tài khoản trên hệ thống tiếp nhận do Cục SHTT quản lý để thực hiện thanh toán trực tuyến (hiện tại chỉ có thể áp dụng cho các Tổ chức đại diện SHCN).

ii) Với các giao dịch không có phí sẽ được hệ thống xử lý và tiếp nhận/cấp số hoặc không tiếp nhận và báo kết quả tức thời trên hệ thống ngay sau khi Nộp.

iii) Thời gian tiếp nhận đơn trực tuyến được mở rộng ngoài giờ hành chính so với nộp đơn truyền thống, cụ thể: "trong ngày" được hiểu là từ 00h00 đến 24h00, hoạt động 24/7.

iv) Căn cứ xác nhận đã được tiếp nhận đơn trực tuyến là gói tin (có chứa Thông báo đồng ý tiếp nhận đơn của Cục SHTT kèm Tờ khai) được ký số bởi hệ thống tiếp nhận đơn của Cục SHTT và trả vào tài khoản đăng nhập của NNĐ. Với các đơn nộp phí/lệ phí trực tiếp tại các văn phòng nhận đơn của Cục sẽ được nhận lại thêm 01 bản in của Tờ khai có đóng dấu nhận đơn như đối với đơn truyền thống. Nếu hệ thống từ chối tiếp nhận đơn sẽ có gói tin tương ứng.

- <u>Bước 6</u>: Sau khi khai báo hồ sơ thành công, NNĐ in phiếu tiếp nhận điện tử kèm các tài liệu cần thiết khác (để đối chứng bản gốc hoặc nộp trực tiếp bản gốc) mang đến Cục SHTT để thanh toán phí và hoàn tất hồ sơ.
- Bước 6.1: Cán bộ tiếp nhận vào menu Xử lý hồ sơ >> Danh sách chờ tiếp nhận. Hệ thống hiển thị Danh sách hồ sơ chờ tiếp nhận

| <b>9</b> ні | Ê THÔNG         | TIÉP NHẬ       | N ĐƠN Đ         | IỆN TỪ - ĐĂ        | NG KÝ VÀ (                   | СА́Р VBBH QUY        | ÈN SHCN                  |                       |                             |              |                       | 💄 Chuyên           | viên-Nguyễn Thanh Tùng |
|-------------|-----------------|----------------|-----------------|--------------------|------------------------------|----------------------|--------------------------|-----------------------|-----------------------------|--------------|-----------------------|--------------------|------------------------|
| Xử lý hồ    | ð sor Xừ        |                |                 |                    |                              |                      |                          |                       |                             |              |                       |                    |                        |
|             | 2               |                | 7               | 2                  | Į                            |                      |                          |                       |                             |              |                       |                    |                        |
| Danh sách   | n chờ tiếp nhậr | Phân loại hình | i, bố sung thôn | g tin Chuyển đơn > | tử lý Danh sách              | số bàn giao          |                          |                       |                             |              |                       |                    |                        |
|             | Tất cá          |                | Sán             | g chố              | Kiếu                         | dáng CN              | Nhān hiệu                |                       | Chí dẫn địa lý              | Thiết kế     | 5 bố trí mạch         |                    | Dối tượng khác         |
| → Điều k    | tiện tìm ki     | ém             |                 |                    |                              |                      |                          |                       |                             |              |                       |                    |                        |
|             |                 |                | ID đơn          |                    |                              |                      |                          |                       |                             |              |                       |                    |                        |
|             |                 |                | Số đơn          |                    |                              |                      |                          |                       | Số bằng/Giấy chứng nhận     |              |                       |                    |                        |
|             |                 |                | Tên chú đơn     |                    |                              |                      |                          |                       | Tố chức đại diện            | Tất cà       |                       |                    | -                      |
|             |                 | Ngày gửi đ     | lơn: Từ ngày    |                    | Đê                           | én ngày              |                          | N                     | lgày tiếp nhận đơn: Từ ngày |              |                       | Đến ngày           |                        |
|             |                 |                | Towns that      | O Tuần trước O     | àn trước ○ Hôm qua ○ Hôm nay |                      |                          | O Tuần tr             |                             |              | )Hôm qua ()           | Hôm nay 🔘 I        | Khác                   |
|             |                 |                | Irạng thai      | Chờ tiếp nhận      |                              |                      |                          |                       | Loại dơn                    | Tất cà       |                       |                    | -                      |
|             |                 |                |                 |                    |                              |                      | Q Tim kiếm               | 💌 Húy                 |                             |              |                       |                    |                        |
| - Danh :    | sách đơn        | chở tiếp nh    | hân             |                    |                              |                      |                          |                       |                             |              |                       |                    |                        |
| Số dòng     | 2 Trano         |                | ▼ Dònr          | /Trance 20         | •                            |                      |                          |                       |                             |              |                       |                    |                        |
| do doing    | 2 mang          | 171            | Bong            | inang 20           | •                            |                      |                          |                       |                             |              |                       | Noiw vác           |                        |
| STT         | Xem             | Hành động      | ID đơn          | Số đơn             | Số văn bằng                  | Đại diện             | Chú đơn                  | Điện thoại chi<br>đơn | Loại đơn                    | Ngày gửi đơn | Ngày tiếp<br>nhận đơn | nhận thanh<br>toán | Trạng thái             |
| 1           | ľ.              | 🖌 🖉            | 346953          |                    |                              | Hoằng Gia và nh      | sdfa                     | 333333333             | Đăng ký kiểu dáng công n    | 24/12/2016   |                       |                    | Chờ tiếp nhận          |
|             |                 |                |                 |                    |                              | l lộ thống tiốp nhận | n hồ sơ trực tuyến mức đ | tộ 3 - Cục Sở Hữn     | u Trí Tuộ Việt Nam          |              |                       |                    |                        |
|             |                 |                |                 |                    |                              | 114.1.4 .14          |                          |                       | T/T 41/4-11                 |              |                       |                    |                        |
|             |                 |                |                 |                    |                              | l lệ thông tiếp nhận | i hô sơ trực tuyến mức đ | 10 3 - Cục Sở Hữi     | u Tri Tuệ Việt Nam          |              |                       |                    |                        |

- Bước 6.2: Cán bộ sẽ tìm kiếm hồ sơ theo phiếu tiếp nhận điện tử và tìm kiếm hồ sơ
- Bước 6.3: Nhấn icon 🕒 để xem hồ sơ.
- Bước 6.4. Tiếp nhận hồ sơ
  - Cách 1: Nhấn nút Đồng ý tiếp nhận /Từ chối tiếp nhận trên màn hình xem hồ sơ.

| <b>5</b> нё т | HÓNG TIẾP NHẬN Đ                 | ơn điện từ - đ           | ĂNG KÝ VÀ CẤP VBBH Q          | UYĒN SHCN                                  |                                                                                                    |                 | 💄 Chuyên vi        | ên-Nguyễn Thanh Tùng |  |
|---------------|----------------------------------|--------------------------|-------------------------------|--------------------------------------------|----------------------------------------------------------------------------------------------------|-----------------|--------------------|----------------------|--|
| Xừ lý hồ sơ   |                                  |                          |                               |                                            |                                                                                                    |                 |                    |                      |  |
| Danh sách chớ | r tiếp nhận Phân loại hình, bố s | ung thông tin Chuyển đơn | n xử lý Danh sách số bản giao |                                            |                                                                                                    |                 |                    |                      |  |
| 1             | lất cả                           | Sáng chế                 | Kiểu dáng CN                  | Nhān hiệu                                  | Chí dẫn địa lý                                                                                            | Thiết kế b      | í mạch             | Dối tượng khác       |  |
| 🔦 Quay lại    |                                  |                          |                               | 🚹 Tái tất cá file                          | 🏧 Tái file xml 🛛 📕 Tái file pdf                                                                           | W Tái file docx | ✓ Đồng ý tiếp nhận | 🚫 Từ chối tiếp nhận  |  |
| ▪ Đăng ký     | kiểu dáng công nghiệ             | р                        |                               |                                            |                                                                                                    |                 |                    |                      |  |
| Tờ khai       | Các tài liệu có trong đơn        | Phí, Lệ phí Văn b        | pàn đi, đến Các đơn liên quan |                                            |                                                                                                    |                 |                    |                      |  |
|               |                                  | TÊN KIÊU DÂN<br>d        | NG CÔNG NGHIỆP<br>Ifadsf      | Yêu cầu<br>Tự phân                         | <u>Phân loại quốc tế KDCN</u><br>Yêu cầu Cục SHTT phân loại (phí 100.000 đ / 1 đối tượng)<br>Tự phân loại |                 |                    |                      |  |
|               |                                  |                          | (Tố chức, cá nh               | CHÚ ĐƠN<br>ân yêu cầu cấp Bằng độc quyền k | iểu dáng công nghiệp)                                                                                     |                 |                    |                      |  |
|               | Tên đầy đú:                      | sdfa                     |                               |                                            | Loại người                                                                                                | nộp đơn:        | Cá nhân            |                      |  |
|               | Địa chí:                         | sdfa                     | Quốc                          | gia: Việt Nam                              | Tinh/Thành                                                                                                | 1:              | Hà Nội             |                      |  |
|               | Điện thoại:                      | 33333333333              | 333 Fax:                      |                                            | E-mail:                                                                                                   |                 | sdfas@sdf.com      |                      |  |
|               | Chú đơn đồng thời là             | tác già                  |                               |                                            |                                                                                                    |                 |                    |                      |  |
|               | Ngoài chú đơn khai tạ            | il mục này còn có những  | chú đơn khác                  |                                            |                                                                                                    |                 |                    |                      |  |

- Cách 2: Trên danh sách hồ sơ nhấn icon ☑ để tiếp nhận hồ sơ hoặc 
   Mề để từ chối tiếp nhận hồ sơ.
- + Nếu hồ sơ không hợp lệ: thực hiện bước 6.5
- + Nếu hồ sơ hợp lệ thực hiện bước 6.6
- Bước 6.5: Cán bộ thực hiện từ chối tiếp nhận. Hệ thống hiển thị màn hình từ chối tiếp nhận

| l | 📰 Từ chối tiếp nhận | đơn 🗖 🗠                                                                                                    |  |
|---|---------------------|----------------------------------------------------------------------------------------------------|--|
|   |                     |                                                                                                    |  |
|   | Nội dung từ chối*   |                                                                                                    |  |
|   |                     |                                                                                                    |  |
|   |                     |                                                                                                    |  |
|   |                     | A.                                                                                                    |  |
|   |                     | Chưa nhập                                                                                                    |  |
|   | Căn cứ từ chối*     | Căn cứ điều 108 Luật Sở hữu trí tuệ, Điều 38 của Nghị định số 103/2006/NĐ-CP ngày 22.9.2006 của Chính phủ quy định chi tiết và hướng dẫn thi hành một số điều của Luật Sở hữu trí tuệ và điểm 12.2.b của Thông tư số 01/2007/TT-BKHCN ngày 14.2.2007 của Bộ Khoa học và Công nghệ hướng dẫn thi hành Nghị định số 103/2006/NĐ-CP (Thông tư) |  |
|   |                     | Căn cứ Điều lệ Tố chức và Hoạt động của Cục Sở hữu trí tuệ ban hành theo Quyết định số 14/2004 /QĐ-BKHCN ngày 25.6.2004 của Bộ trưởng Bộ Khoa học và Công nghệ                                                                                                    |  |
|   |                     | 🚫 Từ chối 🛛 🛧 Đóng                                                                                                    |  |

Nhập nội dung từ chối và nhấn nút Từ chối. Hệ thống gửi tra kết quả cho người nộp đơn là Thông báo từ chối đơn

Click on To PDF docum Phụ lục 2 Mẫu số 02-TC

BỘ KHOA HỌC CÔNG NGHỆ CỤC SỞ HỮU TRÍ TUỆ Số: /TB-SHTT V/v từ chối tiếp nhân đơn CỘNG HÒA XÃ HỘI CHỦ NGHĨA VIỆT NAM Độc lập – Tự do – Hạnh phúc Hà Nôi, ngày 16 tháng 11 năm 2016

Kính gửi: trangbth2

Căn cứ điều 108 Luật Sở hữu trí tuệ, Điều 38 của Nghị định số 103/2006/NĐ-CP ngày 22.9.2006 của Chính phủ quy định chi tiết và hướng dẫn thi hành một số điều của Luật Sở hữu trí tuệ và điểm 12.2.b của Thông tư số 01/2007/TT-BKHCN ngày 14.2.2007 của Bộ Khoa học và Công nghệ hướng dẫn thi hành Nghị định số 103/2006/NĐ-CP (Thông tư)

Căn cứ Điều lệ Tổ chức và Hoạt động của Cục Sở hữu trí tuệ ban hành theo Quyết định số 14/2004/QĐ-BKHCN ngày 25.6.2004 của Bộ trưởng Bộ Khoa học và Công nghệ

Căn cứ kết quả kiểm tra tài liệu Đơn/Yêu cầu:

Ngày đơn đến: 16/11/2016

Chủ đơn: trangbth2

Địa chỉ: aaaaaaaaaa

Đại diện của chủ đơn: Công ty Luật TNHH SMARTLAW

Thông tin về đối tượng của đơn/yêu cầu: Yêu cầu cấp bằng độc quyền sáng chế

#### CỤC SỞ HỮU TRÍ TUỆ THÔNG BÁO:

1. Đơn/Yêu cầu nói trên chính thức không được tiếp nhận vì: aaaaaaaaa

2. Do đó, Đơn/Yêu cầu bị coi như không được nộp cho Cục Sở hữu trí tuệ. Trong thời gian 90 ngày kể từ ngày ký Thông báo này, người nộp đơn/yêu cầu có quyền khiếu nai Thông báo này theo quy định tại điểm 22 của Thông tư.

#### Nơi nhận:

- Như trên;
- Lưu VT, (1)

#### TL. CỤC TRƯỞNG KT. TRƯỞNG PHÒNG ĐĂNG KÝ PHÓ TRƯỞNG PHÒNG

 Bước 6.6: Cán bộ thực hiện tiếp nhận. Hệ thống hiển thị màn hình xác nhận tài liệu của hồ sơ

| Tên tài liệuĐã nộp<br>theo đơn sốSố trangSố bànNgôn ngữLink tài liệuImage: Tài liệu tối thiềuImage: Image: Im                                                           | Tên tài liệu                                               | Đã nộp<br>theo đơn | Số trang |        |            |                   |
|----------------------------------------------------------------------------------------------------|------------------------------------------------------------|--------------------|----------|--------|------------|-------------------|
| Image: Tài liệu tối thiếu       3       346953.pdf         Image: Tời khai       3       346953.pdf         Image: Bộ ành chụp, bàn về       5         Image: Phương án 1       1       1         Image: Tài liệu khác       1       1       1         Image: Tài liệu khác       5       5         Image: Giấy úy quyền (Scan bàn gốc 1 bàn dịch)       2       Tiếng Việt Giay-uu-quyen.pdf       1                                                                                                    |                                                            | ső                 | oo nang  | Sõ bản | Ngôn ngữ   | Link tài liệu     |
| Image: Straig Straig | Tài liệu tối thiểu                                         |                    |          |        |            |                   |
| Image: Solution of the second state of the second state | 📄 Tờ khai                                                  |                    | 3        |        |            | 346953.pdf        |
| Phương án 1       1       tailieuuutien.pdf         Image: Tài liệu khác       1       Image: tailieuuutien.pdf         Image: Tài liệu khác       Image: tailieuuutien.pdf       Image: tailieuuutien.pdf         Image: Tài liệu khác       Image: tailieuuutien.pdf       Image: tailieuuutien.pdf         Image: Tài liệu khác       Image: tailieuuutien.pdf       Image: tailieuuutien.pdf         Image: Tài liệu khác       Image: tailieuuutien.pdf       Image: tailieuuutien.pdf         Image: Tài liệu khác       Image: tailieuuutien.pdf       Image: tailieuuutien.pdf         Image: Tài liệu khác       Image: tailieuuutien.pdf       Image: tailieuuutien.pdf         Image: Tài liệu khác       Image: tailieuuutien.pdf       Image: tailieuuutien.pdf         Image: Tài liệu khác       Image: tailieuuutien.pdf       Image: tailieuuutien.pdf         Image: Tài liệu khác       Image: tailieuutien.pdf       Image: tailieuutien.pdf         Image: Tài liệu khác       Image: tailieuutien.pdf       Image: tailieuutien.pdf         Image: Tài liệu khác       Image: tailieuutien.pdf       Image: tailieuutien.pdf         Image: Tailieuutien.pdf       Image: tailieuutien.pdf       Image: tailieuutien.pdf         Image: Tailieuutien.pdf       Image: tailieuutien.pdf       Image: tailieuutien.pdf         Image: Tailieuutien.pdf       Image: tailieuuti                                                                                                    | 🧧 Bộ ành chụp, bàn vẽ                                      |                    |          |        |            |                   |
| B Hình 1     1     tailieuuutien.pdf       Tài liệu khác     tailieuuutien.pdf       Giấy úy quyền     tailieuuutien.pdf       Giấy úy quyền (Scan bản<br>gốc i bàn dịch)     2     Tiếng Việt                                                                                                    | 🔄 Phương án 1                                              |                    |          |        |            |                   |
| Cái liệu khác       Cái liệu khác       Cái liệu khá                                                                                                    | 📄 Hình 1                                                   |                    | 1        |        |            | tailieuuutien.pdf |
| Giấy úy quyền       Image: Giấy úy quyền (Scan bàn gốc i bàn dịch)     2     Tiếng Việt Giay-uu-quyen.pdf                                                                                                    | Tài liệu khác                                              |                    |          |        |            | 1                 |
| Giấy úy quyền (Scan bàn<br>gốc ι bàn dịch)     2     Tiếng Việt <u>Giay-uu-quyen.pdf</u>                                                                                                    | 🧧 Giấy ủy quyền                                            |                    |          |        |            |                   |
|                                                                                                    | Giấy úy quyền (Scan bàn<br>gốc i bàn dịch)                 |                    | 2        |        | Tiếng Việt | Giay-uu-guyen.pdf |
| Giấy úy quyền bàn sao. Bàn gốc đã nộp theo đơn số                                                                                                    | Giấy úy quyền bàn sao.<br>Bàn gốc đã nộp theo đơn số       |                    |          |        |            |                   |
| Giấy úy quyền nộp sau.<br>(Bố sung tài liệu lý do nộp sau)                                                                                                    | Giấy úy quyền nộp sau.<br>(Bố sung tài liệu lý do nộp sau) |                    |          |        |            |                   |
| 🧧 Tài liệu chứng minh quyền ưu tiên                                                                                                    | 🔄 Tài liệu chứng minh quyền                                | ı ưu tiên          |          |        |            |                   |
| Bàn sao đơn đầu tiên (Bàn<br>sao đơn gốc ι Bàn dịch)                                                                                                    | 📄 Bàn sao đơn đầu tiên (Bàn                                |                    |          |        |            |                   |
|                                                                                                    | sao đơn gốc i Bản dịch)                                    |                    |          |        |            |                   |

- Bước 6.7: Nhấn nút Xác nhận. Hệ thống thực hiện Cấp số đơn cho hồ sơ.
- Bước 7: Cán bộ tiếp nhận tạo phiếu thu

| Thu<br>Số<br>Các | cúa: Hoằng Gia và những ngườ<br>đơn: 3-2016-05004<br>s khoản thu                                | ri bạn         |       |              |                        |
|------------------|-------------------------------------------------------------------------------------------------|----------------|-------|--------------|------------------------|
| STT              | Loại phí, lệ phí                                                                                | Mức thu        | Số đố | i tượng tính | Đơn vị: VNĐ<br>Số tiền |
| 1                | Lệ phí nộp đơn                                                                                  | 150.000        | 1     | pm           | 150.000                |
| 2                | Phí phân loại quốc tế về kiểu dáng công ngh                                                     | iệp 100.000    | 1     |              | 100.000                |
| 3                | Phí thấm định yêu cầu hướng quyền ưu tiên                                                       | 600.000        |       |              | (                      |
| 4                | Phí tra cứu thông tin nhằm phục vụ việc thấn                                                    | n định 480.000 | 1     |              | 480.000                |
| 5                | Phí thấm định đơn                                                                               | 700.000        | 1     |              | 700.000                |
| 6                | Phí công bố đơn                                                                                 | 120.000        | 1     |              | 120.000                |
| 7                | Phí công bố đơn từ hình thứ 2 trở đi                                                            | 60.000         |       |              | (                      |
| Tống<br>Số ch    | <b>; tiền phí, lệ phí phải nộp theo đơn là</b> :<br>nừng từ (trường hợp nộp qua bưu điện hoặc c | huyển khoàn) : |       |              | 1.550.000              |

Cán bộ tiếp nhận nhấn L**ưu** và gửi để gửi phiếu thu cho bộ phận Kế toán.

 <u>Bước 8:</u> Hệ thống gửi thông báo tiếp nhận thành công và phiếu thu cho người nộp đơn

| PHÒNG ĐĂNG KÝ                                                    | Độc lập – Tự do – H           | ạnh phúc     |
|------------------------------------------------------------------|-------------------------------|--------------|
| 1                                                                | PHIÉU BÁO THU                 |              |
| Thu của: Công ty Luật TNHH                                       | SMARTLAW                      |              |
| Địa chỉ: Xã An Khánh, huyện                                      | Hoài Đức, Thành phố Hà Nội    |              |
| Số đơn: 4-2016-00241                                             |                               |              |
| Các khoản thu:                                                   |                               | Số tiền (VNĐ |
| <ul> <li>Lệ phí nộp đơn cho các nhó</li> </ul>                   | m hàng hoá/dịch vụ            | 100.00       |
| <ul> <li>Lệ phí yêu cầu hưởng quyềr</li> </ul>                   | n ưu tiên                     | 600.00       |
| <ul> <li>Lệ phí công bố đơn</li> </ul>                           |                               | 120.00       |
| <ul> <li>Phí tra cứu phục vụ thẩm đị<br/>hoá, dịch vụ</li> </ul> | nh nội dung cho mỗi nhóm hàng | 60.00        |
| <ul> <li>Phí thẩm định nội dung</li> </ul>                       |                               | 300.00       |
| Tổng tiền:                                                       |                               | 1.180.00     |
| Bằng chữ: Một triệu một trăn                                     | n tám mươi nghìn đồng         |              |

Hà Nội, ngày 11 tháng 10 năm 2016

#### Mẫu thông báo tiếp nhận đơn

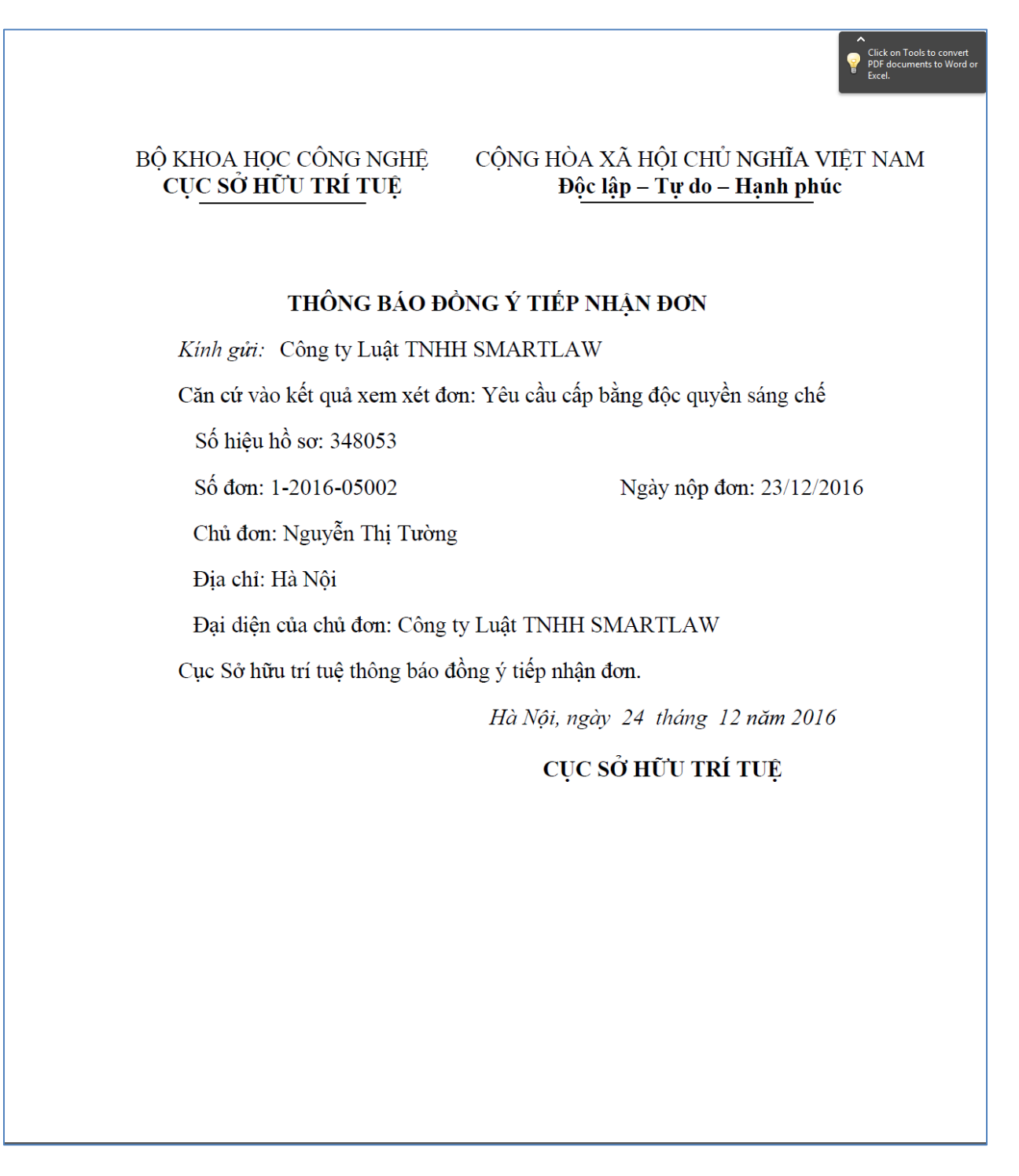

 <u>Bước 9:</u> Người nộp đơn mang phiếu báo thu sang bộ phân thu phí. Cán bộ thu phí thục hiện xác nhận thanh toán. • **Bước 9.1:** Vào menu Xử lý phiếu thu >> Danh sách chờ xác nhận thanh toán

| 互 HỆ THỐNG TIẾP NHẬN ĐƠN ĐIỆN TỪ                                                                                       | Ứ - ĐĂNG KÝ VÀ CẤP VBBH QUYỀN SHCN         |                                             |                    | <b>_</b> cr    | uyên viên-Kế toár          |
|----------------------------------------------------------------------------------------------------|--------------------------------------------|---------------------------------------------|--------------------|----------------|----------------------------|
| Quản lý quỹ Xử lý phiếu thu                                                                                            |                                            |                                             |                    |                |                            |
| 园园                                                                                                    |                                            |                                             |                    |                |                            |
| Danh sách chờ xác nhận thanh toán Danh sách biên lại                                                                   |                                            |                                             |                    |                |                            |
| → Điều kiện tìm kiếm                                                                                                   |                                            |                                             |                    |                |                            |
| Người nộp tiền                                                                                                    |                                            |                                             |                    |                |                            |
| Số đơn                                                                                                    |                                            | Đại diện                                    | Tất cả             | •              |                            |
| Số công văn tiếp nhận                                                                                                  |                                            | Ngày nhận phiếu thu: Từ ngày                | Đến ngày           |                |                            |
| Trạng thái Chưa thanh t                                                                                                | toán -                                     | Nguồn phiếu báo thu                         | Hệ thống tiếp nhận | •              |                            |
|                                                                                                    | C                                          | 🗙 Tim kiếm 🛛 🕙 Hủy                          |                    |                |                            |
| <ul> <li>▼ Danh sách phiếu thu chờ xác nhận thanh toán</li> <li>Số dòng 5 Trang 1 / 1</li> <li>▼ Dòng/Trang</li> </ul> | n 🗘 🗘                                      |                                             |                    | Tống tiền P    | BT tích chọn: <b>0</b> VNE |
| STT 🔲 Hành động Số                                                                                                    | ố đơn/Công văn Người nộp đơn/Đại c         | diện SHCN Ngày tạo phiếu thu                | Người gửi phiếu    | Tổng tiền(VNĐ) | Trạng thái                 |
| 1 🔲 🔂 🔂 🔂 3-201                                                                                                    | 16-00033-BS_GUQ Hoằng Gia và những người b | pạn 24/12/2016                              | Nguyễn Bá Huyên    | 250 Ch         | ura thanh toán             |
| 2 🔲 🕞 🔛 DT                                                                                                    | T1-2016-05001 Công ty TNHH Hài Mỹ          | 24/12/2016                                  | Nguyễn Bá Huyên    | 1.200.001 Ch   | ura thanh toán             |
| 3 🔲 🕞 🔛 👘 4                                                                                                    | 4-2016-05011 Công ty Luật TNHH SMARTL      | AW 24/12/2016                               | Nguyễn Bá Huyên    | 1.600.000 Ch   | ura thanh toán             |
| 4 🔲 🕞 🕞 🗊 1                                                                                                    | 1-2016-05002 Công ty Luật TNHH SMARTL      | AW 24/12/2016                               | Nguyễn Bá Huyên    | 7.270.000 Ch   | ura thanh toán             |
| 5 🔲 🔂 🖼 👘 ĐN                                                                                                    | N1-2017-00001 Công ty Luật TNHH SMARTL     | AW 23/12/2016                               | Nguyễn Thanh Tùng  | 470.000 Ch     | ura thanh toán             |
| 📄 In phiếu báo thu 📃 🔜 Xác nhận thanh toán                                                                             | 🖺 In BL bán gốc 📄 🔐 In BL bán sao          |                                             |                    |                |                            |
|                                                                                                    | Hệ thống tiếp nhận hồ sơ                   | trực tuyến mức độ 3 - Cục Sở Hữu Trí Tuệ Vi | iệt Nam            |                |                            |

• **Bước 9.2**. Chọn 1 hoặc nhiều phiếu thu, nhấn **Xác nhận thanh toán**, Hệ thống hiển thị màn hình Xác nhận thanh toán

| 📴 Xác nhận thanh toán 🛛 🕹                                    |                                                              |                                 |                               |                          |                 |            |  |  |  |  |
|--------------------------------------------------------------|--------------------------------------------------------------|---------------------------------|-------------------------------|--------------------------|-----------------|------------|--|--|--|--|
| Mã đại diện 002                                              |                                                              |                                 |                               |                          |                 |            |  |  |  |  |
|                                                              | Người nộp đơn/ĐD Công ty Cổ phần Sở hữu công nghiệp INVESTIP |                                 |                               |                          |                 |            |  |  |  |  |
|                                                              | Địa chi                                                      | Số 5B ngõ 55, phố Huỳnh Thúc Kh | náng, phường Láng Hạ, quận Đô | ống Đa, thành phố Hà Nội |                 |            |  |  |  |  |
|                                                              | Hình thức thanh toán                                         | Chọn                            |                               |                          |                 | •          |  |  |  |  |
|                                                              |                                                              |                                 |                               | Tống tiềr                | n: <b>1</b> 7.6 | 16.000 VNĐ |  |  |  |  |
| STT                                                          | Số đơn                                                       | Số công văn                     | Ngày nhận phiếu thu           | Tổng tiền                | Xóa             | In BL      |  |  |  |  |
| 1                                                            | 90301                                                        |                                 | 2016-12-26T08:47:00           | 2.616.000                | ۵               |            |  |  |  |  |
| 2                                                            | 90300                                                        |                                 | 2016-12-26T08:42:37           | 15.000.000               | ۵               |            |  |  |  |  |
|                                                              |                                                              |                                 |                               |                          |                 |            |  |  |  |  |
| 📕 Xác nhận thanh toán 📑 In BL bán gốc 📄 In BL bán sao 🔦 Đóng |                                                              |                                 |                               |                          |                 |            |  |  |  |  |

- Bước 9.3: Sau khi thực hiện thanh toán ngoài hệ thống, cán bộ thu phí nhập đầy đủ thông tin trên màn hình và nhấn nút Xác nhận thanh toán
- Bước 9.4. Thực hiện In biên lại

+ In biên lại bản gốc: Nhấn nút In BL bản gốc trên màn hình

# <u>Mẫu biên lai bản gốc liên 1</u>

| VP CỤC<br>MST:                                                  | CỌN(<br>SỞ HỮU TRÍ TUỆ<br>0100111095-001                                                                                                    | G HOA XA HỌI CHU NGHIA VIỆT NAM<br>Độc lập - Tự do - Hạnh phúc                                                                                                    | Mâu sô: 01BLP3-00<br>Ký hiệu: AB-16T<br>Số: 0005018                                                                                                    |
|-----------------------------------------------------------------|----------------------------------------------------------------------------------------------------|----------------------------------------------------------------------------------------------------|----------------------------------------------------------------------------------------------------|
|                                                                 | <b>BIÊ</b><br>Tên                                                                                                    | N LAI THU TIÈN PHÍ, LỆ PHÍ<br>loại Phí, lệ phí: Sở hữu công nghiệp<br>(Liên 1: Lưu tại cơ quan thu)                                                                                                    |                                                                                                    |
| Têi<br>Địa<br>nố Hà Nộ<br>Mã<br>Mã                              | n đơn vị hoặc người<br>a chỉ: Số 5B ngõ 55,<br>ội<br>ă số thuế:<br>ă số đơn: 90300                                                                                                    | nộp tiên: Công ty Cô phân Sở hữu công ng<br>phố Huỳnh Thúc Kháng, phường Láng Hạ                                                                                                    | ghiệp INVESTIP<br>a, quận Đống Đa, thả                                                                                                    |
|                                                                 |                                                                                                    |                                                                                                    |                                                                                                    |
| Số TT                                                           |                                                                                                    | Tên loại phí, lê phí                                                                                                    | Số tiền                                                                                                    |
| <b>Số TT</b><br>1                                               | Phí thẩm định yêu                                                                                                    | Tên loại phí, lệ phí<br>cầu hưởng quyển ưu tiên                                                                                                    | <b>Số tiền</b><br>1.800.000                                                                                                    |
| <b>Số TT</b><br>1<br>2                                          | Phí thẩm định yêu<br>Phí thẩm định nội                                                                                                    | Tên loại phí, lệ phí<br>cầu hưởng quyền ưu tiên<br>dung                                                                                                    | <b>Số tiền</b><br>1.800.000<br>720.000                                                                                                    |
| <b>Số TT</b><br>1<br>2<br>3                                     | Phí thẩm định yêu<br>Phí thẩm định nội<br>Phí tra cứu thông t                                                                                                    | <b>Tên loại phí, lệ phí</b><br>cầu hưởng quyền ưu tiên<br>dung<br>in nhằm phục vụ việc thẩm định                                                                                                    | Số tiền           1.800.000           720.000           600.000                                                                                                    |
| <b>Số TT</b><br>1<br>2<br>3<br>4                                | Phí thẩm định yêu<br>Phí thẩm định nội<br>Phí tra cứu thông t<br>Phí công bố đơn từ                                                                                                    | Tên loại phí, lệ phí<br>cầu hưởng quyền ưu tiên<br>dung<br>in nhằm phục vụ việc thẩm định<br>r hình thứ 2 trở đi                                                                                                    | Số tiền           1.800.000           720.000           600.000           240.000                                                                                                |
| <b>Số TT</b><br>1<br>2<br>3<br>4<br>5                           | Phí thẩm định yêu<br>Phí thẩm định nội<br>Phí tra cứu thông t<br>Phí công bố đơn từ<br>Phí thẩm định hình                                                                                                    | Tên loại phí, lệ phí<br>cầu hưởng quyền ưu tiên<br>dung<br>in nhằm phục vụ việc thẩm định<br>r hình thứ 2 trở đi<br>n thức                                                                                                    | Số tiền           1.800.000           720.000           600.000           240.000           180.000                                                                              |
| <b>Số TT</b><br>1<br>2<br>3<br>4<br>5<br>6                      | Phí thẩm định yêu<br>Phí thẩm định nội<br>Phí tra cứu thông t<br>Phí công bố đơn từ<br>Phí thẩm định hình<br>Phí thẩm định hình                                                                                                    | Tên loại phí, lệ phí<br>cầu hưởng quyền ưu tiên<br>dung<br>in nhằm phục vụ việc thẩm định<br>r hình thứ 2 trở đi<br>n thức<br>n thức từ trang bản mô tả thứ 7 trở đi                                                                                                    | Số tiền           1.800.000           720.000           600.000           240.000           180.000           16.000                                                             |
| <b>Số TT</b><br>1<br>2<br>3<br>4<br>5<br>6<br>7                 | Phí thẩm định yêu<br>Phí thẩm định nội<br>Phí tra cứu thông t<br>Phí công bố đơn từ<br>Phí thẩm định hình<br>Phí thẩm định hình<br>Phí thẩm định nội                                                                                        | Tên loại phí, lệ phí         cầu hưởng quyền ưu tiên         dung         in nhằm phục vụ việc thẩm định         r hình thứ 2 trở đi         n thức         n thức từ trang bản mô tả thứ 7 trở đi         dung từ trang bản mô tả thứ 7 trở đi                                                                         | Số tiền           1.800.000           720.000           600.000           240.000           180.000           16.000           64.000                                            |
| <b>Số TT</b><br>1<br>2<br>3<br>4<br>5<br>6<br>7<br>8            | Phí thẩm định yêu<br>Phí thẩm định nội<br>Phí tra cứu thông t<br>Phí công bố đơn từ<br>Phí thẩm định hình<br>Phí thẩm định nội<br>Phí thẩm định nội                                                                                         | Tên loại phí, lệ phí<br>cầu hưởng quyền ưu tiên<br>dung<br>in nhằm phục vụ việc thẩm định<br>r hình thứ 2 trở đi<br>n thức<br>n thức từ trang bản mô tả thứ 7 trở đi<br>dung từ trang bản mô tả thứ 7 trở đi<br>cầu sửa đổi                                                                                             | Số tiền           1.800.000           720.000           600.000           240.000           180.000           160.000           160.000                                          |
| <b>Số TT</b><br>1<br>2<br>3<br>4<br>5<br>6<br>7<br>8<br>9       | Phí thẩm định yêu<br>Phí thẩm định nội<br>Phí tra cứu thông t<br>Phí công bố đơn từ<br>Phí thẩm định hình<br>Phí thẩm định hình<br>Phí thẩm định nội<br>Phí thẩm định yêu<br>Lệ phí yêu cầu gia                                             | Tên loại phí, lệ phí         cầu hưởng quyền ưu tiên         dung         in nhằm phục vụ việc thẩm định         r hình thứ 2 trở đi         n thức         n thức từ trang bản mô tả thứ 7 trở đi         dung từ trang bản mô tả thứ 7 trở đi         cầu sửa đổi         hạn thời hạn trả lời                        | Số tiền           1.800.000           720.000           600.000           240.000           180.000           16.000           160.000           120.000                         |
| <b>Số TT</b><br>1<br>2<br>3<br>4<br>5<br>6<br>7<br>8<br>9<br>10 | Phí thẩm định yêu<br>Phí thẩm định nội<br>Phí tra cứu thông t<br>Phí công bố đơn từ<br>Phí thẩm định hình<br>Phí thẩm định nội<br>Phí thẩm định nội<br>Phí thẩm định yêu<br>Lệ phí yêu cầu gia<br>Phí phân loại quốc                        | Tên loại phí, lệ phí         cầu hưởng quyền ưu tiên         dung         in nhằm phục vụ việc thẩm định         r hình thứ 2 trở đi         n thức         n thức từ trang bản mô tả thứ 7 trở đi         dung từ trang bản mô tả thứ 7 trở đi         cầu sửa đối         hạn thời hạn trả lời         tế về sáng chế | Số tiền           1.800.000           720.000           600.000           240.000           180.000           160.000           160.000           11.100.000                     |
| <b>Số TT</b> 1 2 3 4 5 6 7 8 9 10 Cộn                           | Phí thẩm định yêu<br>Phí thẩm định nội<br>Phí tra cứu thông t<br>Phí công bổ đơn từ<br>Phí thẩm định hình<br>Phí thẩm định nội<br>Phí thẩm định nội<br>Phí thẩm định yêu<br>Lệ phí yêu cầu gia<br>Phí phân loại quốc<br>g tiền phí, lệ phí: | Tên loại phí, lệ phí<br>cầu hưởng quyền ưu tiên<br>dụng<br>in nhằm phục vụ việc thẩm định<br>r hình thứ 2 trở đi<br>n thức<br>n thức từ trang bản mô tả thứ 7 trở đi<br>dụng từ trang bản mô tả thứ 7 trở đi<br>cầu sửa đổi<br>hạn thời hạn trả lời<br>: tế về sáng chế                                                 | Số tiền           1.800.000           720.000           600.000           240.000           180.000           16.000           160.000           11.100.000           15.000.000 |

### Mẫu biên lại bản gốc liên 2

#### CỘNG HOÀ XÃ HỘI CHỦ NGHĨA VIỆT NAM

VP CỤC SỞ HỮU TRÍ TUỆ MST: 0100111095-001

Độc lập - Tự do - Hạnh phúc

Mẫu số: 01BLP3-001

Ký hiệu: AB-16T Số: 0005018

#### BIÊN LAI THU TIỀN PHÍ, LỆ PHÍ

Tên loại Phí, lệ phí: Sở hữu công nghiệp (Liên 2: Giao người nộp tiền)

Tên đơn vị hoặc người nộp tiền: Công ty Cổ phần Sở hữu công nghiệp INVESTIP Địa chỉ: Số 5B ngõ 55, phố Huỳnh Thúc Kháng, phường Láng Hạ, quận Đống Đa, thành phố Hà Nội

Mã số thuế:

Mã số đơn: 90300

| Số TT | Tên loại phí, lệ phí                                    | Số tiền    |  |  |  |  |  |
|-------|---------------------------------------------------------|------------|--|--|--|--|--|
| 1     | Phí thẩm định yêu cầu hưởng quyền ưu tiên               | 1.800.000  |  |  |  |  |  |
| 2     | Phí thẩm định nội dung                                  | 720.000    |  |  |  |  |  |
| 3     | Phí tra cứu thông tin nhằm phục vụ việc thẩm định       | 600.000    |  |  |  |  |  |
| 4     | Phí công bố đơn từ hình thứ 2 trở đi                    | 240.000    |  |  |  |  |  |
| 5     | Phí thẩm định hình thức                                 | 180.000    |  |  |  |  |  |
| 6     | Phí thẩm định hình thức từ trang bản mô tả thứ 7 trở đi | 16.000     |  |  |  |  |  |
| 7     | Phí thẩm định nội dung từ trang bản mô tả thứ 7 trở đi  | 64.000     |  |  |  |  |  |
| 8     | Phí thẩm định yêu cầu sửa đổi                           | 160.000    |  |  |  |  |  |
| 9     | Lệ phí yêu cầu gia hạn thời hạn trả lời                 | 120.000    |  |  |  |  |  |
| 10    | Phí phân loại quốc tế về sáng chế                       | 11.100.000 |  |  |  |  |  |
| Cộn   | Cộng tiền phí, lệ phí:                                  |            |  |  |  |  |  |

Số tiền viết bằng chữ: Mười năm triệu đồng Hình thức thanh toán: Tiền mặt

Ngày 26 tháng 12 năm 2016 Người thu tiền (Ký ghi rõ họ tên)

# <u>Mẫu biên lại bản gốc liên 3</u>

|                                                                | CỘNG HOÀ XÃ HỘI CHỦ NGHĨA VIỆT NAM                                                                                                    | Mẫu số: 01BLP3-00                                                                                                    |
|----------------------------------------------------------------|----------------------------------------------------------------------------------------------------|----------------------------------------------------------------------------------------------------|
| VP CỤC<br>MST:                                                 | SỞ HỮU TRÍ TUỆ Độc lập - Tự do - Hạnh phúc<br>0100111095-001                                                                                                    | Ký hiệu: AB-16T<br>Số: 0005018                                                                                                    |
|                                                                | BIÊN LAI THU TIÈN PHÍ, LỆ PHÍ<br>Tên loại Phí, lệ phí: Sở hữu công nghiệp<br>(Liên 3: Hạch toán nội bộ)                                                                                                    |                                                                                                    |
| hố Hà Nộ<br>Mỹ                                                 | ))<br>()<br>()                                                                                                    | 1                                                                                                    |
| Ma                                                             | i số đơn: 90300                                                                                                    |                                                                                                    |
| Mấ<br>Số TT                                                    | i số đơn: 90300<br>Tên loại phí, lệ phí                                                                                                    | Số tiền                                                                                                    |
| Ma<br>Số TT<br>1                                               | i số true:<br>i số đơn: 90300<br><b>Tên loại phí, lệ phí</b><br>Phí thẩm định yêu cầu hưởng quyển ưu tiên                                                                                                    | <b>Số tiền</b><br>1.800.000                                                                                                    |
| <b>Số TT</b><br>1<br>2                                         | i số đơn: 90300<br>Tên loại phí, lệ phí<br>Phí thẩm định yêu cầu hưởng quyển ưu tiên<br>Phí thẩm định nội dụng                                                                                                    | <b>Số tiền</b><br>1.800.000<br>720.000                                                                                                    |
| Ma<br>Số TT<br>1<br>2<br>3                                     | i số true:<br>i số đơn: 90300<br><b>Tên loại phí, lệ phí</b><br>Phí thẩm định yêu cầu hưởng quyền ưu tiên<br>Phí thẩm định nội dung<br>Phí tra cứu thông tin nhằm phục vụ việc thẩm định                                                                                                    | <b>Số tiền</b><br>1.800.00<br>720.00<br>600.00                                                                                                    |
| Ma<br>Số TT<br>1<br>2<br>3<br>4                                | Tên loại phí, lệ phí         Tên loại phí, lệ phí         Phí thẩm định yêu cầu hưởng quyển ưu tiên         Phí thẩm định nội dung         Phí tra cứu thông tin nhằm phục vụ việc thẩm định         Phí công bố đơn từ hình thứ 2 trở đi                                                                                                    | Số tiền           1.800.00           720.00           600.00           240.00                                                                                        |
| Ma<br>Số TT<br>1<br>2<br>3<br>4<br>5                           | Tên loại phí, lệ phí         Tên loại phí, lệ phí         Phí thẩm định yêu cầu hưởng quyền ưu tiên         Phí thẩm định nội dung         Phí tra cứu thông tin nhằm phục vụ việc thẩm định         Phí công bố đơn từ hình thứ 2 trở đi         Phí thẩm định hình thức                                                                                                    | <b>Số tiền</b><br>1.800.000<br>720.000<br>600.000<br>240.000<br>180.000                                                                                              |
| Mi<br>Số TT<br>1<br>2<br>3<br>4<br>5<br>6                      | Tên loại phí, lệ phí         Tên loại phí, lệ phí         Phí thẩm định yêu cầu hưởng quyền ưu tiên         Phí thẩm định nội dung         Phí tra cứu thông tin nhằm phục vụ việc thẩm định         Phí công bố đơn từ hình thứ 2 trở đi         Phí thẩm định hình thức         Phí thẩm định hình thức từ trang bản mô tả thứ 7 trở đi                                                                                                    | Số tiền           1.800.00           720.00           600.00           240.00           180.00           16.00                                                       |
| Ma<br>Số TT<br>1<br>2<br>3<br>4<br>5<br>6<br>7                 | Tên loại phí, lệ phí         Tên loại phí, lệ phí         Phí thẩm định yêu cầu hưởng quyền ưu tiên         Phí thẩm định nội dung         Phí tra cứu thông tin nhằm phục vụ việc thẩm định         Phí công bổ đơn từ hình thứ 2 trở đi         Phí thẩm định hình thức         Phí thẩm định hình thức từ trang bản mô tả thứ 7 trở đi         Phí thẩm định nội dung từ trang bản mô tả thứ 7 trở đi                                                                                                    | Số tiền           1.800.00           720.00           600.00           240.00           180.00           16.00           64.00                                       |
| Mi<br>Số TT<br>1<br>2<br>3<br>4<br>5<br>6<br>7<br>8            | Tên loại phí, lệ phí         Tên loại phí, lệ phí         Phí thẩm định yêu cầu hưởng quyền ưu tiên         Phí thẩm định nội dung         Phí tra cứu thông tin nhằm phục vụ việc thẩm định         Phí công bố đơn từ hình thứ 2 trở đi         Phí thẩm định hình thức         Phí thẩm định hình thức từ trang bản mô tả thứ 7 trở đi         Phí thẩm định nội dung từ trang bản mô tả thứ 7 trở đi         Phí thẩm định nội dung từ trang bản mô tả thứ 7 trở đi                                                                                                    | Số tiền           1.800.00           720.00           600.00           240.00           180.00           16.00           160.00                                      |
| Mi<br>Số TT<br>1<br>2<br>3<br>4<br>5<br>6<br>7<br>8<br>9       | Tên loại phí, lệ phí         Tên loại phí, lệ phí         Phí thẩm định yêu cầu hưởng quyền ưu tiên         Phí thẩm định nội dung         Phí tra cứu thông tin nhằm phục vụ việc thẩm định         Phí công bố đơn từ hình thứ 2 trở đi         Phí thẩm định hình thức         Phí thẩm định hình thức từ trang bản mô tả thứ 7 trở đi         Phí thẩm định nội dung từ trang bản mô tả thứ 7 trở đi         Phí thẩm định yêu cầu sửa đối         Lệ phí yêu cầu gia hạn thời hạn trả lời                                                                                                    | Số tiền           1.800.00           720.00           600.00           240.00           180.00           16.00           160.00           120.00                     |
| Ma<br>Số TT<br>1<br>2<br>3<br>4<br>5<br>6<br>7<br>8<br>9<br>10 | Tên loại phí, lệ phí         Phí thẩm định yêu cầu hưởng quyền ưu tiên         Phí thẩm định nội dung         Phí tra cứu thông tin nhằm phục vụ việc thẩm định         Phí công bố đơn từ hình thứ 2 trở đi         Phí thẩm định hình thức         Phí thẩm định nội dung từ trang bản mô tả thứ 7 trở đi         Phí thẩm định nội dung từ trang bản mô tả thứ 7 trở đi         Phí thẩm định nội dung từ trang bản mô tả thứ 7 trở đi         Phí thẩm định nội dung từ trang bản mô tả thứ 7 trở đi         Phí thẩm định nội dung từ trang bản mô tả thứ 7 trở đi         Phí thẩm định nội dung từ trang bản mô tả thứ 7 trở đi         Phí thẩm định nội dung từ trang bản mô tả thứ 7 trở đi         Phí thẩm định nội dung từ trang bản mô tả thứ 7 trở đi         Phí thẩm định nội dung từ trang bản mô tả thứ 7 trở đi         Phí thẩm định nội dung từ trang bản mô tả thứ 7 trở đi         Phí thẩm định nội dung từ trang bản mô tả thứ 7 trở đi         Phí thẩm định nội dụng từ trang bản mô tả thứ 7 trở đi         Phí thẩm định nội dụng từ trang bản mô tả thứ 7 trở đi | Số tiền           1.800.00           720.00           600.00           240.00           180.00           16.00           160.00           120.00           11.100.00 |

Người thu tiền (Ký ghi rõ họ tên) + In biên lai bản sao: Cán bộ thu phí nhấn nút In BL bản sao trên màn hình

| VP CỤC<br>MST:               | CỘNG HOÀ XÃ HỘI CHỦ NGHĨA VIỆT NAM<br>SỞ HỮU TRÍ TUỆ Độc lập - Tự do - Hạnh phúc<br>0100111095-001               | Mẫu số: <b>01BLP3-001</b><br>Ký hiệu: AB-16T<br>Số: 0005018 |
|------------------------------|----------------------------------------------------------------------------------------------------|-------------------------------------------------------------|
| BÅN SA                       | AO<br>BIÊN LAI THU TIỀN PHÍ, LỆ PHÍ<br>Tên loại Phí, lệ phí: Sở hữu công nghiệp<br>(Liền 1: Lưu tại cơ quan thu) |                                                             |
| Địa<br>phố Hà Nộ<br>Mã<br>Mã | a chỉ: Số 5B ngõ 55, phố Huỳnh Thúc Kháng, phường Láng Hạ,<br>bị<br>i số thuế:<br>i số đơn: 90300                | quận Đống Đa, thàn                                          |
| Số TT                        | Tên loại phí, lệ phí                                                                                             | Số tiền                                                     |
| 1                            | Phí thẩm định yêu cầu hưởng quyền ưu tiên                                                                        | 1.800.000                                                   |
| 2                            | Phí thẩm định nội dung                                                                                           | 720.000                                                     |
| 3                            | Phí tra cứu thông tin nhằm phục vụ việc thẩm định                                                                | 600.000                                                     |
| 4                            | Phí công bố đơn từ hình thứ 2 trở đi                                                                             | 240.000                                                     |
| 5                            | Phí thẩm định hình thức                                                                                          | 180.000                                                     |
| 6                            | Phí thẩm định hình thức từ trang bản mô tả thứ 7 trở đi                                                          | 16.000                                                      |
| 7                            | Phí thẩm định nội dung từ trang bản mô tả thứ 7 trở đi                                                           | 64.000                                                      |
| 8                            | Phí thẩm định yêu cầu sửa đổi                                                                                    | 160.000                                                     |
| 9                            | Lệ phí yêu cầu gia hạn thời hạn trả lời                                                                          | 120.000                                                     |
| 10                           | Phí phân loại quốc tế về sáng chế                                                                                | 11 100 000                                                  |
|                              |                                                                                                    | 11.100.000                                                  |

Số tiền viết bằng chữ: Mười năm triệu đồng Hình thức thanh toán:Tiền mặt

Ngày 26 tháng 12 năm 2016 Người thu tiền (Ký ghi rõ họ tên)

## Mẫu biên lại bản sao liên 2

|                                                                                                    | CỘNG HOÀ XÃ HỘI CHỦ NGHĨA VIỆT NAM                                                                                                    | Mẫu số: 01BLP3-00                                                                                                    |
|----------------------------------------------------------------------------------------------------|----------------------------------------------------------------------------------------------------|----------------------------------------------------------------------------------------------------|
| VP CỤC<br>MST                                                                                                    | SỞ HỮU TRÍ TUỆ Độc lập - Tự do - Hạnh phúc<br>: 0100111095-001                                                                                                    | Ký hiệu: AB-16T<br>Số: 0005018                                                                                                    |
| BÅN                                                                                                    | SAO <b>BIÊN LAI THU TIỀN PHÍ, LỆ PHÍ</b><br>Tên loại Phí, lệ phí: Sở hữu công nghiệp<br>(Liên 2: Giao người nộp tiền)                                                                                                    |                                                                                                    |
| hố Hà N<br>M<br>M                                                                                                    | ội<br>ă số thuế:<br>ă số đơn: 90300                                                                                                    | 1 <u>0</u> , um                                                                                                    |
|                                                                                                    |                                                                                                    |                                                                                                    |
| Số TT                                                                                                    | Tên loại phí, lệ phí                                                                                                    | Số tiền                                                                                                    |
| <b>Số TT</b><br>1                                                                                                    | <b>Tên loại phí, lệ phí</b><br>Phí thẩm định yêu cầu hưởng quyền ưu tiên                                                                                                    | <b>Số tiền</b><br>1.800.000                                                                                                    |
| <b>Số TT</b><br>1<br>2                                                                                                    | <b>Tên loại phí, lệ phí</b><br>Phí thẩm định yêu cầu hưởng quyền ưu tiên<br>Phí thẩm định nội dung                                                                                                    | <b>Số tiền</b><br>1.800.000<br>720.000                                                                                                    |
| <b>Số TT</b><br>1<br>2<br>3                                                                                                    | Tên loại phí, lệ phí<br>Phí thẩm định yêu cầu hưởng quyền ưu tiên<br>Phí thẩm định nội dung<br>Phí tra cứu thông tin nhằm phục vụ việc thẩm định                                                                                                    | <b>Số tiền</b><br>1.800.000<br>720.000<br>600.000                                                                                                    |
| <b>Số TT</b><br>1<br>2<br>3<br>4                                                                                                    | Tên loại phí, lệ phí         Phí thẩm định yêu cầu hưởng quyền ưu tiên         Phí thẩm định nội dung         Phí tra cứu thông tin nhằm phục vụ việc thẩm định         Phí công bổ đơn từ hình thứ 2 trở đi                                                                                                    | Số tiền           1.800.000           720.000           600.000           240.000                                                                                                    |
| <b>Số TT</b><br>1<br>2<br>3<br>4<br>5                                                                                                    | Tên loại phí, lệ phí         Phí thẩm định yêu cầu hưởng quyền ưu tiên         Phí thẩm định nội dung         Phí tra cứu thông tin nhằm phục vụ việc thẩm định         Phí công bổ đơn từ hình thứ 2 trở đi         Phí thẩm định hình thức                                                                                                    | Số tiền           1.800.000           720.000           600.000           240.000           180.000                                                                                                 |
| <b>Số TT</b><br>1<br>2<br>3<br>4<br>5<br>6                                                                                                   | Tên loại phí, lệ phí           Phí thẩm định yêu cầu hưởng quyền ưu tiên           Phí thẩm định nội dung           Phí tra cứu thông tin nhằm phục vụ việc thẩm định           Phí công bố đơn từ hình thứ 2 trở đi           Phí thẩm định hình thức           Phí thẩm định hình thức từ trang bản mô tả thứ 7 trở đi                                                                                                    | Số tiền           1.800.000           720.000           600.000           240.000           180.000           16.000                                                                                |
| Số TT           1           2           3           4           5           6           7                                                    | Tên loại phí, lệ phíPhí thẩm định yêu cầu hưởng quyền ưu tiênPhí thẩm định nội dungPhí tra cứu thông tin nhằm phục vụ việc thẩm địnhPhí công bổ đơn từ hình thứ 2 trở điPhí thẩm định hình thứcPhí thẩm định hình thức từ trang bản mô tả thứ 7 trở điPhí thẩm định nội dung từ trang bản mô tả thứ 7 trở đi                                                                                                    | Số tiền           1.800.000           720.000           600.000           240.000           180.000           16.000           64.000                                                               |
| Số TT           1           2           3           4           5           6           7           8                                        | Tên loại phí, lệ phíPhí thẩm định yêu cầu hưởng quyền ưu tiênPhí thẩm định nội dungPhí tra cứu thông tin nhằm phục vụ việc thẩm địnhPhí công bố đơn từ hình thứ 2 trở điPhí thẩm định hình thứcPhí thẩm định hình thức từ trang bản mô tả thứ 7 trở điPhí thẩm định nội dung từ trang bản mô tả thứ 7 trở điPhí thẩm định nội dung từ trang bản mô tả thứ 7 trở điPhí thẩm định yêu cầu sửa đổi                                                                                                    | Số tiền           1.800.000           720.000           600.000           240.000           180.000           16.000           64.000                                                               |
| Số TT           1           2           3           4           5           6           7           8           9                            | Tên loại phí, lệ phí         Phí thẩm định yêu cầu hưởng quyền ưu tiên         Phí thẩm định nội dung         Phí tra cứu thông tin nhằm phục vụ việc thẩm định         Phí công bố đơn từ hình thứ 2 trở đi         Phí thẩm định hình thức         Phí thẩm định hình thức từ trang bản mô tả thứ 7 trở đi         Phí thẩm định nội dung từ trang bản mô tả thứ 7 trở đi         Phí thẩm định yêu cầu sửa đổi         Lệ phí yêu cầu gia hạn thời hạn trả lời                                                                                                    | Số tiền           1.800.000           720.000           600.000           240.000           180.000           160.000           160.000           120.000                                           |
| Số TT           1           2           3           4           5           6           7           8           9           10               | Tên loại phí, lệ phíPhí thẩm định yêu cầu hưởng quyền ưu tiênPhí thẩm định nội dungPhí tra cứu thông tin nhằm phục vụ việc thẩm địnhPhí công bố đơn từ hình thứ 2 trở điPhí thẩm định hình thứcPhí thẩm định hình thức từ trang bản mô tả thứ 7 trở điPhí thẩm định nội dung từ trang bản mô tả thứ 7 trở điPhí thẩm định nội dung từ trang bản mô tả thứ 7 trở điPhí thẩm định nội dung từ trang bản mô tả thứ 7 trở điPhí thẩm định nội dung từ trang bản mô tả thứ 7 trở điPhí thẩm định yêu cầu sửa đốiLệ phí yêu cầu gia hạn thời hạn trả lờiPhí phân loại quốc tế về sáng chế                                                                                                    | Số tiền           1.800.000           720.000           600.000           240.000           180.000           160.000           160.000           120.000           11.100.000                      |
| Số TT           1           2           3           4           5           6           7           8           9           10           Cột | Tên loại phí, lệ phí         Phí thẩm định yêu cầu hưởng quyền ưu tiên         Phí thẩm định nội dung         Phí tra cứu thông tin nhằm phục vụ việc thẩm định         Phí công bố đơn từ hình thứ 2 trở đi         Phí thẩm định hình thức         Phí thẩm định nội dung từ trang bản mô tả thứ 7 trở đi         Phí thẩm định nội dung từ trang bản mô tả thứ 7 trở đi         Phí thẩm định nội dung từ trang bản mô tả thứ 7 trở đi         Phí thẩm định nội dung từ trang bản mô tả thứ 7 trở đi         Phí thẩm định nội dung từ trang bản mô tả thứ 7 trở đi         Phí thẩm định nội dung từ trang bản mô tả thứ 7 trở đi         Phí thẩm định nội dung từ trang bản mô tả thứ 7 trở đi         Phí thẩm định nội dung từ trang bản mô tả thứ 7 trở đi         Phí thẩm định nội dung từ trang bản mô tả thứ 7 trở đi         Phí thẩm định yêu cầu sửa đối         Lệ phí yêu cầu gia hạn thời hạn trả lời         Phí phân loại quốc tế về sáng chế         g tiền phí, lệ phí: | Số tiền           1.800.000           720.000           600.000           240.000           180.000           160.000           160.000           120.000           11.100.000           15.000.000 |

| VP CỤC<br>MST:                                                 | CỘNG HOÀ XÃ HỘI CHỦ NGHĨA VIỆT NAM<br>SỞ HỮU TRÍ TUỆ Độc lập - Tự do - Hạnh phúc<br>0100111095-001                                                                                                    | Mẫu số: 01BLP3-001<br>Ký hiệu: AB-16T<br>Số: 0005018                                                |
|----------------------------------------------------------------|----------------------------------------------------------------------------------------------------|----------------------------------------------------------------------------------------------------|
| BÅN                                                            | SAO <b>BIÊN LAI THU TIỀN PHÍ, LỆ PHÍ</b><br>Tên loại Phí, lệ phí: Sở hữu công nghiệp<br>(Liên 3: Hạch toán nội bộ)                                                                                                    |                                                                                                    |
| Đị<br>hố Hà Nộ<br>Mã<br>Mã                                     | a chi: So 5B ngo 55, phó Huynn Thúc Kháng, phương Làng Hạ,<br>ội<br>ă số thuế:<br>ă số đơn: 90300                                                                                                    | quạn Đong Đa, thài                                                                                  |
| Số TT                                                          | Tên loại phí, lệ phí                                                                                                    | Số tiền                                                                                             |
| 1                                                              | Phí thâm định yêu câu hưởng quyền ưu tiên                                                                                                    | 1.800.000                                                                                           |
| 2                                                              | Phí thâm định nội dụng                                                                                                    | 720.000                                                                                             |
| -                                                              |                                                                                                    |                                                                                                    |
| 3                                                              | Phí tra cứu thông tin nhằm phục vụ việc thẩm định                                                                                                    | 600.000                                                                                             |
| 3<br>4                                                         | Phí tra cứu thông tin nhằm phục vụ việc thẩm định         Phí công bố đơn từ hình thứ 2 trở đi                                                                                                    | 600.000<br>240.000                                                                                  |
| 3<br>4<br>5                                                    | Phí tra cứu thông tin nhằm phục vụ việc thẩm định         Phí công bố đơn từ hình thứ 2 trở đi         Phí thẩm định hình thức                                                                                                    | 600.000<br>240.000<br>180.000                                                                       |
| 3<br>4<br>5<br>6                                               | Phí tra cứu thông tin nhằm phục vụ việc thẩm định         Phí công bố đơn từ hình thứ 2 trở đi         Phí thẩm định hình thức         Phí thẩm định hình thức từ trang bản mô tả thứ 7 trở đi                                                                                                    | 600.000<br>240.000<br>180.000<br>16.000                                                             |
| 3<br>4<br>5<br>6<br>7                                          | Phí tra cứu thông tin nhằm phục vụ việc thẩm định         Phí công bố đơn từ hình thứ 2 trở đi         Phí thẩm định hình thức         Phí thẩm định hình thức từ trang bản mô tả thứ 7 trở đi         Phí thẩm định nội dung từ trang bản mô tả thứ 7 trở đi                                                                                                    | 600.000<br>240.000<br>180.000<br>16.000<br>64.000                                                   |
| 2<br>3<br>4<br>5<br>6<br>7<br>8                                | Phí tra cứu thông tin nhằm phục vụ việc thẩm định         Phí công bố đơn từ hình thứ 2 trở đi         Phí thẩm định hình thức         Phí thẩm định hình thức từ trang bản mô tả thứ 7 trở đi         Phí thẩm định nội dung từ trang bản mô tả thứ 7 trở đi         Phí thẩm định nội dung từ trang bản mô tả thứ 7 trở đi         Phí thẩm định nội dung từ trang bản mô tả thứ 7 trở đi                                                                                                    | 600.000<br>240.000<br>180.000<br>16.000<br>64.000<br>160.000                                        |
| 3<br>4<br>5<br>6<br>7<br>8<br>9                                | Phí tra cứu thông tin nhằm phục vụ việc thẩm định         Phí công bố đơn từ hình thứ 2 trở đi         Phí thẩm định hình thức         Phí thẩm định hình thức từ trang bản mô tả thứ 7 trở đi         Phí thẩm định nội dung từ trang bản mô tả thứ 7 trở đi         Phí thẩm định nội dung từ trang bản mô tả thứ 7 trở đi         Phí thẩm định yêu cầu sửa đối         Lệ phí yêu cầu gia hạn thời hạn trả lời                                                                                                    | 600.000<br>240.000<br>180.000<br>16.000<br>64.000<br>160.000<br>120.000                             |
| 2<br>3<br>4<br>5<br>6<br>7<br>8<br>9<br>10                     | Phí tra cứu thông tin nhằm phục vụ việc thẩm định         Phí công bố đơn từ hình thứ 2 trở đi         Phí thẩm định hình thức         Phí thẩm định hình thức từ trang bản mô tả thứ 7 trở đi         Phí thẩm định nội dung từ trang bản mô tả thứ 7 trở đi         Phí thẩm định nội dung từ trang bản mô tả thứ 7 trở đi         Phí thẩm định nội dung từ trang bản mô tả thứ 7 trở đi         Phí thẩm định nội dung từ trang bản mô tả thứ 7 trở đi         Phí thẩm định yêu cầu sửa đối         Lệ phí yêu cầu gia hạn thời hạn trả lời         Phí phân loại quốc tế về sáng chế | 600.000<br>240.000<br>180.000<br>16.000<br>64.000<br>160.000<br>120.000<br>11.100.000               |
| 2<br>3<br>4<br>5<br>6<br>7<br>8<br>9<br>10<br>Cộn              | Phí tra cứu thông tin nhằm phục vụ việc thẩm định         Phí tra cứu thông tin nhằm phục vụ việc thẩm định         Phí công bố đơn từ hình thứ 2 trở đi         Phí thẩm định hình thức         Phí thẩm định nội dung từ trang bản mô tả thứ 7 trở đi         Phí thẩm định nội dung từ trang bản mô tả thứ 7 trở đi         Phí thẩm định yêu cầu sửa đổi         Lệ phí yêu cầu gia hạn thời hạn trả lời         Phí phân loại quốc tế về sáng chế         ng tiền phí, lệ phí:                                                                                                    | 600.000<br>240.000<br>180.000<br>16.000<br>64.000<br>160.000<br>120.000<br>11.100.000<br>15.000.000 |
| 2<br>3<br>4<br>5<br>6<br>7<br>8<br>9<br>10<br>Cộn<br>Số<br>Hìu | Phí tra cứu thông tin nhằm phục vụ việc thẩm định         Phí tra cứu thông tin nhằm phục vụ việc thẩm định         Phí công bố đơn từ hình thứ 2 trở đi         Phí thẩm định hình thức         Phí thẩm định nội dung từ trang bản mô tả thứ 7 trở đi         Phí thẩm định nội dung từ trang bản mô tả thứ 7 trở đi         Phí thẩm định yêu cầu sửa đỗi         Lệ phí yêu cầu gia hạn thời hạn trả lời         Phí phân loại quốc tế về sáng chế         Ig tiền phí, lệ phí:         tiền viết bằng chữ: Mười năm triệu đồng         nh thức thanh toán: Tiền mặt                   | 600.000<br>240.000<br>180.000<br>16.000<br>64.000<br>160.000<br>120.000<br>11.100.000               |

- **<u>Bước 10</u>**. Hệ thống chuyển đơn về các phòng chuyên môn
- Bước 10.1: Đối với các đơn Nhãn hiệu, Chỉ dẫn địa lý, Cán bộ phòng đăng ký thực hiện phân loại hình.

• Bước **10.1.1.** Vào menu Xử lý hồ sơ >> Phân loại hình, bổ sung thông tin

| 🍠 ΗỆ ΤΗỔΝG TIẾP NHẬN ĐƠN ĐIỆN TỪ - ĐĂNG KÝ VÀ CẤP VBBH QUYỀN SHCN 🔶 Chuyển Thanh Tùng |             |                    |                              |                                |                        |                 |                |  |  |  |
|---------------------------------------------------------------------------------------|-------------|--------------------|------------------------------|--------------------------------|------------------------|-----------------|----------------|--|--|--|
| Xử lý hồ sơ                                                                           | ƴ Xử lý cô  | ng văn liên quan   |                              |                                |                        |                 |                |  |  |  |
| 「 周  月  月  月  月  月  月  月  月  月  月  月  月  月                                            |             |                    |                              |                                |                        |                 |                |  |  |  |
| Điều kiện                                                                             | tìm kiếm    |                    |                              |                                |                        |                 |                |  |  |  |
| Danh sách                                                                             | nđơn        |                    |                              |                                |                        |                 |                |  |  |  |
| Tổng số dòn                                                                           | ig 10 Trang | 1/1 •              | Dòng/Trang 20 🗘 📘            |                                |                        |                 |                |  |  |  |
| STT                                                                                   | Hành động   | Số đơn             | Đại diện                     | Chủ đơn                        | Loại đơn               | Ngày cấp số đơn | Trạng thái     |  |  |  |
| 1                                                                                     | 🖹   🌮       | 4-2016-00153       | Công ty TNHH Hài Mỹ          | Công ty TNHH Hài Mỹ            | Đăng ký nhãn hiệu      | 25/12/2016      | Chưa phân loại |  |  |  |
| 2                                                                                     | B   🖗       | 4-2016-05011       | Công ty Luật TNHH SMARTLAW   | Ảnh chân dung                  | Đăng ký nhãn hiệu      | 24/12/2016      | Chưa phân loại |  |  |  |
| 3                                                                                     | B   🥐       | 4-2016-00155;88353 | Công ty TNHH Hài Mỹ          | Công ty TNHH Hài Mỹ            | Đăng ký nhãn hiệu      | 23/12/2016      | Chưa phân loại |  |  |  |
| 4                                                                                     | B 🖉         | 4-2016-00154;88350 | Văn phòng Luật sư ROYAL      | Tên chủ đơn Tên chủ đơn Tên ch | Đăng ký nhãn hiệu      | 23/12/2016      | Chưa phân loại |  |  |  |
| 5                                                                                     | B 🕐         | 6-2016-00067       | Công ty Luật TNHH SMARTLAW   | trangbth test phí CDDL         | Đăng ký chi dẫn địa lý | 22/12/2016      | Chưa phân loại |  |  |  |
| 6                                                                                     | B   🖗       | 4-2016-00152       | Hoằng Gia và những người bạn | Tên chủ đơn                    | Đăng ký nhãn hiệu      | 21/12/2016      | Chưa phân loại |  |  |  |
| 7                                                                                     |             | 4-2016-00126       | Hoằng Gia và những người bạn | sdfas                          | Đăng ký nhãn hiệu      | 14/12/2016      | Chưa phân loại |  |  |  |
| 8                                                                                     | B 🖉         | 6-2016-00061       | Công ty Luật TNHH SMARTLAW   | test cddl 9/12                 | Đăng ký chi dẫn địa lý | 09/12/2016      | Chưa phân loại |  |  |  |
| 9                                                                                     | B 🔗         | 4-2016-00093       | Công ty Luật TNHH SMARTLAW   | test tách đơn                  | Đăng ký nhãn hiệu      | 03/12/2016      | Chưa phân loại |  |  |  |
| 10                                                                                    | B 🖗         | 4-2016-00064       | Công tự Luật TNHH SMARTLAW   | trangbth2                      | Đăng ký nhãn hiệu      | 18/11/2016      | Chưa phân loại |  |  |  |

Bước 10.1.2.Chọn hồ sơ, nhấn icon 💞 trên danh sách. Hệ thống hiển thị màn hình phân loại

Màn hình Phân loại Nhãn hiệu

| 🔚 Phân loại hình và nhậ | àp thông tin đơn                                                                                                    |      |
|-------------------------|----------------------------------------------------------------------------------------------------|------|
| Mẫu nhăn                |                                                                                                    |      |
| Tên nhãn*               | DAEWOO         Chưa nhập tên nhãn         Mhăn hiệu hình       Nhăn hiệu khối         Nhăn hiệu màu       Nhăn hiệu chối | huấn |
| Phân loại hình*         | nhập                                                                                                    | ¢    |
|                         | 💾 Lưu 🔦 Đóng                                                                                                    |      |

## Màn hình Phân loại Chỉ dẫn địa lý

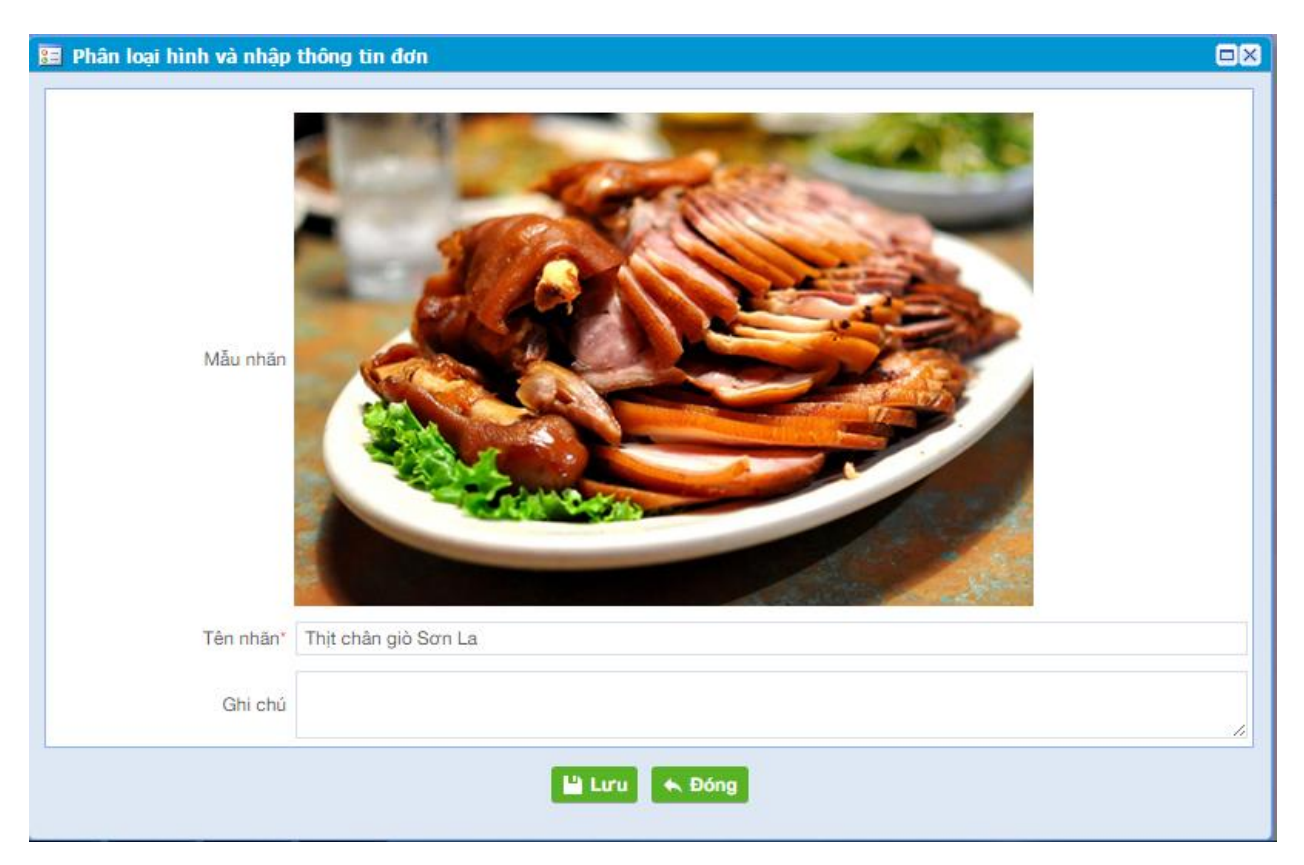

- **Bước 10.1.3:** Nhập thông tin phân loại và bổ sung thông tin
- Bước 10.1.4: Nhấn nút Lưu để lưu thông tin.
- **Bước 10.2**: Thực hiện chuyển đơn xử lý về phòng chuyên môn
- Bước 10.2.1: Vào menu Xử lý hồ sơ >> Chuyển đơn xử lý. Hệ thống hiển thị màn hình

| <b>9</b> н | 🐓 HỆ THỔNG TIẾP NHẬN ĐƠN ĐIỆN TỪ - ĐĂNG KÝ VÀ CẤP VBBH QUYỀN SHON |             |                  |                      |                    |                  |                      |                 |                     |            |              |                |                             |             |
|------------|-------------------------------------------------------------------|-------------|------------------|----------------------|--------------------|------------------|----------------------|-----------------|---------------------|------------|--------------|----------------|-----------------------------|-------------|
| Xử lý h    | ბ ათ                                                              | Xử lý ci    | ông văn liên     | quan                 |                    |                  |                      |                 |                     |            |              |                |                             |             |
| Danh sác   | p<br>h chở t                                                      | iếpnhận Ph  | hân loại hình, t | ຍ້<br>sung thông tin | Chuyển đơn xử l    | Danh sách số bản | giao                 |                 |                     |            |              |                |                             |             |
|            | Т                                                                 | ất cả       |                  | Sáng ch              | é                  | Kiểu dáng (      | м                    | Nhãn hiệu       | Chỉ dẫn             | địa lý     | Thiết kế     | bố trí mạch    | Đối tu                      | rợng khác   |
|            | iện lọ                                                            | с           |                  |                      |                    |                  |                      |                 |                     |            |              |                |                             |             |
|            |                                                                   |             | ID đ             | m                    |                    |                  |                      |                 | Loại đơn            | Tất cả     |              |                |                             | •           |
|            |                                                                   |             | Số đ             | m                    |                    |                  |                      |                 | Tổ chức đại diện    | Tất cà     |              |                |                             | •           |
|            |                                                                   | Ngày tiếp   | nhận - Từ ng     | ày                   |                    | Đến ngày         |                      |                 | Trạng thái đơn      | Chờ chuyển |              |                |                             | •           |
| Ng         | ày xác                                                            | nhận thanh  | toán - Từ ng     | ày                   |                    | Đến ngày         |                      | Ng              | ày chuyển - Từ ngày |            | E            | Đến ngày       |                             |             |
|            |                                                                   |             |                  |                      |                    |                  | <u>ि</u> प           | ìm kiếm 🛛 🛚 Hủy |                     |            |              |                |                             |             |
| → Danh s   | sách d                                                            | forn chờ ch | huyển            | - 04                 |                    | •                |                      |                 |                     |            |              |                |                             |             |
| rong so    | uong                                                              | 75 Irang    | 1/8              | ₹ Doi                | ig/irang 10        | ▼ 6              |                      |                 |                     |            |              |                | Mahaufaabba                 |             |
| STT        |                                                                   | Xem         | ld đơn           | Số đơn               | Lo                 | ại đơn           | Tổ chức đại          | diện            | Đơn vị xử lý        | Trạng th   | iái đơn      | Ngày tiếp nhận | Ngay xac nhạn<br>thanh toán | Ngày chuyển |
| 1          |                                                                   | E .         | 343950           |                      | Duy trì hiệu lực v | ăn bằng bào hộ   |                      |                 |                     | Chờ ch     | nuyến        |                | 16/12/2016                  |             |
| 2          |                                                                   | 8           | 343250           |                      | nhăn hiệu test     |                  | Bùi Trang            |                 |                     | Chờ ch     | nuyến        |                |                             |             |
| 3          |                                                                   | 6           | 343951           |                      | Yêu cầu cấp băn    | g độc quyền sá   | Bùi Trang            |                 |                     | Chờ ch     | nuyến        |                | 17/12/2016                  |             |
| 4          | U                                                                 | 1           | 342850           | 0.0010.00075         | Yêu câu câp bản    | g độc quyền sả   |                      |                 |                     | Chở ch     | nuyên        | 00/40/0040     | 09/12/2016                  |             |
| 5          |                                                                   | 6           | 347752           | 2-2016-00075         | Yeu cau cap ban    | g độc quyên giải | van phong Luạt sư Hu | JYAL            |                     | Chơ cr     | nuyen        | 29/12/2016     | 22/12/2016                  |             |
| 7          |                                                                   |             | 244451           | -9                   | Đâng kử chủ trì t  | an bàng bào nộ   |                      |                 |                     | Chở ch     | uyên<br>wwên | 24/12/2010     | 20/12/2010                  |             |
| 8          |                                                                   | E           | 348053           | 1-2016-05002         | Yêu cầu cấn bằn    | a độc quyền sá   | Công tự Luật TNHH SI | ARTI AW         |                     | Chờ ci     | าแหล่ก       | 24/12/2016     | 26/12/2016                  |             |
| 9          |                                                                   | 6           | 348055           | 1-2016-05001         | Yêu cầu cấp bằn    | a độc quyền sá   | Công ty Luật TNHH SI | ARTLAW          |                     | Chờ ch     | nuvén        | 24/12/2016     | 24/12/2016                  |             |
| 10         |                                                                   | 6           | 348154           | ĐN1-2017             | Chấm dứt hiệu lự   | rc văn bằng bà   | Công ty Luật TNHH SI | MARTLAW         |                     | Chờ ch     | านyอีก       | 23/12/2016     | 23/12/2016                  |             |
| Ch         | uyển c                                                            | đơn         |                  |                      |                    |                  |                      |                 |                     |            |              |                |                             |             |

• **Bước 10.2.2**: Chọn các hồ sơ theo ngày, nhấn nút**Chuyển đơn**. Hệ thống hiển thị màn hình

| 33 D | 🗄 Danh sách chuyển đơn                   |           |        |              |                                  |                               |                     |                |            |                                |  |  |  |
|------|------------------------------------------|-----------|--------|--------------|----------------------------------|-------------------------------|---------------------|----------------|------------|--------------------------------|--|--|--|
| Tống | Tống số dòng 5 Trang 1/1   Dòng/Trang 10 |           |        |              |                                  |                               |                     |                |            |                                |  |  |  |
| ST   | r 💌                                      | Hành động | ld đơn | Số đơn       | Loại đơn                         | Tổ chức đại diện              | Đơn vị xử lý        | Trạng thái đơn | Ngày nhận  | Ngày xác<br>nhận thanh<br>toán |  |  |  |
| 1    | 1                                        | Ľ         | 347752 | 2-2016-00075 | Yêu cầu cấp bằng độc quyề        | Văn phòng Luật sư ROYAL       | Phòng Sáng chế số 1 | Chờ chuyển     | 29/12/2016 | 22/12/2016                     |  |  |  |
| 2    |                                          | 2         | 344451 | DT1-2016     | Duy trì hiệu lực văn bằng bào hộ | ò                             | Phòng Đăng ký       | Chờ chuyển     | 24/12/2016 | 26/12/2016                     |  |  |  |
| 3    |                                          | Ŋ         | 348053 | 1-2016-05002 | Yêu cầu cấp bằng độc quyề        | Công ty Luật TNHH<br>SMARTLAW | Phòng Sáng chế số 1 | Chờ chuyển     | 24/12/2016 | 26/12/2016                     |  |  |  |
| 4    | 1                                        |           | 348055 | 1-2016-05001 | Yêu cầu cấp bằng độc quyề        | Công ty Luật TNHH<br>SMARTLAW | Phòng Sáng chế số 1 | Chờ chuyển     | 24/12/2016 | 24/12/2016                     |  |  |  |
| 5    |                                          | Ø         | 348154 | ÐN1-2017     | Chấm dứt hiệu lực văn bằng b     | Công ty Luật TNHH<br>SMARTLAW | Phòng Đăng ký       | Chờ chuyển     | 23/12/2016 | 23/12/2016                     |  |  |  |
|      | 🔂 Xác nhận 🔛 Quay lại                    |           |        |              |                                  |                               |                     |                |            |                                |  |  |  |

• Bước 10.2.3. Nhấn Xác nhận để thực hiện chuyển hồ sơ về phòng chuyên môn.